# Guía del software HP Media Center PC

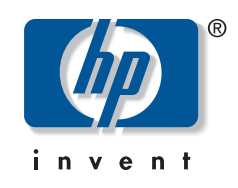

Las únicas garantías de los productos y servicios de Hewlett-Packard se estipulan en las declaraciones de garantía expresas que acompañan a los productos y servicios. Nada de lo contenido en este documento debe interpretarse como parte de una garantía adicional. HP no se hace responsable de errores técnicos o editoriales u omisiones en el contenido.

HP no asume responsabilidad alguna derivada del uso o la fiabilidad de este software, si se utiliza en equipos no suministrados por HP.

Este documento contiene información propia protegida por copyright. No se autoriza que ninguna parte de este documento sea fotocopiada, reproducida o traducida a otro idioma, sin el previo consentimiento escrito de HP.

Hewlett-Packard Company P.O. Box 4010 Cupertino, CA 95015–4010 USA

Copyright © 2005 Hewlett-Packard Development Company, L.P.

Este producto incorpora una tecnología de protección de derechos de autor que está respaldada por las reivindicaciones de métodos de algunas patentes de EE.UU. y otros derechos de propiedad intelectual de Macrovision Corporation y otros propietarios de derechos. El uso de esta tecnología de protección de derechos de autor debe ser autorizado por Macrovision Corporation, y está previsto para uso doméstico y otros usos de visualización limitados, a menos que Macrovision Corporation lo autorice de otro modo. Se prohíbe la ingeniería inversa o el desensamblaje. Las certificaciones de los aparatos con patentes de EE.UU. 4.631.603, 4.577.216, 4.819.098 y 4.907.093 están autorizadas únicamente para uso en visualizaciones de alcance limitado.

Microsoft y Windows son marcas comerciales de Microsoft Corporation registradas en los EE.UU.

Apple, iTunes, FireWire e iPod son marcas registradas de Apple Computer, Inc., registradas en los Estados Unidos y en otros países o regiones. El logotipo FireWire es una marca comercial de Apple Computer.

HP defiende el uso legal de la tecnología y no respalda ni fomenta el uso de sus productos para fines distintos de los permitidos por las leyes de propiedad intelectual.

La información de este documento está sujeta a cambios sin previo aviso.

# Índice de materias

| Bienvenido                                          | 1      |
|-----------------------------------------------------|--------|
| Diviértase con Media Center                         | 1      |
| Vea y grabe programas de TV en vivo                 | 1      |
| La música apropiada en cada momento                 | 1      |
| Comparta sus recuerdos digitales                    | 1      |
| Transforme su casa en un cine                       | 1      |
| Uso de las funciones de Media Center                | 2      |
| Cómo usar Media Center                              | 3      |
| Configuración de Media Center                       | 3      |
| Cómo abrir Media Center usando un ratón             | 3      |
| Cómo abrir Media Center usando el mando a distancia | 4      |
| Barras de menu de Media Center                      | 4      |
| Como navegar por Media Center                       |        |
| Uso del modo Ausente de Media Center                | 3<br>م |
| Cómo completar los pasos del Asistente para         | 0      |
| la configuración                                    | 7      |
| Menú Inicio de Media Center                         | 8      |
| Elementos del menú Inicio de Media Center           | 8      |
| Online Spotlight                                    | 9      |
| Uso de mensajería instantánea en Media Center       | 9      |
| Cómo iniciar sesión en su cuenta de Messenger       | 9      |
| Cómo cambiar la contiguración de Media Center       | 10     |
| Categorias de contiguración de Media Center         | 10     |
| Obtencion de informacion adicional de Media Center  |        |
| Uso del mando a distancia                           | 13     |
| Botones del mando a distancia                       | 14     |
| Botones de acceso a Teletexto                       | 16     |
| Cómo ver y grabar programas de TV                   | 17     |
| Cómo navegar en Mi TV                               | 17     |
| Cómo ver TV                                         | 18     |
| Cómo ver TV en vivo                                 | 18     |
| Cómo controlar la reproducción de TV                | 19     |
| Cómo usar el mando a distancia en Mi TV             | 20     |
| Uso de la Guía de programas de televisión           | 21     |
| Uso de Media Center sin la Guia                     | 21     |
| Visualización de la Guía de programas de televisión | ZZ     |
| Configuración de la forma en que Media Center       | ZZ     |
| descaraa la Guía                                    | 23     |
| Descaraa manual de la Guía                          |        |
| Cómo especificar un código postal para recibir      |        |
| la Guía correcta                                    | 24     |
| Cómo agregar canales a la Guía                      | 24     |
| Edición de canales de la Guía                       | 25     |

| Cómo eliminar canales de la Guía                            | .25 |
|-------------------------------------------------------------|-----|
| Búsqueda de programas de TV                                 | .26 |
| Cómo buscar programas de TV usando las categorías           | .27 |
| Cómo grabar programas de TV                                 | .27 |
| Cómo grabar TV desde la Guía                                | .28 |
| Cómo grabar programas de forma manual sin usar la Guía      | .28 |
| Calidad de grabación y espacio de almacenamiento            |     |
| en disco duro                                               | .29 |
| Cómo copiar TV grabada a DVD o CD                           | .29 |
| Protección anticopia de contenidos multimedia               | .30 |
| Reproducción de TV grabada                                  | .30 |
| Reproducción de archivos de música                          | 31  |
|                                                             | 31  |
| Mi música                                                   | 21  |
| Uso de HP Tunes con Media Center                            | 32  |
| Cómo completar el Asistente de configuración de iTunes      | 32  |
| Retrosos con HP Tunes                                       | .02 |
| Cómo seleccionar un reproductor de sonido predeterminado    | 33  |
| Cómo garegar música a la colección de iTunes                | .00 |
| Cómo garegar archivos de música desde un CD a iTunes        | .33 |
| Cómo garegar archivos de música desde un es a mense         | .34 |
| Cómo garegar archivos de música desde su disco duro         | 34  |
| Uso de archivos de música soportados                        | 35  |
| Cómo cambiar el título, género o artista de                 |     |
| una canción o álbum en iTunes                               | 35  |
| Cómo reproducir CD con HP Tunes                             | .35 |
| Creación de una lista de reproducción con iTunes            | .36 |
| Creación v edición de una Lista de reproducción             |     |
| en curso con HP Tunes                                       | .36 |
| Creación de CD de música con iTunes                         | .37 |
| Resolución de problemas en HP Tunes                         | .37 |
| Cómo reiniciar HP Tunes                                     | .38 |
| Uso de Mi música con Media Center                           | .39 |
| Cómo agregar música a la colección de Mi música             | .39 |
| Cómo agregar archivos de música desde su disco duro         | .40 |
| Cómo agregar archivos de música desde un CD                 | .41 |
| Cómo eliminar archivos de música de la colección Mi música. | .41 |
| Uso de los archivos de música soportados                    | .42 |
| Cómo reproducir archivos de música en Mi música             | .42 |
| Cómo reproducir un álbum en Mi música                       | .43 |
| Cómo reproducir una canción en Mi música                    | .43 |
| Cómo crear una lista tipo cola en Mi música                 | .44 |
| Cómo encontrar y reproducir un álbum en Mi música           | .44 |
| Cómo crear una lista de reproducción en Mi música           | .45 |
| Cómo copiar archivos de música a CD en Mi música            | .45 |

| Operaciones con imágenes                                 | 47       |
|----------------------------------------------------------|----------|
| HP Image Zone                                            | 47       |
| Mis imágenes                                             | 47       |
| Operaciones con imágenes digitales                       | 47       |
| Uso de HP Image Zone en Media Center                     | 48       |
| Creación de su catálogo de imágenes en HP Image Zone     | 48       |
| Creación de álbums                                       | 50       |
| Como modificar una fecha asignada a sus imágenes         | 50       |
| Como asignar una palabra clave a sus imagenes            |          |
| Como asignar una ubicación a sus imagenes                | וכ<br>בכ |
| Visualización de imágenes en HP Image Zone               | JZ<br>52 |
| Visualización de una presentación en HP Image Zone       | JZ<br>52 |
| Visualización de una presentación en míninge zone        |          |
| Edición de imágenes en HP Image Zone                     | JJ<br>53 |
| Edición de imágenes en HP Image Zone desde el escritorio | 55       |
| Edición de imágenes en HP Image Zone en Media Center     | 50       |
| Cómo compartir imágenes en HP Image Zone                 |          |
| Uso de tipos de archivo soportados en HP Image Zone      | 56       |
| Cómo imprimir imágenes en HP Image Zone                  | 57       |
| Creación de un disco de respaldo de sus imágenes         | 57       |
| Uso de Mis imágenes en Media Center                      | 57       |
| Cómo agregar imágenes a Mis imágenes                     | 58       |
| Cómo agregar archivos de imágenes desde su disco duro    | 58       |
| Visualización de imágenes en Mis imágenes                | 58       |
| Visualización de imágenes como una presentación          | 59       |
| Cómo ver una presentación con música en Mis imágenes     | 59       |
| Uso de formatos de archivo soportados en Mis imágenes    | 60       |
| Edición de imagenes en Mis imagenes                      | 60       |
| Como arregiar los ojos rojos o el contraste              | 00       |
| Como recoriar imágenes en Mis imágenes                   | 01       |
| Impresión de imágenes en Mis imágenes                    | 01       |
| Cómo copiar imágenes a CD v DVD                          | 02       |
| Reproducción de vídeos                                   | 63       |
| Reproducción de vídeos diaitales en Media Center         | 63       |
| Uso de los archivos de vídeo soportados                  | 64       |
| Transferencia y grabación de archivos de vídeo           | 64       |
| Grabación de un archivo de vídeo analógico               | 64       |
| Grabación de un archivo de vídeo digital                 | 64       |
| Creación de un CD o DVD desde archivos de vídeo          | 65       |
| Reproducción de DVD                                      | 67       |
| Reproducción de DVD en Media Center                      | 67       |
| Cómo cambiar el idioma de una película en DVD            | 68       |
| Cómo cambiar la contiguración de sonido del DVD          | 68       |

| Cómo escuchar emisoras de radio FM                                                                         | 69       |
|----------------------------------------------------------------------------------------------------|----------|
| Cómo reproducir emisoras de radio FM                                                                       | .70      |
| Cómo organizar las emisoras de radio programadas<br>Cómo usar la radio FM y la señal de TV al mismo tiempo | 71       |
| Creación de discos de sonido y datos                                                                       | 73       |
| Cómo borrar un disco regrabable antes de grabar                                                            | 73       |
| Operaciones con CD de sonido                                                                               | 74       |
| Cómo verificar que el disco de sonido se ha grabado<br>sin errores                                         | .75      |
| Consejos para CD de sonido                                                                                 | 75       |
| Cómo crear CD de sonido                                                                                    | 76       |
| Cómo crear discos "jukebox"                                                                                | .76      |
| Operaciones con DVD y CD de datos                                                                          | 77       |
| Como verificar que el disco de datos se ha grabado                                                         | 77       |
| Conseios para discos de datos                                                                              | 77       |
| Cómo crear discos de datos                                                                                 | 78       |
| Copia de un DVD o CD                                                                                       | 78       |
| Almacenamiento de archivos en un CD o DVD                                                                  | .79      |
| Cómo almacenar archivos con Media Center                                                                   | 79       |
| Operaciones con archivos de imagen                                                                         | . 80     |
| Cómo crear un archivo de imagen                                                                            | 80       |
| Como grabar un archivo de imagen                                                                           | 8U<br>01 |
| Requisitos de Lightscribe                                                                                  | 81       |
| Cómo grabar una etiqueta LightScribe con                                                                   | Q1       |
| Cómo grabar una etiqueta LightScribe después                                                               | 01       |
| de grabar un disco con i l'unes                                                                            | 82       |
| Uso de eliqueias adhesivas para discos                                                                     | 83       |
| Características y compatibilidad de los discos                                                             | 84       |
| Tabla de referencia rápida de las unidades ópticas                                                         | 85       |
| Tabla de referencia rápida sobre el software                                                               | 85       |
| Creación de discos de vídeo y películas                                                                    | 89       |
| Antes de comenzar a capturar vídeo                                                                         | 89       |
| Proyectos de vídeo de Sonic MyDVD                                                                          | . 90     |
| Creación de un proyecto de video                                                                           | 90       |
| Como agregar archivos a un proyecto de vídeo                                                               | 01       |
| Cómo agregar presentaciones a un proyecto de vídeo                                                         | 92       |
| Cómo agregar submenús a un proyecto de vídeo                                                               | 93       |
| Cómo editar el estilo de un proyecto de vídeo                                                              | 94       |
| Cómo editar los archivos de películas                                                                      | 94       |
| Cómo grabar un proyecto de vídeo en disco                                                                  | 95       |
| Cómo crear un proyecto de vídeo con el                                                                     | ~        |
| Asistente Direct-to-Disc (Directo al disco)                                                                | 96       |
| Tiempo de arabación de los DVD                                                                             | 97<br>98 |
|                                                                                                    | ,0       |

# 

| Pasos básicos para crear una película                   | 99  |
|---------------------------------------------------------|-----|
| Cómo acceder a las dos versiones de muvee autoProducer  | 100 |
| Cómo usar muvee autoProducer en el escritorio           | 101 |
| Guía de inicio del escritorio                           | 101 |
| Cómo capturar vídeo de una videocámara digital (DV)     | 102 |
| Cómo capturar vídeo grabado de                          |     |
| una videocámara digital (DV)                            | 103 |
| Cómo agregar vídeos                                     | 103 |
| Cómo agregar fotos                                      | 104 |
| Cómo agregar música                                     | 105 |
| Cómo seleccionar el estilo                              | 105 |
| Cómo cambiar la configuración                           | 105 |
| Cómo agregar un título de apertura y créditos de cierre | 106 |
| Cómo hacer la película                                  | 107 |
| Cómo guardar el proyecto de su película                 | 107 |
| Cómo grabar el proyecto a disco                         | 108 |
| Cómo usar muvee autoProducer unPlugged en               |     |
| Media Center                                            | 108 |
| Cómo seleccionar vídeos                                 | 110 |
| Cómo seleccionar fotos                                  | 110 |
| Cómo seleccionar música                                 | 111 |
| Cómo seleccionar el estilo                              | 111 |
| Cómo ajustar la configuración de vídeo y sonido         | 112 |
| Cómo hacer la película                                  | 112 |
| Cómo actualizar muvee autoProducer                      | 113 |
|                                                         |     |

## Uso de la unidad HP Personal

| Media Drive                                        | 115 |
|----------------------------------------------------|-----|
| Cómo configurar la unidad HP Personal Media Drive  |     |
| para usarla con Media Center                       | 116 |
| Cómo encontrar la unidad después de la instalación | 116 |
| Cómo asignar una letra a la unidad                 |     |
| HP Personal Media Drive                            | 117 |
| Cómo ver y almacenar archivos                      | 117 |
| Reproducción de archivos multimedia                | 117 |
| Reproducción de archivos de música                 | 118 |
| Cómo ver archivos de fotos                         | 118 |
| Reproducción de archivos de vídeo                  | 118 |
| Visualización de programas de TV almacenados en    |     |
| la unidad HP Personal Media Drive                  | 118 |
| Información sobre la grabación de TV en            |     |
| la unidad HP Personal Media Drive                  | 119 |
| Grabación de programas de TV en                    |     |
| la unidad HP Personal Media Drive                  | 120 |
| Cómo cambiar la ruta de grabación a                |     |
| la unidad HP Personal Media Drive                  | 120 |
| Cómo cambiar la ruta de grabación de TV a          |     |
| la unidad de disco duro                            | 121 |
| Cómo desconectar la unidad HP Personal Media Drive |     |
| de forma segura                                    | 121 |
| Cómo cambiar la asignación del disco               | 122 |
| Cómo actualizar la lista TV grabada después        |     |
| de quitar la unidad HP Personal Media Drive        | 122 |
| Requisitos del sistema para ver programas de       |     |
| TV grabados en otros equipos                       | 122 |
| Índice alfabético                                  | 123 |

vi Guía del software Microsoft Windows XP Media Center Edition 2005

# Bienvenido

# Diviértase con Media Center

Microsoft<sup>®</sup> Windows<sup>®</sup> XP Media Center Edition 2005 con Update Rollup 2 le permite hacer cosas increíbles con su PC. Con una amplia variedad de funciones de entretenimiento digital sencillas de usar podrá ver películas, escuchar música y ver fotos como nunca había hecho antes.

Media Center es sencillo y cómodo de usar. Puede buscar y seleccionar sus medios fácilmente. Puede reproducir películas, escuchar música y visualizar fotos con el uso de un mando a distancia (sólo en algunos modelos). Combine las potentes funciones de su PC con un equipo home theater para disfrutar de una experiencia mucho más dinámica.

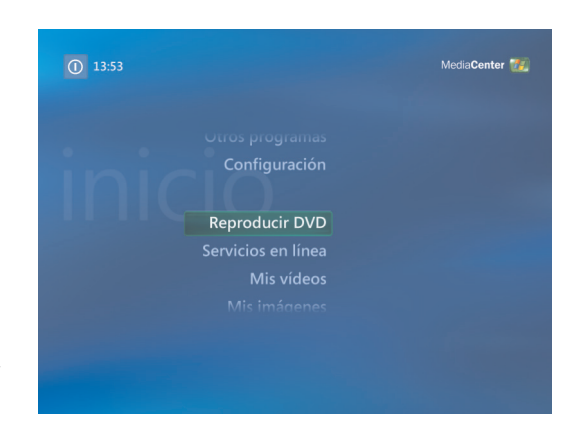

## Vea y grabe programas de TV en vivo

Con Media Center puede pausar, avanzar fotograma a fotograma, saltar o usar repetición instantánea para no perderse ningún momento de un programa de TV en vivo. Use el avance rápido para saltar contenido no deseado. Cuando no pueda ver su programa favorito, puede usar Media Center para grabarlo. Grabe programas de TV con facilidad usando la Guía de programación electrónica de televisión (se requiere conexión a Internet) para seleccionar los programas que desea grabar. Puede grabar un programa o una serie entera y verla cuando a usted le convenga. Nunca más se perderá sus programas favoritos.

## La música apropiada en cada momento

Navegue por toda su colección de música por artista, género y canción. Seleccione una lista de reproducción o un único álbum o programe una selección aleatoria de su colección de música. Incluso puede reproducir canciones desde su colección de música de iTunes.

## Comparta sus recuerdos digitales

Cree presentaciones personalizadas con música para visualizar en su PC. Vea vídeos caseros de aspecto profesional desde la comodidad de su sofá y usando el mando a distancia.

## Transforme su casa en un cine

Tanto si está viendo una película en DVD o sus propios vídeos caseros, Media Center proporciona sonido digital de alta calidad. Siéntese y diviértase.

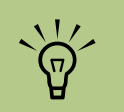

Si su PC incluye una unidad DVD regrabable, ésta puede leer y grabar discos DVD+/-R/RW.

Uso de las funciones de Media Center

Puede controlar las funciones de Media Center y navegar por las ventanas usando el mando a distancia (sólo en algunos modelos), el teclado o el ratón. Puede pasar de una a otra moviendo el ratón o pulsando un botón del mando a distancia o una tecla del teclado.

Puede usar Media Center a la vez que usa otros programas de Windows. Es posible navegar por sus fotos, ver películas y reproducir música a la vez que usa otros programas de Windows.

Con Media Center usted puede:

- Ver, grabar y reproducir programas de televisión.
- Usar las funciones de pausa, rebobinado y avance rápido en programas de TV.
- Vea repeticiones instantáneas.
- Reproduzca sus vídeos digitales.
- Vea sus fotos digitales o reprodúzcalas como una presentación con música. Imprima sus fotos fácilmente.
- Navegar, seleccionar y reproducir archivos de CD de música con visualización en pantalla completa.
- Grabar pistas de CD en su colección de medios.
- Reproducir películas en DVD. Continuar la reproducción de sus DVD donde la dejó.
- Escuchar emisoras de radio FM.
- Acceder a servicios de pago de emisión de música y vídeo. Algunos de los servicios de pago de música y vídeo pueden no estar disponibles en todos los países o regiones.

- Grabar programas de TV de forma automática mientras hace otras cosas.
- Abrir ventanas específicas en Media Center usando los botones de acceso directo del mando a distancia.
- Comunicarse con sus amigos y familiares usando mensajería instantánea. La mensajería instantánea (requiere acceso a Internet) puede no estar soportada en todos los países o regiones.
- Realice copias de seguridad de sus archivos multimedia a CD, DVD u otra unidad de disco duro como la unidad HP Personal Media Drive (se vende por separado).
- Use el parámetro Optimización para que su equipo siga funcionando sin problemas.
- Use el modo Ausente para ahorrar energía cuando el equipo no esté en uso y pulse una tecla del teclado o un botón del mando a distancia para mostrar el escritorio de forma instantánea.

Algunas de las funciones de Media Center sólo se incluyen en algunos modelos. Algunos de los componentes listados en la documentación de su PC, como altavoces y sintonizadores de TV, son opcionales y se venden por separado.

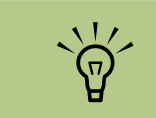

La Guía de programas de televisión (se requiere acceso a Internet) no está disponible en todos los países o regiones.

# Cómo usar Media Center

## Configuración de Media Center

La primera vez que inicie Media Center en su PC, se abrirá el Asistente para la configuración de Media Center. Se recomienda completar cada paso del Asistente para la configuración para poder usar todas las funciones de Media Center. Completar el Asistente para la configuración de Media Center puede tomar varios minutos. Si todavía hay pasos que necesita completar, puede hacerlo en el menú Configuración. Consulte "Cómo completar los pasos del Asistente para la configuración" en la página 7.

## Cómo abrir Media Center usando un ratón

Puede usar su mando a distancia o su ratón para abrir y navegar por Media Center.

Para usar su ratón:

- Haga clic en **Inicio Haga** en la barra de tareas, y luego en **Media Center**.
- 2 Mueva su ratón sobre los elementos del menú Inicio de Media center y haga clic en uno para abrirlo. Seleccione una opción haciendo clic sobre la misma. Para recorrer la lista de elementos del menú Inicio, mueva el puntero del ratón sobre la lista hasta que haya seleccionado un elemento, luego continúe moviendo el puntero hacia abajo para ver los elementos que no se muestran.
- 3 Mueva el ratón para mostrar la barra de herramientas de Media Center y luego haga clic sobre la flecha Atrás de la ventana superior para ir a una ventana anterior.
- 4 Haga clic en el icono ? de la parte superior de la ventana para abrir la Ayuda de Media Center.
- 5 Haga clic en el icono Inicio de Media Center que se encuentra en la parte superior de la ventana de Media Center para regresar al menú Inicio de Media Center.

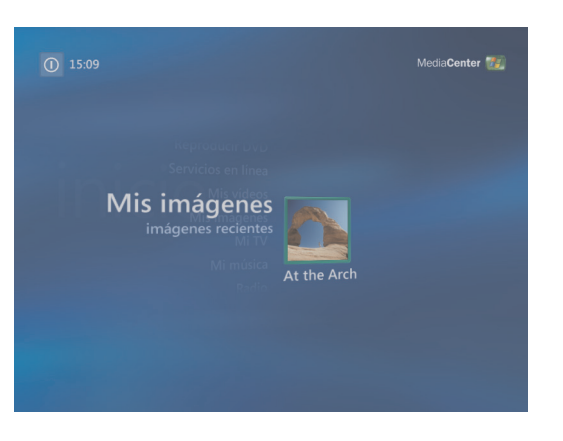

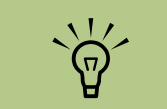

Para obtener más información sobre cómo configurar su PC, consulte el póster de instalación o la guía Inicio.

## Cómo abrir Media Center usando el mando a distancia

Puede usar su mando a distancia o su ratón para abrir y navegar por Media Center.

Para usar el mando a distancia:

- Pulse el botón de Inicio de Media Center 🚮 en el mando a distancia.
- 2 Use las flechas del mando a distancia para seleccionar un menú de Media Center.

3 Pulse el botón Aceptar para introducir su selección y abrir esa ventana. Para recorrer la lista de elementos del menú Inicio, use los botones de las flechas hasta que haya seleccionado un elemento, luego continue pulsando la flecha hacia abajo para ver los elementos que no se muestran.

- 4 Pulse el botón Atrás del mando a distancia para ir a una ventana anterior.
- 5 Use los botones de las flechas para seleccionar el icono ? de la parte superior de la ventana para abrir la Ayuda de Media Center.
- O Pulse el botón de Inicio de Media Center para regresar al menú Inicio de Media Center.

# ● 13:53 MediaCenter ●

## Puede usar los botones Minimizar y Cambiar tamaño para cambiar al escritorio o ejecutar Media Center mientras ejecuta otro programa.

## Barras de menú de Media Center

Cuando mueva el ratón aparecerán las barras de menú de Media Center. Estas barras de menú le permiten acceder a los controles de medios, la Ayuda de Media Center, la flecha Atrás, los iconos de control de ventana y el icono Media Center que le lleva al menú principal de Media Center. Si usa el mando a distancia o si deja de usar el ratón (después de 5 segundos), desaparecerán las barras de menú de Media Center.

## Cómo navegar por Media Center

En las ventanas de Media Center, cualquier elemento seleccionado como una carpeta, un archivo, o el elemento de un menú se resaltará con un borde de color verde.

Puede controlar las funciones de Media Center y navegar por las ventanas usando el mando a distancia, el teclado o el ratón.

Para seleccionar elementos en Media Center use las flechas del teclado o del mando a distancia y pulse la tecla Intro del teclado o el botón Aceptar del mando a distancia para aceptar su selección.

Si está reproduciendo algún medio, como música o una presentación, aparecerá en una pequeña ventana en la esquina inferior izquierda. Para pasar de ver sus medios en la pequeña ventana a verlos en pantalla completa, use las flechas del mando a distancia o del teclado para seleccionar la ventana y luego pulse Aceptar en el mando a distancia o Intro en el teclado.

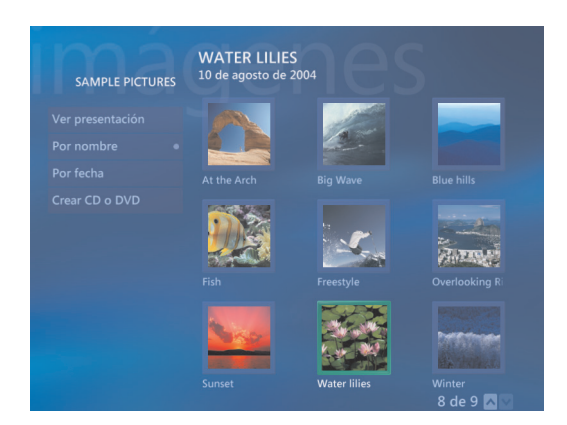

## Menú de control de Media Center

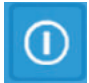

Para acceder al menú de control de Media Center, mueva el ratón para mostrar las barras de menú. Seleccione el icono **Apagar** de la ventana principal de Media Center.

Desde este menú de control puede seleccionar iconos para efectuar distintas acciones.

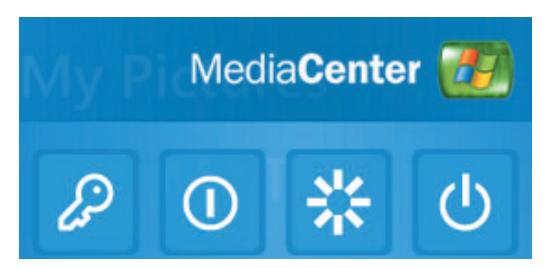

| lcono      | Acción                                                             |
|------------|--------------------------------------------------------------------|
| ß          | Cierra y finaliza su sesión<br>Media Center y cambia de<br>usuario |
| 0          | Apaga su PC                                                        |
| <b>*</b> * | Reinicia su PC                                                     |
| Ċ          | Pone su PC en estado de<br>energía reducida — modo<br>Suspender    |

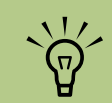

- Si está grabando un programa de TV y pone su PC en modo Suspensión se detendrá la grabación.
- Si su PC está en modo Suspender y va a empezar una grabación, éste saldrá del modo Suspender y grabará el programa.

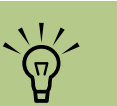

El sonido o vídeo de las grabaciones de TV no se verá afectado cuando su PC se encuentre en modo Ausente.

## Uso del modo Ausente de Media Center

Cuando su equipo se encuentre en modo Ausente parecerá que está apagado, pero en realidad puede realizar tareas como grabación de programas de TV o archivos de música. El modo Ausente apaga la pantalla y silencia el sonido.

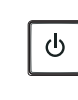

Una vez que haya activado el modo Ausente en el Panel de control puede activarlo pulsando el botón "dormir" en su equipo, teclado o mando a distancia. Si selecciona la opción *Salir del modo Ausente cuando se use el mouse o teclado en el equipo* en la ventana Propiedades de energía, puede regresar a su escritorio casi de forma instantánea al pulsar cualquiera de los botones "dormir", una tecla del teclado, moviendo el ratón o al pulsar un botón del mando a distancia. Consulte el siguiente procedimiento.

Para activar el modo Ausente de su PC HP Media Center:

- Haga clic en Inicio <u>Minicio</u> en la barra de tareas y luego haga clic en **Panel de** control.
- 2 Haga clic en Rendimiento y mantenimiento.
- 3 Haga clic en Opciones de energía.
- 4 Seleccione la ficha Ausente.
- 5 Marque la opción Habilitar modo Ausente.
- 6 En Opciones puede seleccionar:

Salir del modo Ausente cuando se use el mouse o teclado en el equipo

O bien,

Solicitar contraseña cuando el equipo regrese el modo Ausente

7 Haga clic en Aceptar.

| Propiedades de Opciones de energía                                                                                                    |
|----------------------------------------------------------------------------------------------------|
| Combinaciones de energía Opciones avanzadas Hibernación SAI (UPS) Ausente                                                                                                    |
| Cuando el equipo esté en modo Ausente, aparecerá como si estuviera<br>apagado, pero aún podrá realizar tareas como grabar TV o difundir<br>vídeo y música. El modo Ausente apaga el monitor y silencia el audio. |
| Modo Ausente                                                                                                    |
| Si selecciona esta opción, el equipo se pondrá en modo Ausente cuando se<br>presione el botón Suspender en el equipo, teclado o control remoto.                                                                  |
| Nota: la configuración para el botón Suspender está deshabilitada en la ficha<br>Opciones avanzadas.                                                                                                    |
| Opciones                                                                                                    |
| Salir del modo Ausente cuando se use el mouse o teclado en el equipo                                                                                                    |
| Solicitar contraseña cuando el equipo regrese el modo Ausente                                                                                                    |
|                                                                                                    |
|                                                                                                    |
|                                                                                                    |
|                                                                                                    |
| Aceptar Cancelar Apligar                                                                                                    |

## Cómo completar los pasos del Asistente para la configuración

Si no completó totalmente los pasos del Asistente para la configuración de Media Center durante la primera vez, puede completarlos o cambiar las opciones usando el siguiente procedimiento. Necesita completar todos los pasos de configuración requeridos para acceder a todas las funciones de Media Center.

- Pulse el botón de Inicio de Media Center del mando a distancia o, usando su ratón, haga clic en **Inicio** antico en la barra de tareas y en **Media Center**.
- 2 Seleccione Configuración. Puede que necesite usar las flechas del teclado o del mando a distancia para desplazarse por todos los elementos del menú.
- 3 Seleccione General, Configuración de Media Center y luego Ejecutar de nuevo configuración de Media Center. Siga las instrucciones en pantalla para completar el asistente.

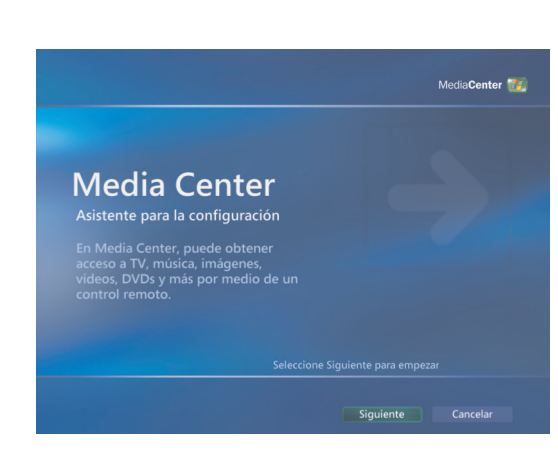

 $\dot{\nabla}$ 

En el Asistente para la configuración, puede seleccionar señales de TV analógica o digital para que su sintonizador de TV funcione correctamente (sólo en algunos modelos).

A continuación, algunos de los elementos incluidos en el Asistente para la configuración:

- Comprobar su conexión a Internet. Una conexión a Internet permite a Media Center mostrar la información sobre sus CD de música, DVD y otros soportes multimedia.
- Optimizar el aspecto de Media Center en su pantalla. Puede cambiar los parámetros de la pantalla, como brillo, contraste, color y centrado.
- Configurar sus altavoces. Seleccionar cuántos altavoces tiene y probarlos. Los altavoces se venden por separado en algunos modelos.
- Configurar su sintonizador de TV, entrada de señal de TV y la Guía de programas de televisión. Puede que necesite proporcionar información sobre su entrada de señal de TV y sus dispositivos (decodificador de satélite, cable, receptores)

u otros). Este paso asegura que su PC HP Media Center reciba la señal de TV correcta y la información de la Guía de programas de televisión. Si tiene un decodificador de cable o satélite, el Asistente para la configuración programará su mando a distancia de Media Center para que funcione con éstos.

Calibrar la pantalla. Puede probar y ajustar la configuración de pantalla de su monitor, TV u otros. Puede usar el vídeo Media Center como ayuda para cambiar el centrado del menú en pantalla, el tamaño, la relación de aspecto (forma), el brillo, el contraste, el color y la nitidez de la pantalla, ya sea con el mando a distancia de su TV o los controles de su monitor.

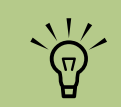

Para tener una conexión a Internet debe contratar un proveedor de servicios de Internet (ISP, por sus siglas en inglés).

## Menú Inicio de Media Center

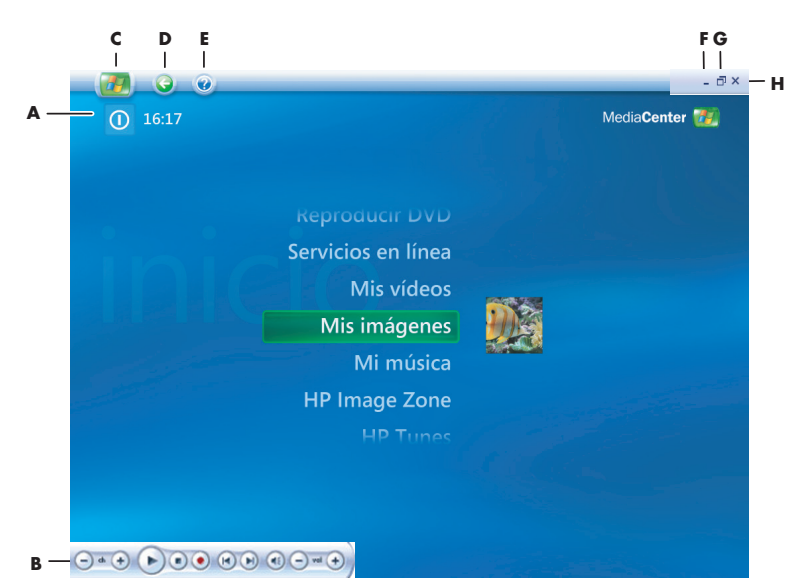

- A Accede a un menú para salir de Media Center, apagar o reiniciar su PC, cerrar la sesión de Media Center o poner su PC en modo Suspender, o cambiar de usuario. Consulte página 5.
- B Usar los controles de reproducción multimedia: Reproducir, Detener, Pausar, Saltar, Avance rápido, Repetir, Rebobinar, Grabar, Subir/Bajar volumen, Silenciar y Canal siguiente/ anterior. Consulte página 19.
- C Abra el menú Inicio de Media Center. Consulte página 3.
- D Va a la pantalla anterior.
- E Abre la Ayuda de Media Center.
- F Minimiza la ventana de Media Center.
- G Cambia el tamaño de la ventana de Media Center.
- H Cierra la ventana de Media Center.

Elementos del menú Inicio de Media Center Reproducir DVD – Para visualizar películas en DVD. Consulte página 67.

\*Online Spotlight – Vaya al sitio Web de Media Center para obtener la información más actualizada sobre Media Center. Consulte página 9. **Mis vídeos –** Para ver sus vídeos caseros. Consulte página 63.

**Mis imágenes** – Para ver fotos digitales o una presentación, o para imprimir fotos. Consulte página 47.

**Mi música** — Para reproducir archivos o CD de música, crear y editar listas de reproducción y grabar archivos de música a un CD. Consulte página 31.

**Otros programas** – Para buscar utilidades y programas para comunicarse mediante mensajería instantánea (consulte página 9), editar vídeos (consulte página 99), respaldar archivos (consulte página 79) y crear CD o DVD (consulte página 29).

**Configuración** – Cambiar la configuración del programa. Consulte página 10.

**Mi TV** – Para ver, grabar y reproducir programas de TV. Consulte página 17.

**Radio** – Para escuchar emisoras de radio FM. Consulte página 69.

\*HP ImageZone – Para ver, editar, compartir e imprimir fotos digitales y para ver una presentación. Consulte página 47.

\*HP Tunes — Para reproducir archivos o CD de música, listas de reproducción que usted haya creado y editado en iTunes, y para grabar archivos de música a un CD. Consulte página 31.

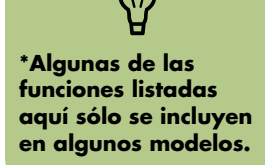

# **Online Spotlight**

Online Spotlight es un enlace al sitio Web de Microsoft, donde puede encontrar la información más actualizada de Media Center, así como otras ofertas y servicios. Este sitio es actualizado periódicamente por Microsoft. Algunos de los servicios listados pueden no estar disponibles en algunos países o regiones. Su PC debe estar conectado a Internet para acceder al sitio Web de Online Spotlight.

## Uso de mensajería instantánea en Media Center

La mensajería instantánea puede no estar disponible en todos los países o regiones.

Media Center soporta mensajería instantánea (se requiere acceso a Internet) para que pueda comunicarse con sus amigos y familiares a la vez que está usando Media Center. Puede activar o desactivar esta función siempre que lo desee. Puede usar su mando a distancia para iniciar la sesión y escribir mensajes. Hasta puede tener múltiples conversaciones.

## Cómo iniciar sesión en su cuenta de Messenger

- Primero debe ir a **http://www.msn.com** para configurar su cuenta de Messenger. Necesitará una cuenta de .NET Passport para iniciar sesión en Messenger. Una cuenta de .NET Passport es una dirección de correo electrónico, un nombre de usuario y una contraseña. Asegúrese de que ha verificado su cuenta con MSN antes de intentar iniciar sesión desde Media Center.
- Pulse el botón de Inicio de Media Center del mando a distancia o, usando su ratón, haga clic en Inicio <u>Municio</u> en la barra de tareas y luego en Media Center.
- 3 Seleccione Otros programas y luego el icono Messenger.
- 4 Seleccione Iniciar sesión.

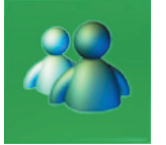

Introduzca sus datos de .NET Passport y seleccione Iniciar sesión.

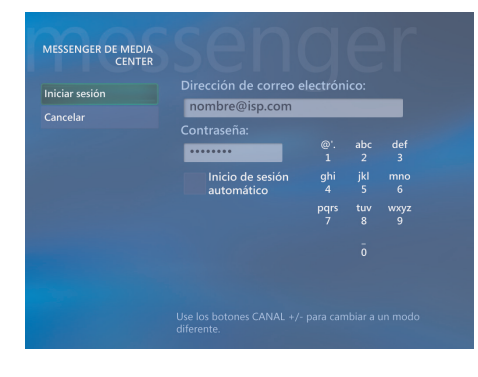

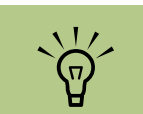

Desde la mayoría de áreas de Media Center usted puede seleccionar un archivo multimedia y pulsar Ctrl+D en su teclado o el botón *i* (Más información) del mando a distancia para acceder a la pantalla de inicio de sesión de Messenger.

## Cómo cambiar la configuración de Media Center

En la ventana Configuración de Media Center puede cambiar la configuración para ver sus fotos y presentaciones y para controlar el sonido y la apariencia de todas las ventanas de Media Center.

Para cambiar la configuración de Media Center:

- Pulse el botón de Inicio de Media Center del mando a distancia o, usando su ratón, haga clic en **Inicio Hinicio** en la barra de tareas y luego en **Media Center**.
- 2 Seleccione Configuración.
- 3 Seleccione una categoría.
- 4 Seleccione una de las opciones mostradas. Luego, use las flechas del teclado o del mando a distancia para seleccionar una opción o seguir las instrucciones de la pantalla.
- Seleccione Guardar para guardar sus cambios.

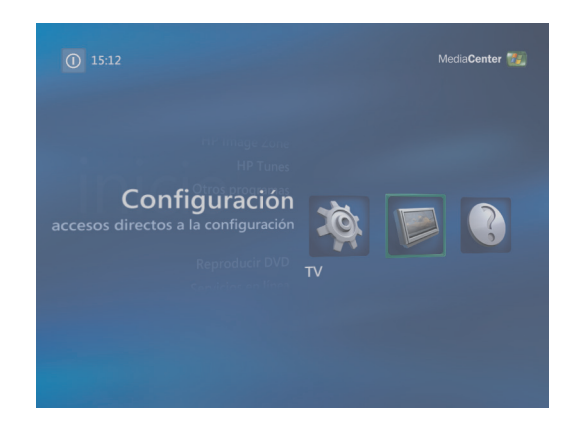

## Categorías de configuración de Media Center

- General:
  - Inicio y comportamiento de las ventanas.
  - Efectos visuales y sonoros para configurar las animaciones de las transiciones y los sonidos al navegar por Media Center.
  - Más opciones de programas para cambiar la configuración de otros programas de su PC.
  - Configuración de Media Center para configurar su conexión a Internet y los altavoces, acceder a actualizaciones para Windows, ejecutar de nuevo la configuración de Media Center, configurar el escritorio remoto y restaurar los valores predeterminados de la Página de Inicio.

- Control para padres para bloquear canales de TV no deseados y bloquear determinadas calificaciones de TV o películas, cambiar el código de acceso y restaurar el control para padres.
- Opciones de descarga automática para obtener información sobre CD, DVD y películas por Internet.
- Optimización para mantener su equipo funcionando correctamente, realizando varias tareas periódicas de forma programada. La configuración Optimización reinicia su equipo en una hora determinada los días que usted determine.

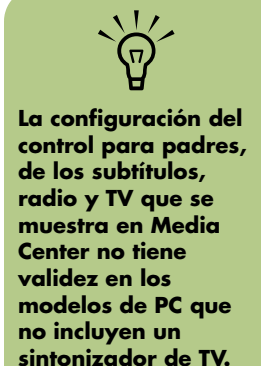

- TV para configurar la señal de TV, el sonido y los subtítulos (no todos los canales soportan subtítulos). Puede descargar o editar la Guía de programas de televisión, ver o borrar su historia de grabaciones, configurar espacio de almacenamiento en su disco duro, configurar su pantalla y cambiar los valores predeterminados de grabación.
- Imágenes para configurar las presentaciones.
- Música para seleccionar visualizaciones o información de la canción que se mostrará mientras se reproduzca una canción.
- DVD para seleccionar un idioma para los subtítulos, las pistas de sonido y los menús de sus DVD, programar los botones Saltar y Repetir del mando a distancia para usar con sus DVD y seleccionar los subtítulos. También puede configurar el sonido de sus altavoces.

- Messenger para enviar mensajes instantáneos desde Media Center. La mensajería instantánea puede no estar disponible en todos los países o regiones.
- Radio para organizar o eliminar emisoras de radio preestablecidas.
- Ayuda para obtener ayuda sobre cómo usar Media Center y su hardware.

# Obtención de información adicional de Media Center

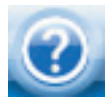

Para obtener más información sobre el uso de Media Center, consulte la ayuda en Internet y los archivos de ayuda ubicados en Media Center. Con su

ratón, haga clic en el icono **Ayuda** en la barra de tareas de Media Center. Puede seleccionar **Online Spotlight** desde el menú principal de Media Center para obtener por Internet los últimos trucos e información de Media Center. Online Spotlight puede que no esté disponible en todos los países o regiones. También puede buscar guías e información para su PC usando Internet para acceder al sitio Web de soporte.

Para consultar la información de su PC, vaya a la dirección Web de soporte indicada en la *Garantía y guía de soporte* y busque su nombre y número de producto. El modelo del producto se encuentra en la parte inferior de la parte delantera del chasis de su PC.

Para obtener la documentación de su producto por Internet, busque su número de modelo y haga clic en **Manuales**.

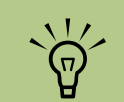

La información y las guías están asociadas con números de modelo de PC específicos. Algunos modelos no tienen guías o manuales disponibles en el sitio Web.

# Uso del mando a distancia

## (Sólo en algunos modelos)

El mando a distancia está diseñado para funcionar con Media Center. Puede usar su mando a distancia con Media Center para reproducir CD y DVD, ver fotos y muchas cosas más.

Este mando a distancia le permite navegar por las ventanas de Media Center de la misma forma que un mando a distancia de TV le permite navegar por las opciones de TV por cable o controlar la reproducción de una pelicula en un aparato de vídeo o DVD.

## El mando a distancia permite:

- Controlar y navegar por todas las ventanas de Media Center.
- Controlar la pantalla de vídeo.
- Poner su equipo en modo Suspender y salir de éste.
- Apagar o reiniciar su PC.
- Cerrar la sesión de Media Center o cambiar de usuario.
- Acceder a menús de Teletexto mientras está viendo TV en vivo.

## El mando a distancia no permite:

- Navegar por el escritorio de Windows o controlar otros programas informáticos distintos de Media Center.
- Usarse con un aparato de vídeo, reproductor de DVD o equipo estéreo.
- Encender o apagar un TV que esté conectado a su PC (sólo en algunos modelos).
- Encender su PC.

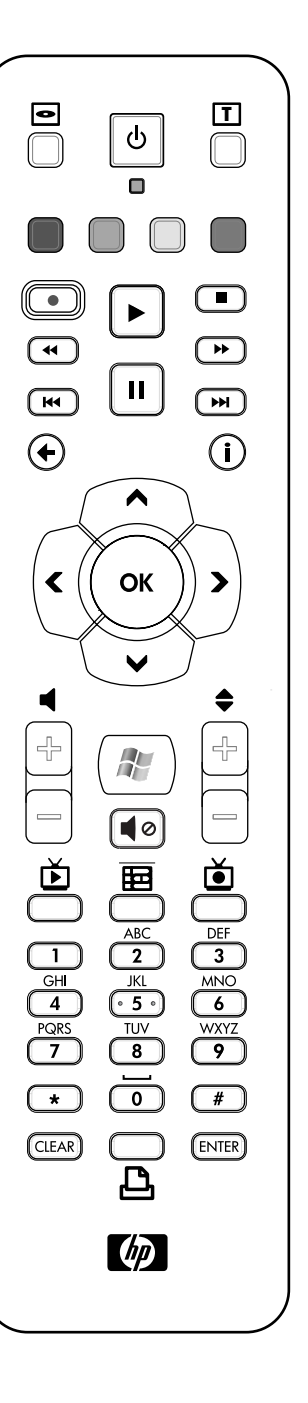

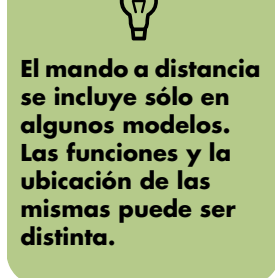

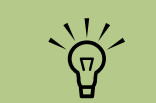

El mando a distancia necesita dos pilas AA.

El mando a distancia funciona hasta un máximo de 7,9 metros (26 pies) del sensor remoto.

Asegúrese de que no hay nada bloquenado el paso entre su mando a distancia y el sensor remoto.

## Botones del mando a distancia

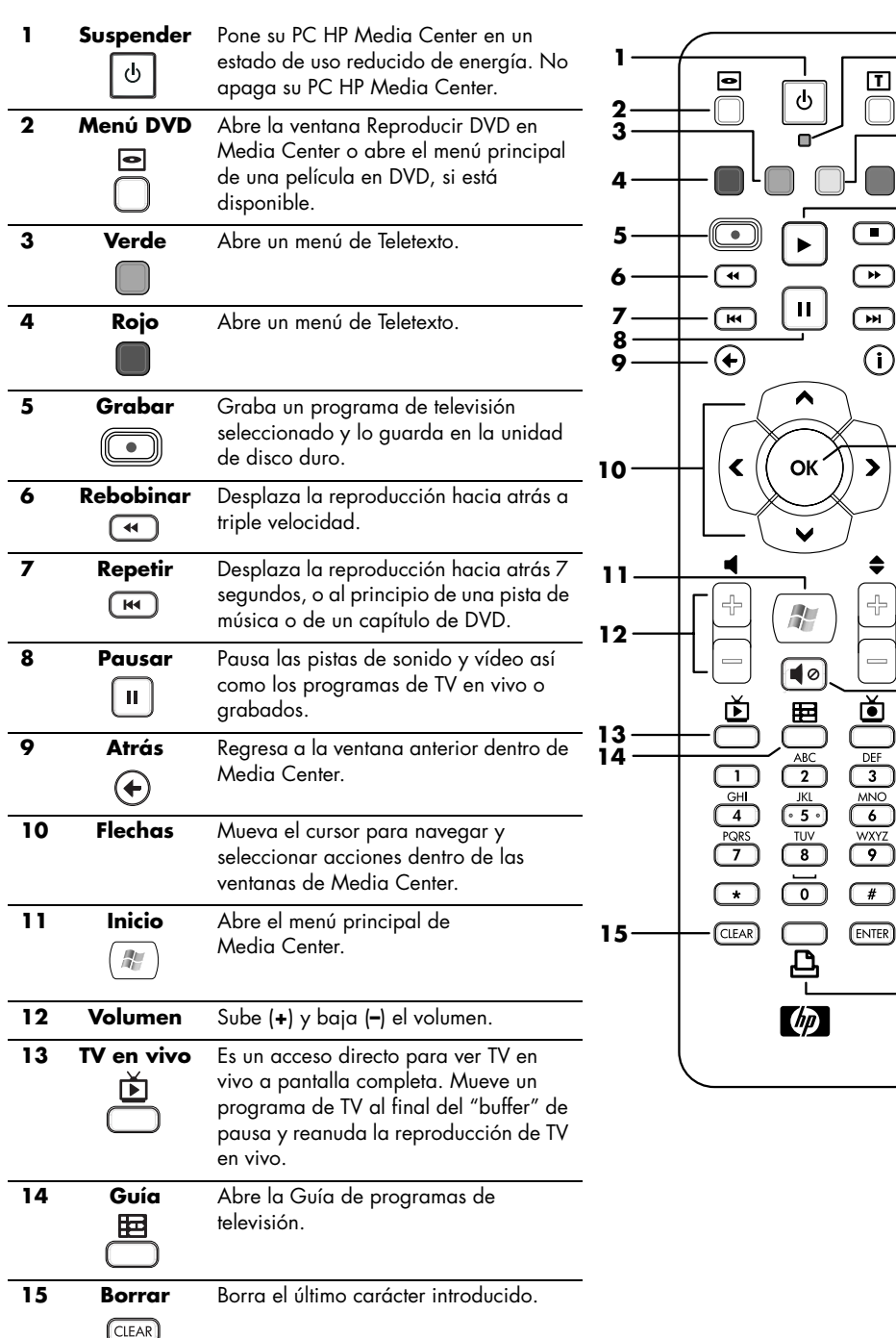

16

17

18

19

20

21

22

23

24

25

26

27

28

29

30

31

Asegúrese de que apaga el monitor y silencia, o baja, el volumen en caso de que haya programado una grabación durante la noche.

Su PC HP Media Center no pasará al modo Suspender automáticamente si Media Center está abierto. Se recomienda que cierre Media Center antes de poner manualmente su PC en modo Suspender.

| 16 |                                              | Luz indicadora de actividad. El LED le indica que el mando a distancia está emitiendo<br>una señal cuando usted pulsa un botón.                                                                                                    |                                                              |
|----|----------------------------------------------|----------------------------------------------------------------------------------------------------|--------------------------------------------------------------|
| 17 | Teletexto<br>T                               | Activa o desactiva el Teletexto en el modo TV en vivo. La página de Teletexto<br>reemplazará la imagen de TV o se mostrará sobre ésta. El sonido de TV seguirá<br>activo.                                                                                                    | Si el modelo de su PC                                        |
| 18 | Amarillo                                     | Abre un menú de Teletexto.                                                                                                    | sintonizador de TV,<br>algunos de los<br>botones del mando a |
| 19 | Azul                                         | Abre un menú de Teletexto.                                                                                                    | distancia no estarán<br>activos.                             |
| 20 | Reproducir<br>►                              | Reproduce el medio seleccionado.                                                                                                    |                                                              |
| 21 | Detener                                      | Detiene la reproducción del medio actual.                                                                                                    |                                                              |
| 22 | Avance<br>rápido<br>(*)                      | Desplaza la reproducción del medio hacia delante a velocidad triple.                                                                                                    |                                                              |
| 23 | Saltar<br>()>>>                              | Desplaza la reproducción del medio 30 segundos en vídeos y TV en vivo, una pista de<br>música o un capítulo de DVD.                                                                                                    |                                                              |
| 24 | i (Más<br>información)<br>(i)                | Muestra información disponible sobre un archivo multimedia seleccionado y muestra<br>otros menús.                                                                                                    |                                                              |
| 25 | Aceptar                                      | Selecciona la acción deseada o la opción de la ventana y actúa como la tecla Intro.                                                                                                    |                                                              |
| 26 | Can./Pág.<br>siguiente (+) y<br>anterior (–) | Cambia los canales de TV o mueve páginas hacia arriba y abajo, dependiendo de las opciones disponbiles. Pasa al siguiente capítulo de DVD.                                                                                                    |                                                              |
| 27 | Silenciar                                    | Apaga el sonido. Se mostrará la palabra <i>Silencio</i> cuando se silencie el sonido.                                                                                                    |                                                              |
| 28 | TV grabada                                   | Abre la ventana TV grabada dónde se mostrarán los programas de TV grabados.                                                                                                    |                                                              |
| 29 | Números 0 a<br>9, #, *                       | Use los botones del teclado numérico para cambiar los canales o introducir texto en un<br>cuadro de búsqueda de Media Center o en otros cuadros de texto. Cada vez que<br>pulse un número, aparecerá un carácter distinto. Pulse el botón Intro para seleccionar<br>un carácter. |                                                              |
| 30 | Intro<br>(ENTER)                             | Selecciona la acción deseada, un menú o una opción de una ventana.                                                                                                    |                                                              |
| 31 | Imprimir<br><br>                             | Imprime las totos que haya seleccionado en la ventana Mis imágenes de Media<br>Center.                                                                                                    |                                                              |

## Botones de acceso a Teletexto (Sólo en algunos modelos)

Aunque la recepción de Teletexto es gratuita, su TV debe estar equipado con un decodificador de Teletexto. El acceso al Teletexto y a todas sus funciones está disponible a través de su TV y el mando a distancia de Media Center.

Aunque la siguiente información debería describir la operación del Teletexto para la mayoría de TV, algunas funciones pueden ser distintas según el fabricante y el modelo. Para obtener información específica sobre el modelo de su TV, consulte la documentación de su TV.

El Teletexo consiste en páginas de información gratuita, como noticias, deportes, información económica, recetas, espectáculos, viajes, comentarios de música y TV, información extra para algunos programas de TV y temas para TV capaces de ver este tipo de páginas.

Las páginas de Teletexto se emiten en una parte oculta de la señal de televisión y son decodificadas por el televisor. Se accede a las páginas de

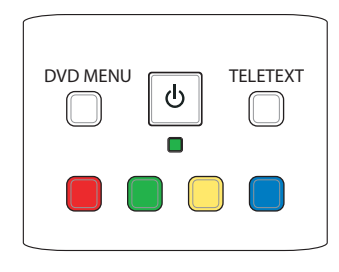

Teletexto con un número de tres cifras; en la mayoría de canales la página de inicio está en la página 100.

Los botones de acceso al Teletexto mostrados a continuación abren las páginas principales del Teletexto. Cada página de Teletexto tiene un número único de tres dígitos. Se puede acceder a todas las páginas escribiendo el número mediante el teclado numérico del mando a distancia.

Use las flechas arriba y abajo para navegar por las páginas del Teletexto.

| Botón             | Función                                                                                                    |
|-------------------|----------------------------------------------------------------------------------------------------|
| Teletexto (Texto) | Botón para activar y desactivar el Teletexto. Este botón abre la página 100, o la página principal.<br>La página de Teletexto reemplaza completamente la pantalla del TV o de Media Center, aunque el<br>sonido seguirá estando disponible. Para regresar a la pantalla de TV o de Media Center, pulse<br>este botón de nuevo. En algunas pantallas, el Teletexto se puede ver sobre la imagen de TV. |
| Rojo              | En modo Teletexto, abre el acceso directo rojo (Fasttext).                                                                                                    |
| Verde             | En modo Teletexto, abre el acceso directo verde (Fasttext).                                                                                                    |
| Amarillo          | En modo Teletexto, abre el acceso directo amarillo (Fasttext).                                                                                                    |
| Azul              | En modo Teletexto, abre el acceso directo azul (Fasttext).                                                                                                    |

# Cómo ver y grabar programas de TV

Vea TV en vivo o grabe sus programas favoritos para verlos más tarde. Use la Guía de programas de televisión para encontrar el programa que desea ver o grabar. También puede grabar un programa mientras está viendo otro programa grabado.

## Cómo navegar en Mi TV

Desde la ventana Mi TV usted puede buscar y reproducir sus programas de TV favoritos. Use la siguiente descripción de los menús para encontrar lo que desea hacer:

- TV en vivo: Funciones para ver, pausar, avanzar de forma rápida o rebobinar sus programas de TV favoritos. Puede ver sus programas de TV grabados mientras graba otro programa. Use el botón i (Más información) del mando a distancia para mostrar la información del programa de TV.
- TV grabada: Ver una lista de programas grabados por fecha o título, ver una lista de programas preparados para grabar, reproducir un programa grabado, ver por qué un programa no se grabó o agregar una grabación de TV de forma manual.
- Buscar: Encuentre rápidamente un programa de TV o una serie para ver o grabar, simplemente introduciendo una palabra descriptiva, el título o la categoría de un programa.
- Guía: (No está disponible en todos los países o regiones) Recorra la Guía de programas de televisión (se requiere conexión a Internet) para encontrar los programas que desea ver y grabar. Puede grabar programas de TV específicos o una serie entera en su disco duro o en una unidad HP Personal Media Drive.
- Películas: Conéctese a Internet para encontrar películas y véalas de forma inmediata o más tarde. Obtenga la información más actualizada sobre películas de TV: lea críticas, vea listas de actores, consulte otros horarios de emisión de la película, vea la cubierta del DVD, encuentre películas relacionadas y otras películas con los mismos actores.

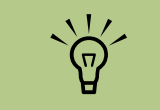

Las funciones de grabación de vídeo digital y la Guía de programas de televisión sólo están disponibles en algunos modelos.

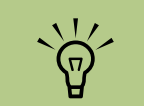

La información en Internet sobre películas sólo está disponible en algunos países o regiones.

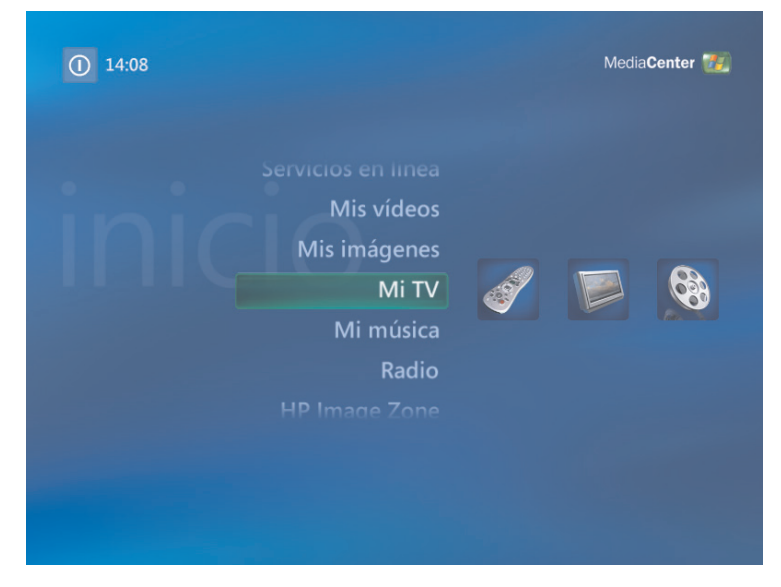

# Cómo ver TV

Antes de ver TV con Media Center, asegúrese de que:

- Su equipo está configurado correctamente para recibir la señal de TV. Consulte el póster de instalación y la Guía de inicio de su PC HP Media Center para obtener más información.
- Ha completado el Asistente para la configuración de Media Center. Si no ha completado el Asistente para la configuración, consulte "Cómo completar los pasos del Asistente para la configuración" en la página 7.

## Cómo ver TV en vivo

- Pulse el botón TV del mando a distancia o seleccione Mi TV desde el menú principal. Use las flechas del mando a distancia para seleccionar TV en vivo y pulse Aceptar. Se empezará a reproducir el último canal seleccionado o el primer canal disponible.
- 2 Seleccione un canal usando los botones Can./Pág. (+) o (-) o el teclado numérico del mando a distancia y luego pulse Aceptar. El número de canal y la información del programa se mostrarán en la pantalla.
- en **3** Pulse el botón *i* (Más información) para abrir otro menú con las siguientes

opciones e información:

- Acceder a Messenger y ventanas de Configuración.
- Información del programa como el número de canal y la cadena, título y horario del programa, hora actual y un pequeño resumen del programa y su calificación, si está disponible. Las opciones de grabación también se muestran.

(i)

4 Para salir del modo pantalla completa y regresar a la ventana anterior, pulse Atrás en el mando a distancia.

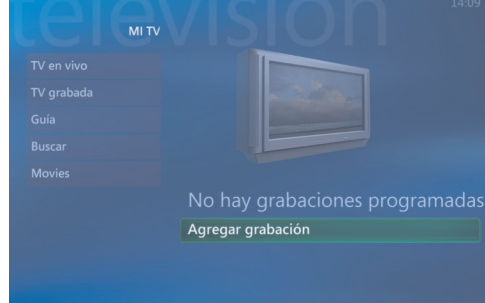

Puede cambiar el canal usando el mando a distancia cuando está en pantalla completa o cuando haya seleccionado la pequeña ventana.

 $\tilde{\Theta}$ 

Puede ver TV en vivo desde cualquier parte de Windows Media Center pulsando el botón TV en vivo del mando a distancia.

Mientrás está consultando la Guía, puede seleccionar un canal para ver los próximos programas que se emitirán en ese canal usando las flechas del mando a distancia.

## Cómo controlar la reproducción de TV

La funcionalidad de grabación de vídeo digital le permite grabar un programa o una serie entera para ver más tarde.

Cuando abra la ventana Mi TV y empiece a ver TV en vivo, Media Center empieza automáticamente a grabar y reproducir el programa seleccionado en segundo plano. Esto le permite pausar o ver un programa de TV en vivo hasta un máximo de 30 minutos. Para repetir un programa de más de 30 minutos, debe grabarlo.

Puede regresar a la emisión en vivo pulsando el botón TV en vivo del mando a distancia.

Cuando usted cambia el canal, Media Center elimina la porción grabada previamente y empieza a grabar de nuevo al cabo de un pequeño periodo de tiempo.

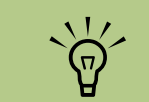

El "buffer" de 30 minutos sólo es válido al pausar, rebobinar y avanzar rápidamente TV en vivo. Media Center le permite grabar un programa durante más de 30 minutos.

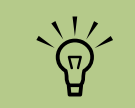

No puede pausar un programa de TV en vivo, rebobinar al principio del "buffer" de grabación y empezar a grabar de nuevo. Sólo puede grabar programas de TV que se estén emitiendo en directo.

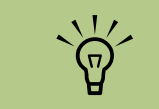

Las funciones de grabación de vídeo digital sólo se incluyen en algunos modelos.

## Cómo usar el mando a distancia en Mi TV

| Botón                        | Acción                                                                                                    |
|------------------------------|----------------------------------------------------------------------------------------------------|
| II                           | Para congelar la imagen de TV en vivo, pulse Pausar. Mientras está en pausa, Mi TV<br>continúa grabando en el "buffer" de grabación hasta un máximo de 30 minutos.<br>Para reanudar la reproducción de TV donde lo dejó, pulse Reproducir.                                                                                                    |
|                              | Para detener la emisión de TV en vivo o un programa grabado, pulse Detener una<br>vez. Para reanudar la reproducción del programa, pulse Reproducir.                                                                                                    |
| *                            | Para avanzar en un programa de TV en vivo o grabado que se ha pausado, pulse<br>Avance rápido. Para acelerar el avance rápido, pulse Avance rápido dos o tres<br>veces. Avance rápido le permite saltar 3 horas en la Guía de programas de<br>televisión.                                                                                                    |
|                              | Para reproducir un programa de TV grabado o reanudar la reproducción de un<br>programa después de haber pulsado los botones Pausar, Avance rápido, Rebobinar,<br>Repetir o Saltar, pulse Reproducir.                                                                                                    |
| K                            | Para avanzar 30 segundos mientras reproduce TV en vivo o un programa grabado,<br>pulse Saltar una vez. Puede usar Avance rápido repetidamente, pero sólo hasta<br>llegar al final del "buffer" de grabación del programa grabado. Le permite saltar 12<br>horas en la Guía.                                                                                                    |
| •                            | Para retroceder mientras reproduce TV en vivo o un programa grabado, pulse<br>Rebobinar. Para acelerar el rebobinado, pulse Rebobinar tres veces. Para reanudar<br>la reproducción del programa, pulse Reproducir. Rebobinar le permite retroceder 3<br>horas en la Guía.                                                                                                    |
| H                            | Para retroceder 7 segundos mientras reproduce TV en vivo, pulse Repetir. Puede usar<br>Rebobinar repetidamente con la opción de repetición instantánea, pero sólo hasta<br>llegar al principio del "buffer" de grabación del programa grabado. Le permite<br>retroceder 12 horas en la Guía.                                                                                                    |
| TV en vivo<br>(TV)<br>Ĕ      | Para maximizar la ventana de TV a pantalla completa, pulse TV en vivo. Además,<br>para avanzar hasta el final del "buffer" de grabación y reanudar la reproducción de<br>TV en vivo, pulse TV en vivo.                                                                                                    |
| i (Más<br>información)<br>(Ì | Para ver el número de canal, identificador de estación, título del programa, ranura<br>de tiempo y categoría del programa, pulse el botón <i>i</i> (Más información) mientras<br>está en el modo pantalla completa. Si selecciona un programa grabado y luego<br>pulsa el botón <i>i</i> (Más información), puede acceder a más información sobre el<br>programa, detener o borrar un programa, cambiar la configuración de grabación,<br>cambiar la opción "Guardar hasta", acceder al cuadro de diálogo de mensajería<br>instantánea y acceder a la configuración de TV. |
| Can./Pág.<br>*               | Para cambiar al siguiente canal o página en la Guía de programas de televisión,<br>pulse los botones Can./Pág. (+) y (–).                                                                                                    |
| Guía<br>田                    | Para abrir la Guía de programas de televisión, pulse Guía. Cuando esté en la<br>ventana Guía, pulse Guía de nuevo para ver un menú de categorías de programas.<br>Para filtrar su Guía para que muestre sólo los programas de una categoría, puede<br>seleccionar una categoría como Películas.                                                                                                    |

## Uso de la Guía de programas de televisión

La Guía de programas de televisión (se requiere acceso a Internet) es un servicio gratuito de Microsoft que proporciona información sobre TV tal como canales, redes, títulos y resúmenes de programas y horarios de emisión. Este servicio no está actualmente disponible en algunos países o regiones. Puede ir a

http://www.microsoft.com para ver si la Guía está disponible en su país o región y también para obtener los términos y condiciones de la Guía de programas de televisión.

En países o regiones donde la Guía no esté disponible, consulte "Uso de Media Center sin la Guía" en la página 21 y "Cómo grabar programas de forma manual sin usar la Guía" en la página 28 para obtener más información sobre grabación de programas de TV. Mediante la Guía puede recorrer la lista de los programas de televisión actuales y futuros, así como los canales disponibles a través de su proveedor de servicio televisivo. La Guía muestra el canal y la red, así como el título del programa, el bloque horario programado y una pequeña descripción del programa. El número de días mostrados depende del proveedor de servicio televisivo; la mayoría de los proveedores muestran hasta un máximo de 14 días. Seleccionando el título de un programa, aparecerá una descripción detallada del mismo en la parte inferior de la ventana.

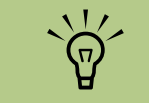

Su PC HP Media Center requiere una conexión a Internet para acceder a la Guía.

## Uso de Media Center sin la Guía

Antes de usar Media Center, es importante completar el Asistente para la configuración de Media Center. Éste le llevará por todos los pasos para identificar la entrada de señal de TV y buscar los canales que puede recibir de su proveedor de TV. Al buscar los canales, puede seleccionar los programas de TV que desea ver y grabar de forma manual, aunque su país o región no pueda descargar la información de TV de la Guía mencionada anteriormente.

La información de la Guía de programas de televisión puede no estar disponible en su país o región. Puede seguír grabando programas de TV sin la Guía; consulte "Cómo grabar programas de forma manual sin usar la Guía" en la página 28. Si ya ha completado el Asistente para la configuración, pero desea cambiar la configuración o buscar nuevos canales de TV:

- Pulse el botón de Inicio de Media Center del mando a distancia o, usando su ratón, haga clic en **Inicio** en la barra de tareas y haga clic en **Media Center**.
- 2 Seleccione Configuración, General, Configuración de Media Center y luego Ejecutar de nuevo configuración de Media Center.
- 5 Siga las instrucciones en pantalla para buscar sus canales.

## Errores de la Guía de programas de televisión

Si al intentar descargar o buscar información disponible de la Guía, ésta no está disponible, aparecerán los siguientes mensajes:

- Descarga incompleta: No pudimos encontrar información de la Guía de programas de televisión por la siguiente razón: la información de la Guía no está disponible para el país o región que ha seleccionado en la configuración del Panel de control.
- La búsqueda en Mi TV no está disponible porque no hay información de la Guía.
- La alineación o ubicación actual seleccionada para la Guía no está soportada.
- La información de la Guía está corrupta o no existe.
- No hay datos disponibles.
- La información del canal no está disponible actualmente.

Si recibe alguno de estos mensajes significa que la información de la Guía no está disponible en su país o región y, por lo tanto, no podrá usar las funciones de la Guía de programas de televisión. Vuelva a comprobar periódicamente para ver si ya se proporciona información de la Guía.

# GUÍA 14:30 15:00 vie, 02 de sep 14:00 14:30 15:00 2 No hay datos disponibles. 1 1 1 1 1 1 1 1 1 1 1 1 1 1 1 1 1 1 1 1 1 1 1 1 1 1 1 1 1 1 1 1 1 1 1 1 1 1 1 1 1 1 1 1 1 1 1 1 1 1 1 1 1 1 1 1 1 1 1 1 1 1 1 1 1 1 1 1 1 1 1 1 1 1 1 1 1 1 1 1 1 1 1 1 1 1 1 1 1 1 1 1 1 1 1 1 1 1 1 1 1 1 1 1

## Visualización de la Guía de programas de televisión

- Pulse el botón de Inicio de Media Center del mando a distancia o, usando su ratón, haga clic en **Inicio** en la barra de tareas y haga clic en **Media Center**.
- 2 Seleccione Mi TV y luego Guía.
- Use las flechas para seleccionar un canal y luego úselas para recorrer hasta dos semanas de programación de ese canal.
- 4 Seleccione un programa y pulse Aceptar para verlo. Pulse el botón Grabar del mando a distancia para grabar el programa.

programas de televisión (se requiere acceso a Internet) no está disponible en todos los países o regiones.

La Guía de

 $\wedge$ 

Asegúrese de que su PC HP Media Center está conectado a Internet y que Media Center está configurado correctamente antes de intentar cambiar la configuración de la Guía.

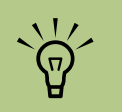

Cuando selecciona un canal y pulsa Aceptar en el mando a distancia, puede visualizar hasta dos semanas de información de programación. Use las flechas que se encuentran en la parte inferior de la ventana. Si pulsa el botón de acceso directo Guía del mando a distancia mientras ya está en la Guía, puede seleccionar una de las categorías para filtrar, como Películas, para buscar una película. Pulse el botón *i* (Más información) del mando a distancia para acceder a otro menú y obtener más opciones de búsqueda en la Guía.

## Configuración de la forma en que Media Center descarga la Guía

Su PC HP Media Center debe tener una conexión a Internet y usted debe seleccionar un proveedor de información televisiva en el Asistente para la configuración de Media Center antes de que pueda usar y descargar la información de la Guía. Puede configurar Media Center para que descargue la información de la Guía una vez que se conecte a Internet, o puede elegir descargar manualmente la Guía.

- Pulse el botón de Inicio de Media Center del mando a distancia o, usando su ratón, haga clic en **Inicio** en la barra de tareas y luego en **Media Center**.
- 2 Seleccione Configuración, General, Opciones de descarga automática y luego:
  - Descargar al conectarse: Cuando conecte a Internet, Media Center descargará automáticamente la Guía.

O bien,

 Descarga manual: Conecte a Internet y descargue la Guía de forma manual desde el menú Configuración de Media Center. Siga las instrucciones que aparecerán en pantalla. Cuando la Guía de programas de televisión empieza la descarga desde Internet, puede tomar entre 1 y 30 minutos, dependiendo de la cantidad de información a descargar y de la velocidad de su conexión a Internet.

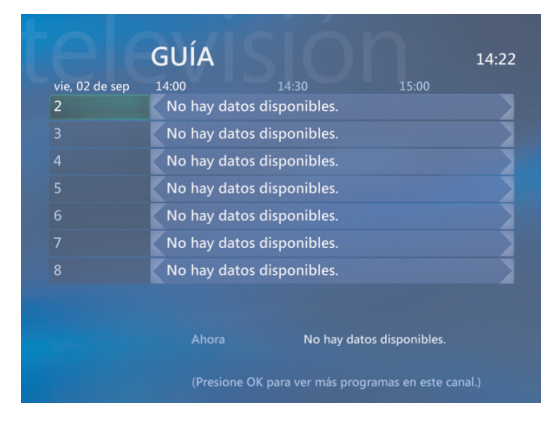

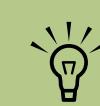

 $(\mathbf{i})$ 

No hay datos disponibles aparecerá al lado de cada uno de los canales si la Guía no se ha descargado. Esto puede ocurrir si su PC HP Media Center no tiene una conexión a Internet o si no hay servicio disponible en su país o región.

#### Descarga manual de la Guía

- Pulse el botón de Inicio de Media Center del mando a distancia o, usando su ratón, haga clic en **Inicio** en la barra de tareas y luego en **Media Center**.
- Seleccione Configuración, TV, Guía y luego Obtener Guía de programas más reciente.
- Siga las instrucciones que aparecerán en pantalla. La descarga de la Guía puede tardar entre 1 y 30 minutos, dependiendo de la cantidad de información a descargar y de la velocidad de su conexión a Internet.

4 Seleccione Sí.

# GUÍA Editar canales Agregar canales que faltan Configurar Guía de programas Obtener Guía de programas más reciente Condiciones de Servicio de la Guía Acerca de la Guía de programas

## Cómo especificar un código postal para recibir la Guía correcta

- Pulse el botón de Inicio de Media Center 22 del mando a distancia o, usando su ratón, haga clic en Inicio 11 Inicio en la barra de tareas y luego en Media Center.
- 2 Seleccione Configuración, TV, Guía y luego Configurar Guía de programas.
- **3** Haga clic en **Siguiente**.
- 4 Seleccione Sí y luego Siguiente.
- 5 Seleccione Acepto y luego Siguiente.

- Introduzca su código postal y seleccione
   Siguiente para que Media Center determine la Guía de TV/Programas que esté disponible para su país o región.
- Seleccione Siguiente.
- Seleccione un proveedor de señal de TV y luego Siguiente.
- Seleccione Siguiente y luego Finalizar.

## Cómo agregar canales a la Guía

Algunos canales pueden no aparecer en la Guía. Para agregar los nombres y números de los canales que no están en la Guía o cambiar la asociación entre el número de canal y la alineación:

- Pulse el botón de Inicio de Media Center del mando a distancia o, usando su ratón, haga clic en **Inicio** en la barra de tareas y luego en **Media Center**.
- 2 Seleccione Configuración, TV, Guía y luego Agregar canales que faltan para agregar los nombres y los números de los canales que no están en la Guía.

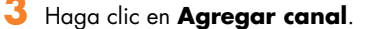

- Use el teclado numérico de su teclado para introducir el número del canal y seleccione Siguiente.
- 5 Introduzca el número de canal correcto y seleccione Agregar.
- Seleccione Asignar canal para asignar un nuevo número de canal.

O bien,

Seleccione **Compartir canal** para compartir el canal con otro canal.

## Edición de canales de la Guía

Algunos canales pueden no aparecer correctamente en la Guía. Para editar los números de canales que son incorrectos para la información de su proveedor televisivo:

- Pulse el botón de Inicio de Media Center del mando a distancia o, usando su ratón, haga clic en **Inicio** en la barra de tareas y luego en **Media Center**.
- 2 Seleccione Configuración, TV, Guía y luego Editar canales para editar los números de canales asignados actualmente a Media Center.
- 3 Seleccione Editar números.

- Haga clic en Guardar para agregar el canal.
- 8 Repita los pasos 3 a 7 para agregar canales adicionales.
- Haga clic en Terminar cuando haya agregado todos los canales.

- 4 Use el teclado numérico de su mando a distancia o teclado para introducir el número del canal correcto y pulse el botón Aceptar del mando a distancia o la tecla Intro del teclado.
- 5 Seleccione Asignar canal para asignar un nuevo número de canal.

O bien,

Seleccione **Compartir canal** para compartir el canal con otro canal.

- Haga clic en Guardar cuando haya editado todos los canales.
- 7 Si necesita volver a los números de canales asignados automáticamente por Media Center, seleccione Restaurar predeterminados y luego Sí.

## Cómo eliminar canales de la Guía

- Pulse el botón de Inicio de Media Center del mando a distancia o, usando su ratón, haga clic en **Inicio** en la barra de tareas y haga clic en **Media Center**.
- 2 Seleccione Configuración, TV, Guía y luego Editar canales para eliminar los canales que no desea que aparezcan en la Guía.
- 3 Seleccione la casilla que se encuentra al lado de cada canal que desea eliminar y pulse el botón Aceptar del mando a distancia o la tecla Intro del teclado para eliminar el canal de la alineación.
- Seleccione Guardar cuando haya seleccionado todos los canales a eliminar de la Guía.

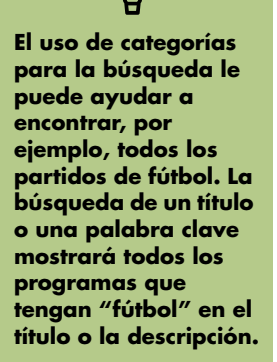

 $\dot{\phi}$ 

Los resultados de la búsqueda de TV no incluyen los programas de TV grabados previamente.

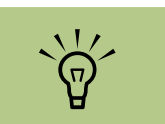

Las funciones de filtrado de Guía, tal como la búsqueda por palabra clave o categoría, están disponibles sólo en algunos modelos.

# Búsqueda de programas de TV

Para encontrar un programa de TV, puede introducir un título o palabra clave o seleccionar una categoría en su Guía usando su mando a distancia, su teclado o su ratón.

- Pulse el botón de Inicio de Media Center del mando a distancia o, usando su ratón, haga clic en **Inicio Princio** en la barra de tareas y luego en **Media Center**.
- 2 Seleccione **Mi TV** y luego **Buscar**.
- 3 Seleccione Título. Use el teclado numérico de su mando a distancia o del teclado para introducir una palabra del título del programa y pulse el botón Aceptar del mando a distancia o la tecla Intro del teclado.

O bien,

Seleccione **Palabra clave**. Use el teclado numérico de su mando a distancia o del teclado para introducir una palabra descriptiva que aparecería en el título o descripción del programa y pulse el botón Aceptar del mando a distancia o la tecla Intro del teclado.

- Para recorrer los resultados de la búsqueda, use las flechas para seleccionar un programa y luego pulse Aceptar. Si se muestran múltiples horarios parael programa, seleccione uno y pulse Aceptar.
- 5 Para empezar a visualizar el programa en modo pantalla completa, seleccione el programa y pulse Aceptar. Si el programa no se está reproduciendo actualmente, seleccione Grabar o Grabar serie y luego pulse Aceptar.

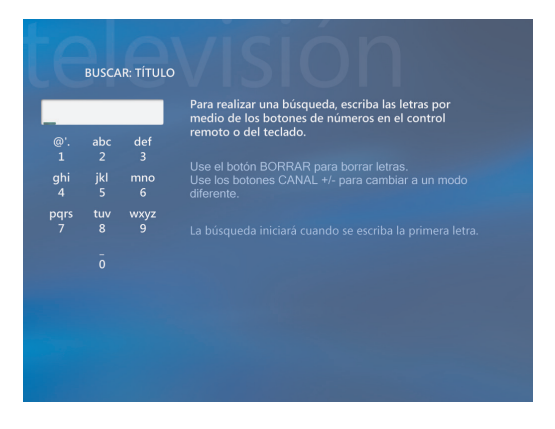

## Cómo buscar programas de TV usando las categorías

Puede buscar la Guía para buscar un programa de TV seleccionando una categoría. Algunas categorías no están disponibles en todos los países o regiones.

- Pulse el botón de Inicio de Media Center del mando a distancia o, usando su ratón, haga clic en **Inicio** en la barra de tareas y luego en **Media Center**.
- 2 Seleccione **Mi TV** y luego **Buscar**.
- 3 Seleccione Categorías.
- 4 Seleccione una categoría de tipos de programa, como Películas.
- Seleccione una opción como Géneros o Las mejor valoradas.

- Seleccione un método de ordenación, como Por título de película.
- Use las flechas para recorrer los resultados de búsqueda y encontrar un programa. Pulse Aceptar en el mando a distancia o la tecla Intro del teclado para seleccionar el programa.
- Seleccione una opción para ver el programa, obtener más información sobre éste, programar una grabación o ver otras emisiones del programa.

## Cómo grabar programas de TV

Media Center le permite grabar programas de TV para que pueda verlos cuando usted desee. Puede grabar el programa que esté viendo o puede grabar un programa futuro, así como una serie de TV de la Guía, de la búsqueda o de la ventana TV grabada que se encuentra en Mi TV. Puede grabar dos programas al mismo tiempo si su PC HP Media Center tiene dos sintonizadores de TV que tienen el mismo tipo de entrada de señal de TV (sólo en algunos modelos).

Si ocurre un error en la grabación, el programa no se grabará a menos que se solucione el conflicto. Si intenta programar una grabación y otra grabación está programada para la misma hora, aparecerá una ventana que le avisará del conflicto y le dará la opción de grabar el nuevo programa o grabar el anteriormente programado.

Para asegurarse de que su programa se está grabando, seleccione **Mi TV**, **TV grabada**, y

luego **Programadas**. El icono Grabar también aparece al lado del programa en la Guía cuando éste se está grabando. El icono Grabar desaparece cuando la grabación ha finalizado.

## Iconos de grabación

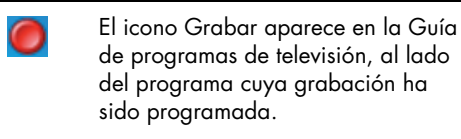

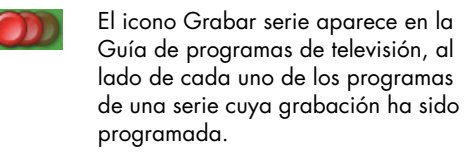

El icono Conflicto/Error de grabación aparece en la Guía de programas de televisión y en la barra de tareas si dos programas tienen grabaciones programadas a la misma hora.

Grabar serie significa que usted selecciona grabar cada episodio de un mismo programa y un mismo canal. Media Center no grabará episodios duplicados. Media Center también buscará horarios alternativos para grabar un episodio si existiera un conflicto de grabación.

## Cómo grabar TV desde la Guía

Para grabar un programa actual o futuro, o una serie desde la Guía:

- Pulse el botón de Inicio de Media Center del mando a distancia o, usando su ratón, haga clic en Inicio tareas y luego en Media Center.
- 2 Seleccione Mi TV y luego Guía.
- Para encontrar el programa que desea grabar use las flechas del mando a distancia y seleccione el programa. También puede usar el teclado numérico del mando a distancia o del teclado para introducir el número de un canal. Pulse la flecha derecha en la Guía para seleccionar un programa que se emitirá en el futuro.

4 Pulse el botón Grabar del mando a distancia.

El icono Grabar 🥏 aparece al lado del programa en la Guía. Pulse Grabar dos veces para grabar una serie.

El icono Grabar serie se *muestra para* indicar una serie. Pulse Grabar de nuevo para cancelar la grabación.

5 Para regresar a la ventana anterior, pulse Atrás en el mando a distancia o la tecla Borrar del teclado.

 Si hay un conflicto de grabación, Media Center muestra un mensaje y le permite seleccionar qué programa desea grabar.

#### Cómo grabar programas de forma manual sin usar la Guía

No necesita la Guía de programas de televisión para grabar TV. Puede grabar un programa de TV pulsando el botón Grabar del mando a distancia mientras está viendo TV en vivo o puede seleccionar una fecha, canal y horario de grabación específicos en Media Center.

Para grabar un programa manualmente:

Pulse el botón de Inicio de Media Center del mando a distancia, pulse el botón TV en vivo y luego pulse Grabar para iniciar la grabación de su programa.

O bien,

Haga clic en Inicio y luego Media Center, o pulse el botón de Inicio de Media Center del mando a distancia, seleccione Mi TV, grabaciones de TV y luego seleccione Todas las grabaciones.

Seleccione Canal y hora.

Para algunos programas, puede querer empezar la grabación antes del inicio programado y terminar despues del final programado.

Seleccione el cuadro de número de canal e introduzca el número de canal usando el teclado numérico del mando a distancia o del teclado.

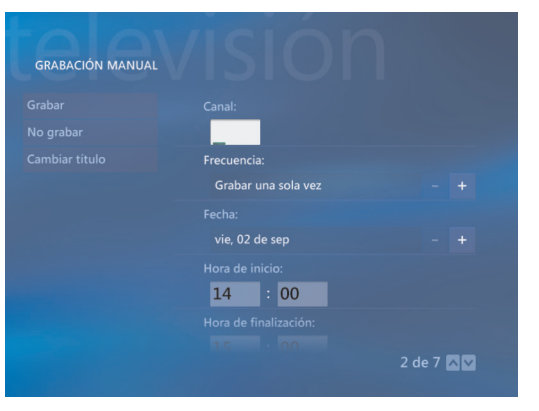

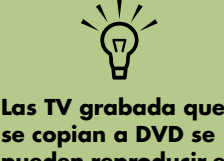

Las IV grabada que se copian a DVD se pueden reproducir en su PC HP Media Center y en algunos reproductores de DVD.

Las grabaciones de TV se pueden respaldar como parte de una copia de seguridad completa y restaurarse al mismo PC HP Media Center, pero no en otros PC.

- 4 Use los botones (+) o (-) y luego pulse Intro en el teclado o Aceptar en el mando a distancia para recorrer las opciones e introducir la frecuencia de grabación, la fecha, la hora de inicio y fin, así como las opciones de almacenamiento y calidad.
- 5 Para configurar la grabación y regresar a la ventana TV grabada, seleccione Grabar en la ventana y pulse Aceptar en el mando a distancia o Intro en el teclado.
- Para regresar a la ventana anterior, pulse el botón Atrás del mando a distancia o la tecla Borrar del teclado.

## Calidad de grabación y espacio de almacenamiento en disco duro

El espacio disponible para grabar programas de TV depende del tamaño de su disco duro, del porcentaje de espacio asignado para grabar TV y de la configuración de calidad de grabación. Para obtener el máximo tiempo de grabación, cambie la calidad de grabación a Normal en lugar del valor predeterminado La mejor.

| Calidad de grabación | Espacio en disco duro usado* |  |
|----------------------|------------------------------|--|
| La mejor a óptima    | 2,7 GB/hora                  |  |
| Mejor                | 2,1 GB/hora                  |  |
| Buena                | 1,4 GB/hora                  |  |
| Normal               | 1,2 GB/hora                  |  |

Consulte la Ayuda de Media Center para obtener más información sobre errores de grabación, funciones avanzadas de grabación y configuración de Mi TV.

\*Esta tabla muestra los tamaños aproximados de los archivos de grabaciones de TV. Algunos archivos pueden ser mayores o menores.

1 GB = 1.000 millones de bytes cuando se hace referencia a la capacidad de un disco duro. La capacidad real formateada es menor.

## Cómo copiar TV grabada a DVD o CD

Puede grabar programas de TV a DVD en Media Center para crear una copia de seguridad o liberar espacio en su disco duro usando el siguiente procedimiento. Estos DVD se pueden reproducir en cualquier PC HP Media Center y en algunos reproductores de DVD convencionales. Su PC HP Media Center incluye otros programas de grabación para que usted cree CD y DVD. Puede usar Sonic MyDVD para copiar el programa de TV grabado a un formato que pueda ser reproducido en cualquier PC HP Media Center y en algunos reproductores de DVD convencionales. Consulte "Proyectos de vídeo de Sonic MyDVD" en la página 90.

Para obtener información detallada sobre la grabación de CD y DVD, consulte la información del sitio Web de Soporte técnico de HP en:

## http://www.hp.com/support

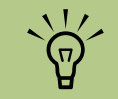

Los programas de TV que han sido cifrados (protegidos) por el emisor no se pueden copiar ni reproducir en ningún reproductor que no sea el equipo PC HP Media Center en que se ha efectuado la grabación. Para copiar un programa de TV grabado a CD o DVD:

- Pulse el botón de Inicio de Media Center del mando a distancia o, usando su ratón, haga clic en **Inicio** en la barra de tareas y luego en **Media Center**.
- 2 Seleccione Otros programas.
- 3 Introduzca un disco virgen.
- 4 Seleccione Crear CD/DVD y luego Datos.
- 5 Introduzca un título para su DVD usando el teclado numérico del mando a distancia o del teclado y seleccione Aceptar.

- Seleccione **TV grabada**.
- Seleccione las grabaciones de TV que desea copiar a CD o DVD.
- Seleccione Ver DVD o Ver CD.
- Seleccione Crear DVD o Crear CD.
- **10** Seleccione **Sí**.
- Siga las instrucciones en pantalla para completar la grabación de su programa de TV a disco.

#### Protección anticopia de contenidos multimedia

Los contenidos multimedia, como DVD o programas de TV, pueden tener restricciones en cuanto a los derechos de distribución o copia, dependiendo de lo que permita el propietario del copyright. Estas restricciones protegen los archivos multimedia con copyright contra copias ilegales y uso ilegal. Si intenta grabar un programa que contiene las mencionadas restricciones, se mostrará el siguiente mensaje: "Grabación cancelada. La grabación manual no se puede copiar. Las restricciones establecidas por el emisor o autor del contenido prohiben la copia de este programa." Cuando graba determinados archivos de música y vídeo, éstos pueden retener la protección anticopia que impedirá su copia o distribución, así como pueden incluir tecnología que codifica el contenido multimedia y limita el acceso a aquellas personas que tienen una licencia para reproducir el contenido.

# Reproducción de TV grabada

Grabaciones de TV es un lugar de almacenamiento para todos sus programas grabados. En la ventana TV grabada usted puede ordenar sus programas por nombre, fecha o categoría. También puede eliminar un programa grabado o una serie de programas y comprobar si hay errores de grabación.

- Pulse el botón de Inicio de Media Center 22 del mando a distancia o, usando su ratón, haga clic en Inicio 21 Inicio en la barra de tareas y luego en Media Center.
- 2 Seleccione Mi TV y luego TV grabada.
- Para organizar todos sus programas previamente grabados, seleccione Ordenar por fecha u Ordenar por título.
- 4 Para empezar a ver un programa, seleccione el programa grabado que desea ver y pulse Aceptar en su mando a distancia o Intro en el teclado.

Media Center pone sus programas de TV grabados en la carpeta TV grabada que está ubicada en la carpeta Documentos compartidos de su disco duro.

Consulte la Ayuda de Media Center para obtener más información sobre errores de grabación, funciones avanzadas de grabación y configuración de Mi TV.
# Reproducción de archivos de música

Las áreas HP Tunes y Mi música de Media Center son magníficas formas de reproducir, organizar y respaldar sus archivos de música. HP Tunes está diseñado para funcionar con el programa Apple iTunes que se encuentra en el menú Todos los programas y Mi música está diseñado para funcionar con el programa Reproductor de Windows Media.

# **HP** Tunes

Con HP Tunes usted puede reproducir su música favorita que haya agregado a su colección de música de iTunes. Para obtener mayor información acerca de cómo usar HP Tunes, consulte "Uso de HP Tunes con Media Center" en la página 32.

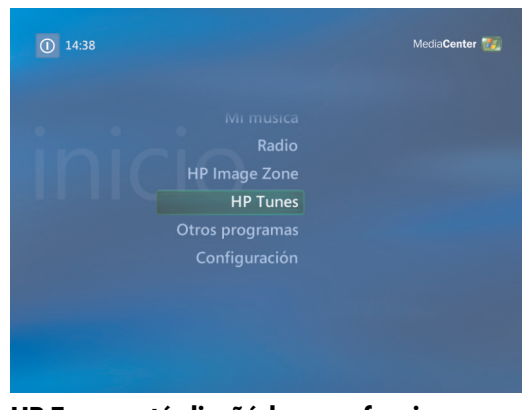

HP Tunes está diseñádo para funcionar con Apple iTunes

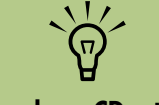

Cuando un CD está en su unidad, HP Tunes tarda un poco más para abrirse.

# Mi música

Con Mi música usted puede encontrar y reproducir los archivos y CD de música que haya agregado a la colección de música del Reproductor de Windows Media. Para obtener mayor información acerca de cómo usar Mi música, consulte "Uso de Mi música con Media Center" en la página 39.

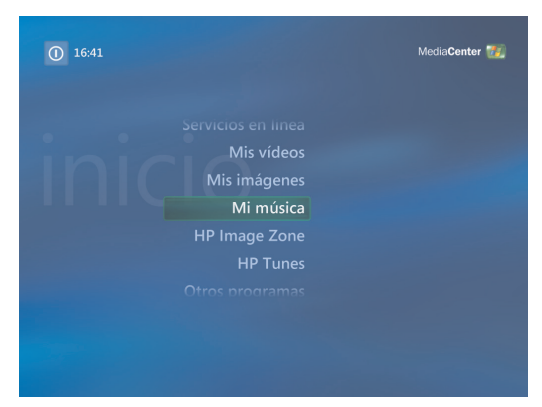

Mi música está diseñado para funcionar con el Reproductor de Windows Media

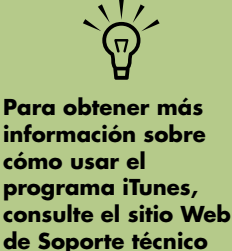

http://www.hp.com/

de HP en:

support

## Uso de HP Tunes con Media Center

iTunes es un programa de software de Apple que se encuentra en el menú Todos los programas y que funciona conjuntamente con el área HP Tunes de Media Center. HP Tunes está enlazado a su colección de música de iTunes. Ambos programas funcionan conjuntamente para organizar y reproducir sus archivos de música, CD y listas de reproducción.

Algunas tareas debe hacerlas en el programa iTunes con su teclado y ratón, y algunas otras puede hacerlas desde Media Center con su mando a distancia. Por ejemplo, puede agregar archivos de música a la colección de iTunes antes de que acceda a ésta desde HP Tunes en Media Center. Además, puede grabar sus listas de reproducción a CD en el programa iTunes pero no en Media Center.

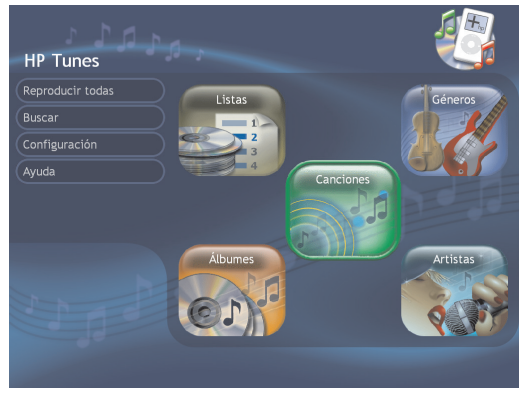

HP Tunes está diseñádo para funcionar con iTunes en Media Center

### Cómo completar el Asistente de configuración de iTunes

Para usar HP Tunes e iTunes con Media Center, necesitará:

- Inicializar iTunes completando el Asistente de configuración.
- 2 Agregar canciones a la colección de música de iTunes y crear listas de reproducción. HP Tunes muestra sólo las canciones y listas de reproducción que están en iTunes.

Para completar el Asistente de configuración de iTunes:

- Cierre Media Center, si está abierto.
- 2 Haga doble clic en el icono **iTunes** del escritorio.
- Cuando se abra el Asistente de configuración de iTunes, siga las instrucciones en pantalla.
- 4 Cierre iTunes.
- 5 Abra Media Center y luego abra HP Tunes.

### **Retrasos con HP Tunes**

Cuando use HP Tunes, puede experimentar algunos retrasos, o HP Tunes puede no funcionar correctamente. Estos retrasos pueden ocurrir porque:

- Hay un CD de sonido en la unidad, y HP Tunes está intentando conectarse a una base de datos en Internet para encontrar información sobre la música, como los títulos de las canciones.
- Hay una gran colección de canciones en su colección de música.
- El Reproductor de Windows Media u otro programa de reproducción de música está configurado como reproductor predeterminado. Consulte el siguiente procedimiento.

Si no completa estos pasos, aparecerá un mensaje de error cuando HP Tunes se ejecute, que le indicará que ha ocurrido un problema en iTunes que impide que este programa se ejecute.

### Cómo seleccionar un reproductor de sonido predeterminado

Si su reproductor de sonido predeterminado es el Reproductor de Windows Media, puede experimentar un retraso cuando intente abrir HP Tunes. Para resolver este problema:

- Cierre Media Center, si está abierto.
- 2 Haga doble clic en el icono iTunes del escritorio.
- 3 Cuando se abra el mensaje de iTunes sobre el reproductor predeterminado, marque la opción No mostrar este mensaje de nuevo y haga clic en Sí o No.
- Si no ha completado el Asistente de configuración de iTunes, siga las instrucciones en pantalla.
- Abra Media Center y luego abra HP Tunes.

# Cómo agregar música a la colección de iTunes

Para crear su colección de iTunes, puede importar archivos de música desde un CD, descargar música desde la iTunes Music Store en Internet o importarlos desde otra unidad de disco duro.

### Cómo agregar archivos de música desde un CD a iTunes

- Con su ratón, haga clic en **Inicio** en la barra de tareas, elija **Todos los** programas, iTunes y haga clic en iTunes.
- Introducir un CD de sonido.
- 3 Seleccione su CD desde el menú Origen.
- Asegúrese de que están seleccionadas las canciones que desea agregar a su colección. Aparece una marca al lado de las canciones seleccionadas.
- 5 Haga clic en el icono Importar que se encuentra en la barra de tareas para incluir las canciones en la colección de música.

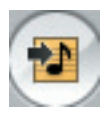

Si sus canciones se muestran como números de pista, asegúrese que su PC está conectado a Internet para que iTunes pueda mostrar la información de canción, álbum y artista.

#### Cómo agregar archivos de música desde Internet

Para obtener más información sobre cómo descargar música desde iTunes Music Store, consulte el menú Ayuda del programa iTunes.

- Conéctese a Internet.
- 2 Vaya a un sitio Web de música, por ejemplo iTunes Music Store.
- 3 Siga las instrucciones en línea para descargar sus canciones. Si las canciones se descargan desde la iTunes Music Store, aparecerán en su colección de iTunes.
- 4 Si las canciones se descargan a su escritorio, arrástrelas a su colección de música de iTunes. Si los archivos están en formato .wma no protegido, se codificarán, de forma predeterminada, en archivos .aac (o en el formato que haya seleccionado en el menú Preferencias) y se ubicarán en la colección.

- 5 Para cambiar el formato de importación:
  - Haga clic en el menú Editar y luego elija
    Preferencias.
  - b Seleccione la ficha Importar.
  - Seleccione el menú desplegable
    Importar usando y luego seleccione un formato de importación.
  - d Seleccione Aceptar.
- Seleccione Colección. Las canciones se muestran ordenadas alfabéticamente o por la columna que usted seleccione.

### Cómo agregar archivos de música desde su disco duro

Si los archivos de música están en otro formato, iTunes convertirá automáticamente la mayoría de los archivos al formato .aac antes de agregarlos a la colección de iTunes.

- Haga clic en Inicio minime en la barra de tareas, elija Todos los programas, iTunes y haga clic en iTunes.
- 2 Haga clic en el menú Archivo y seleccione Agregar archivo a la colección. Haga clic en la flecha desplegable para buscar sus archivos de música. Seleccione el archivo y haga clic en Abrir.

Si sus canciones no aparecen en HP Tunes, asegúrese de que estén agregadas a la colección de iTunes. Quizás deba cerrar y abrir Media Center para actualizar la pantalla. Para obtener más información sobre cómo agregar canciones y crear listas de reproducción en iTunes, consulte el menú Ayuda de iTunes.

### Uso de archivos de música soportados

Puede reproducir los siguientes archivos de sonido digital en iTunes. De forma predeterminada, iTunes convierte varios tipos de archivo al formato .aac cuando los importa a la colección de iTunes.

Algunos tipos de archivo, como los archivos .wma protegidos y otros tipos de archivo protegidos, no pueden reproducirse en iTunes. Vaya al menú Ayuda de iTunes para obtener más información sobre los tipos de archivo protegidos y propietarios.

Media Center no puede reproducir archivos .aac en Mi música.

Con iTunes, usted puede compartir archivos .mp3, .aiff, .wav y .aac con otros equipos de una red local.

| Extensión<br>de archivo | Tipo de archivo                                                                  |
|-------------------------|----------------------------------------------------------------------------------|
| .aac                    | Archivo de codificación de<br>sonido avanzada (Advanced<br>Audio Coding)         |
| .aiff                   | Formato de archivo<br>intercambiable de Apple (Apple<br>Interchange File Format) |
| .wav                    | Archivo de sonido de Windows<br>(Windows Audio File)                             |
| .mp3                    | Archivo MP3                                                                      |

### Cómo cambiar el título, género o artista de una canción o álbum en iTunes

Para obtener más información sobre cómo cambiar el título, género o la información de un álbum con iTunes, consulte el menú Ayuda de iTunes. No es posible hacer estos cambios desde HP Tunes en Media Center.

# Cómo reproducir CD con HP Tunes

Cuando inserte un CD que no ha sido agregado a su colección de iTunes, se mostrará bajo Listas de reproducción o Álbumes. Si se ha agregado a su colección, se mostrará bajo Canciones, Álbumes, Intérpretes o Géneros.

- Pulse el botón de Inicio de Media Center del mando a distancia o, usando su ratón, haga clic en **Inicio** en la barra de tareas y haga clic en **Media Center**.
- 2 Seleccione HP Tunes.
- 3 Introduzca un CD.

### 4 Seleccione Listas de reproducción o Canciones.

5 Recorra las canciones o listas de reproducción mostradas y seleccione el título de su CD. Si las canciones de este CD no se agregaron a su colección de iTunes, estas canciones o listas de reproducción desaparecerán cuando extraiga el CD.

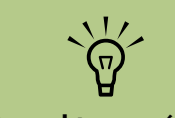

Para obtener más información sobre la compatibilidad de archivos en iTunes, visite el menú Ayuda de iTunes.

# Creación de una lista de reproducción con iTunes

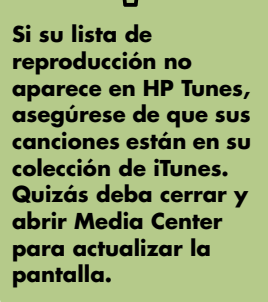

Una *lista de reproducción* es una lista de canciones personalizada que usted ha guardado para poder reproducir más tarde o grabar a un CD. Usando listas de reproducción puede agrupar varios archivos de música digital y determinar el orden en que quiere que los archivos se reproduzcan.

Puede crear una lista de reproducción que incluya varias pistas de CD distintos o incluso una lista que contenga música de fondo para una presentación. Puede usar iTunes o HP Tunes en Media Center para crear listas de reproducción.

- Haga clic en Inicio Inicio en la barra de tareas, elija Todos los programas, iTunes y haga clic en iTunes de nuevo.
- 2 Haga clic en Archivo y seleccione Nueva lista de reproducción.
- 3 Escriba un nombre para su lista de reproducción.
- 4 Seleccione Colección.

- 5 Arrastre sus archivos de música desde la colección de iTunes al icono de su lista de reproducción.
- Seleccione el icono de su Lista de reproducción para comprobar si las canciones se agregaron. Su lista de reproducción está ahora disponible en el área HP Tunes de Media Center.

# Creación y edición de una Lista de reproducción en curso con HP Tunes

Una lista de reproducción en curso es una lista temporal de canciones que está programada para reproducirse en el orden en que fueron seleccionadas. Una lista de reproducción en curso actúa como un grupo de canciones que selecciona en una "jukebox". Puede continuar agregando canciones, o puede eliminar canciones de la lista de reproducción en curso. También tiene la opción de guardar su lista de reproducción en curso como una lista de reproducción.

- Pulse el botón de Inicio de Media Center del mando a distancia o, usando su ratón, haga clic en Inicio a Inicio en la barra de tareas y haga clic en Media Center.
- 2 Seleccione HP Tunes.
- 3 Seleccione Canciones.
- 4 Use las flechas del mando a distancia o del teclado para seleccionar una canción y pulse Aceptar en el mando a distancia o la tecla Intro del teclado.

### 5 Seleccione Agregar a Reproducción en curso.

Seleccione Aceptar.

Pulse el botón Atrás del mando a distancia o pulse la tecla Borrar del teclado para regresar a la lista de canciones. Seleccione Ver Reproducción en curso y luego Editar Reproducción en curso para seleccionar canciones para mover o eliminar.

#### O bien,

Repita los pasos 2 a 5 para agregar más canciones a su lista de reproducción en curso.

Una vez haya creado una lista de reproducción en curso, puede guardarla como una lista de reproducción que puede reproducir

tantas veces como

quiera.

 $\tilde{\Theta}$ 

# Creación de CD de música con iTunes

Para crear un CD de música usando iTunes:

- Con su ratón, haga clic en **Inicio** en la barra de tareas, elija **Todos los programas**, seleccione **iTunes** y haga clic en **iTunes**.
- 2 Haga clic en el menú Editar y luego elija Preferencias.
- Haga clic en la ficha Grabar y elija Audio CD como el formato del disco.
- 4 Haga clic en la casilla de verificación Usar revisión de sonido si quiere que todas las canciones del CD se reproduzcan al mismo nivel de volumen y haga clic en Aceptar.
- 5 Haga clic en el menú desplegable Archivo y seleccione Nueva lista de reproducción.
- Introduzca un nombre para la nueva lista de reproducción y se abrirá una ventana con una lista de reproducción en blanco.

- Arrastre y suelte las canciones seleccionadas a su nueva lista de reproducción.
- Haga clic en el icono Grabar disco que se encuentra en la barra de herramientas. Cuando el disco termine de grabarse, el icono de Grabar disco desaparecerá.

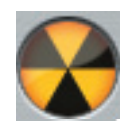

🎐 Introduzca un disco CD-R virgen en la unidad.

10 Haga clic en **Grabar disco** para empezar a grabar su lista de reproducción.

Para obtener más información acerca de la creación de CD de música con iTunes, haga clic en el menú **Ayuda** en la barra de menús de iTunes. Para obtener ayuda en línea, visite:

http://www.hp.com/support

## Resolución de problemas en HP Tunes

Si su ventana HP Tunes deja de mostrar los títulos de canciones y las imágenes del álbum, o si no puede controlar la reproducción de sus canciones y listas de reproducción con el mando a distancia, quizás deba restaurar una utilidad importante de HP Tunes.

HP Tunes puede no funcionar correctamente si:

- El Reproductor de Windows Media deja de funcionar repentinamente.
- El Reproductor de Windows Media estaba abierto cuando su PC se apagó incorrectamente o se fue la corriente.
- Windows XP o Media Center no responden y su PC necesita reiniciarse.
- Usted actualiza iTunes y sigue las instrucciones del acuerdo de licencia. Si usted ha actualizado iTunes, debe inicializar iTunes de nuevo. Consulte "Cómo completar el Asistente de configuración de iTunes" en la página 32.

# Cómo reiniciar HP Tunes

Para reiniciar la utilidad HP Tunes:

- Cierre Media Center.
- 2 Haga clic en Inicio Inicio en la barra de tareas, seleccione Reproductor de Windows Media. Siga las instrucciones en pantalla para configurar Reproductor de Windows Media si no lo ha hecho ya.

3 Muestre la barra de menú del Reproductor de Windows Media haciendo clic en la flecha hacia abajo que se encuentra en la parte superior de la pantalla y seleccionando Mostrar la barra de menús.

|         |                           |          | _ 7 🔀         |
|---------|---------------------------|----------|---------------|
|         |                           | <b>-</b> | _ @ X         |
| Tior    | Archivo                   | ×.       |               |
| en l    | Ver                       | ×.       |               |
| Citra I | Reproducir                | ×.       |               |
|         | Herramientas              | ×.       | n actual 🔻    |
| n Noi   | Ayuda                     | F        |               |
|         | Mostrar la barra de menús |          | ntos<br>lista |
|         | de elementos              | . D.     | 11500<br>115  |

4 Haga clic en el menú Herramientas, seleccione Complementos y luego seleccione HP Tunes Media Player plug-in.

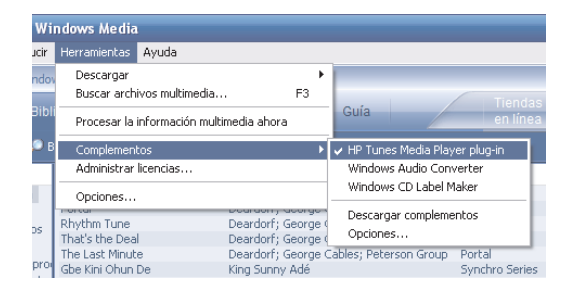

- 5 Asegúrese de que hay una marca de selección al lado de HP Tunes Media Player plug-in.
- Cierre el Reproductor de Windows Media.
- Pulse el botón de Inicio de Media Center del mando a distancia o, usando su ratón, haga clic en Inicio Minicio en la barra de tareas y haga clic en Media Center.
- 8 Seleccione HP Tunes.
- Seleccione Canciones.
- Use las flechas del mando a distancia o del teclado para seleccionar una canción y pulse Aceptar en el mando a distancia o la tecla Intro del teclado para reproducir la canción.
- Si tiene problemas y puede navegar a la ventana Ayuda de HP Tunes, puede hacer clic en el botón **Reiniciar**. Esto apagará Media Center y cerrará HP Tunes e iTunes. Después de usar este botón quizás deba reiniciar la utilidad HP Tunes siguiendo el procedimiento anterior.

# Uso de Mi música con Media Center

Puede copiar archivos de música digital y organizar una colección de música usando Mi música en Media Center o usando la aplicación Reproductor de Windows Media.

Los archivos de música que se han agregado desde Mi música en Media Center se copian en la colección de música del Reproductor de Windows Media y son accesibles desde Media Center.

En Mi música, usted puede:

- Reproducir CD o pistas de música seleccionadas desde la colección del Reproductor de Windows Media que usted ha creado y a la que puede acceder desde Media Center.
- Seleccionar y editar una lista personalizada de canciones para su colección.
- Eliminar canciones de una colección de música o una lista.
- Grabar sus canciones favoritas a CD.
- Respaldar sus pistas de música a DVD o a una unidad HP Personal Media Drive.

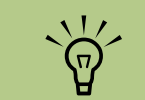

Puede almacenar sus archivos de música en la carpeta Mi música o en otras carpetas de su disco duro, pero necesita agregar esos archivos a la colección del Reproductor de Windows Media para que Media Center pueda encontrarlos y reproducirlos.

# Cómo agregar música a la colección de Mi música

Cuando agrega archivos de música a su colección de Mi música, estos se almacenan en la colección de música del Reproductor de Windows Media. Los archivos agregados se pueden encontrar de forma inmediata, y se pueden reproducir usando Mi música en Media Center. También puede agregar archivos de música a su colección de música desde la aplicación Reproductor de Windows Media. Para obtener más información sobre cómo agregar y eliminar archivos de música a la colección, use el menú Ayuda del Reproductor de Windows Media.

### Cómo agregar archivos de música desde su disco duro

 $(\mathbf{i})$ 

- Pulse el botón de Inicio de Media Center del mando a distancia o, usando su ratón, haga clic en **Inicio** en la barra de tareas y haga clic en **Media Center**.
- 2 Seleccione Mi música.
- Pulse Ctrl+D en el teclado o pulse el botón i (Más información)del mando a distancia y seleccione Agregar música.
- 4 Seleccione Agregar carpetas y seleccione Siguiente.
- 5 Seleccione Agregar carpetas en este equipo y seleccione Siguiente.
- Use las flechas del teclado o del mando a distancia para seleccionar una ubicación. Pulse la tecla Intro del teclado o el botón Aceptar para expandir una carpeta. Cuando encuentre la carpeta que contiene su música, selecciónela asegurándose de que aparece una flecha al lado de la carpeta. Repita este paso para agregar carpetas adicionales y seleccione Siguiente y posteriormente Finalizar.

**7** Seleccione **Aceptar**.

| Selec | cione las carpetas que c | ontengan mú | isica |
|-------|--------------------------|-------------|-------|
|       |                          |             |       |
|       |                          |             |       |
|       |                          |             |       |
|       |                          |             |       |
|       |                          |             |       |
|       |                          |             | 2     |
|       |                          |             |       |

### Cómo agregar archivos de música desde un CD

Para agregar las pistas de un CD a su colección de Media Center:

- Pulse el botón de Inicio de Media Center del mando a distancia o, usando su ratón, haga clic en **Inicio** en la barra de tareas y haga clic en **Media Center**.
- 2 Seleccione Mi música.
- 3 Introduzca un CD en la unidad.
- 4 Seleccione Álbumes.
- 5 Seleccione el álbum del CD que desea agregar a su colección de música.
- Seleccione Copiar CD. La primera vez que copia un CD de música debe seleccionar su opción de protección de copia y seguir todas las instrucciones en pantalla.
- Seleccione Sí para empezar a copiar pistas a su colección de música. Este proceso puede tardar varios minutos, dependiendo de la duración de sus pistas de música.
- 8 Haga clic en **Aceptar**.

| DETALLES DEL ÁLBUM | 0 | ÁLBUM DESCONOCIDO (02/09/:<br>Intérprete desconocido<br>12 pistas, 33:51 |
|--------------------|---|--------------------------------------------------------------------------|
| Reproducir         |   |                                                                          |
| Copiar CD          |   |                                                                          |
|                    |   |                                                                          |
|                    |   |                                                                          |
|                    |   |                                                                          |
|                    |   |                                                                          |
|                    |   |                                                                          |
|                    |   |                                                                          |

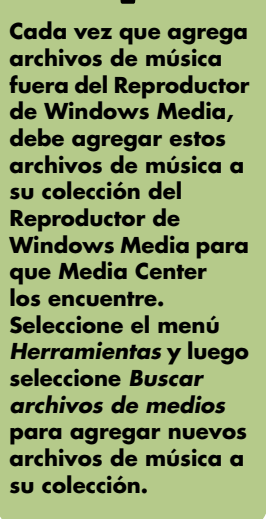

### Cómo eliminar archivos de música de la colección Mi música

Pulse el botón de Inicio de Media Center del mando a distancia o, usando su ratón, haga clic en **Inicio** en la barra de tareas y haga clic en **Media Center**.

2 Seleccione **Mi música**.

- 3 Seleccione Canciones.
- 4 Use las flechas de su mando a distancia o del teclado para navegar por las canciones. Seleccione la canción que desea eliminar.
- 5 Seleccione Eliminar y luego Sí.

### Uso de los archivos de música soportados

Puede reproducir los siguientes archivos de sonido digital en Mi música. Consulte la Ayuda del Reproductor de Windows Media para obtener más información sobre los tipos de archivos soportados.

| Extensión de                                                               |                                                         |
|----------------------------------------------------------------------------|---------------------------------------------------------|
| archivo                                                                    | Tipo de archivo                                         |
| .cda                                                                       | Archivo de tipo "CD<br>Audio"                           |
| .au, .snd                                                                  | Archivo de sonido                                       |
| .aif, .aifc, .aiff                                                         | Archivo de sonido<br>AIFF                               |
| .wav                                                                       | Archivo de sonido de<br>Windows (Windows<br>Audio File) |
| .mp3, .m3u                                                                 | Archivo MP3                                             |
| .wax, .wma                                                                 | Archivo de sonido de<br>Windows Media                   |
| .asf, .asx, .wm,<br>.wma, .wmv,<br>.wmp, .wmx,<br>.wpl, .wm, .wmd,<br>.wmz | Archivo de Windows<br>Media                             |

Cómo reproducir archivos de música en Mi música

La primera vez que abre Media Center y abre la ventana Mi música, puede que no se muestre ningún archivo de música a menos que tenga un CD de música en la unidad o que ya haya agregado archivos de sonido a su colección del Reproductor de Windows Media.

Cuando copia archivos de música usando el Reproductor de Windows Media y su equipo está conectado a Internet, la información del CD se copiará y se mostrará en Media Center y en la colección del Reproductor de Windows Media.

Si introduce un CD de música cuando Media Center no está abierto, aparecerá un mensaje que le pedirá qué desea hacer. Puede seleccionar el Reproductor de Windows Media como su reproductor de sonido predeterminado. Si tiene otro programa configurado como reproductor de sonido predeterminado, Windows abrirá el programa y empezará la reproducción del CD.

| lbumes  |  | No se puede ver musica por album. La musica no contiene información del álbum o la Biblioteca                                                   |
|---------|--|----------------------------------------------------------------------------------------------------|
|         |  | multimedia no contiene música. Para agregar<br>música a la Biblioteca multimedia, presione MÁ<br>INFO en el control remoto y después seleccione |
|         |  |                                                                                                    |
|         |  | Agregar música.                                                                                                    |
| Géneros |  |                                                                                                    |
|         |  |                                                                                                    |
|         |  |                                                                                                    |
|         |  |                                                                                                    |
|         |  |                                                                                                    |

Para obtener más información sobre los formatos de archivo, use la Ayuda del Reproductor de Windows Media y la Ayuda de Media Center.

 $\tilde{\Theta}$ 

En la ventana Mi música sólo se muestran los tipos de archivos soportados. Los archivos no soportados no se reproducirán.

 $\widetilde{O}$ 

todos sus archivos de música en la carpeta

Mi música o en otras

carpetas de su disco

duro, pero necesita

agregar esos

archivos a la colección del

**Reproductor de** 

Puede almacenar

Windows Media para que Media Center pueda encontrarlos y reproducirlos.

### Cómo reproducir un álbum en Mi música

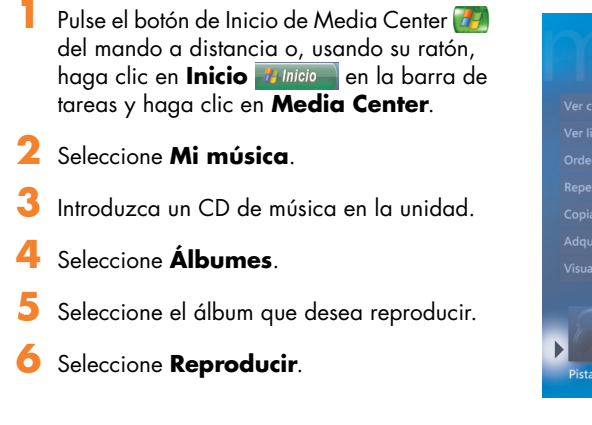

### Cómo reproducir una canción en Mi música

Puede reproducir una canción desde cualquier lugar de Mi música. Puede seleccionarla desde la lista Ver canción o desde las listas Álbum, Artista y Género. También puede reproducir una única canción desde una lista de reproducción:

- Pulse el botón de Inicio de Media Center del mando a distancia o, usando su ratón, haga clic en **Inicio** en la barra de tareas y haga clic en **Media Center**.
- 2 Seleccione **Mi música**.

| LISTA     | ÁLBUM DESCONOCIDO<br>14:55:31): Intérprete de | 0 (02/09/2005<br>ssconocido |  |
|-----------|-----------------------------------------------|-----------------------------|--|
|           | Pista 1                                       | 2:09                        |  |
|           | Pista 2                                       |                             |  |
|           | Pista 3                                       |                             |  |
|           | Pista 4                                       |                             |  |
|           | Pista 5                                       |                             |  |
|           | Pista 6                                       |                             |  |
|           | Pista 7                                       |                             |  |
|           | Pista 8                                       |                             |  |
|           | Pista 9                                       |                             |  |
| ▶ 0 00:07 | Pista 10                                      |                             |  |
| Pista 8   |                                               |                             |  |

- 3 Seleccione Canciones. La lista muestra todas las canciones de su colección.
- 4 Use las flechas del mando a distancia o del teclado para seleccionar una canción y pulse Aceptar en el mando a distancia o la tecla Intro del teclado para reproducirla.

Puede seleccionar Visualizar en la ventana Reproducción en curso mientras está reproduciendo una pista de música.

9

## Cómo crear una lista tipo cola en Mi música

Una *lista tipo cola* es una lista temporal de canciones que se crea en Mi música mientras selecciona canciones, álbumes o listas de reproducción. Puede continuar agregando canciones o puede eliminar canciones de la lista tipo cola.

Puede crear una lista tipo cola y guardarla como una lista de reproducción a la que puede acceder en Media Center.

En la ventana Mi música:

- Seleccione Canciones, use las flechas para seleccionar la canción que desea y seleccione Agregar a la cola.
- O bien,
- Seleccione Álbumes o Listas de reproducción, seleccione un álbum o una lista de reproducción y luego seleccione Agregar a la cola para agregar el álbum entero o la lista de reproducción a la cola.
- 2 Seleccione Aceptar.
- Use el botón Atrás del mando a distancia o la tecla Borrar del teclado para volver al menú Canciones, Álbumes o Listas de reproducción si desea seleccionar más canciones para agregar a su lista tipo cola. Repita el paso 1.
- 4 Después de agregar la última canción a su lista tipo cola, seleccione **Reproducir**. Todas las canciones de su lista tipo cola se reproducen en el orden en que han sido seleccionadas.

### Cómo encontrar y reproducir un álbum en Mi música

- En el menú Inicio de Media Center, seleccione **Mi música** y luego seleccione **Álbumes**.
- 2 Use las flechas del mando a distancia o del teclado para seleccionar un álbum y pulse Aceptar en el mando a distancia o la tecla Intro del teclado. Seleccione Reproducir para reproducir el álbum. Se abrirá la ventana Reproducción en curso y el álbum empezará a reproducirse.
- 3 En la ventana Reproducir, también puede seleccionar:
  - Ver cubierta para ver la imagen de la cubierta y reproducir una pista.
  - Ver lista para ver una lista ordenada de todas las pistas que se reproducirán en el álbum.
  - Orden aleatorio para cambiar el orden de reproducción.

- Repetir para reproducir el álbum de nuevo.
- Copiar CD para copiar un álbum a la colección del Reproductor de Windows Media y a la colección de Mi música.
- Adquirir música para conectar a Internet, buscar información del CD y comprar CD de música. Para volver a Media Center, pulse Inicio en el mando a distancia o haga clic en Inicio en la barra de tareas y haga clic en Media Center.
- Visualizar para ver una imagen móvil mientras está escuchando una canción.
- Editar lista para guardar su lista tipo cola como una lista de reproducción, crear un CD/DVD o borrar todas las canciones de la lista tipo cola.
- Para regresar a la ventana anterior, pulse Atrás en el mando a distancia o la tecla Borrar del teclado.

# Cómo crear una lista de reproducción en Mi música

Una *lista de reproducción* es una lista de canciones personalizada que puede guardar para poder reproducir más tarde o grabar a un CD. Usando listas de reproducción puede agrupar varios archivos de música digital y determinar el orden en que quiere que los archivos se reproduzcan.

Puede crear una lista de reproducción que incluya varias pistas de CD distintos o incluso una lista que contenga música de fondo para una presentación.

Puede crear listas en el Reproductor de Windows Media o desde Media Center.

Para crear una lista de reproduccion:

- Seleccione Mi música y luego seleccione Álbumes, Intérpretes, Listas de reproducción, Canciones o Géneros.
- 2 Use las flechas del mando a distancia o del teclado para navegar a la música que desea agregar a su lista de reproducción.

- 3 Pulse Aceptar en el mando a distancia o la tecla Intro del teclado para seleccionar una canción.
- 4 Seleccione Agregar a cola. Una confirmación mostrará que la música se agregó a la lista de música de la cola.
- 5 Seleccione la pequeña ventana que se encuentra en la esquina inferior izquierda para ir a la cola.
- En la pantalla Cola, seleccione Editar lista y luego seleccione Guardar como lista de reproducción.
- 7 Use el teclado alfanumérico para introducir el nombre de la lista de reproducción y seleccione Guardar.

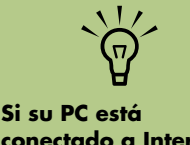

conectado a Internet, los títulos de las pistas del CD y la imagen de la cubierta aparecerán en Media Center.

# Cómo copiar archivos de música a CD en Mi música

Para copiar sus archivos de música a CD:

- Pulse el botón de Inicio de Media Center del mando a distancia o, usando su ratón, haga clic en **Inicio** en la barra de tareas y haga clic en **Media Center**.
- 2 Seleccione Otros programas.
- 3 Inserte un disco CD-R virgen.
- 4 Seleccione Crear CD/DVD.
- 5 Seleccionar el formato de un disco: CD de audio or CD de datos y luego seleccione Aceptar.
- Use las flechas del mando a distancia o del teclado para seleccionar el cuadro de diálogo Sin título.

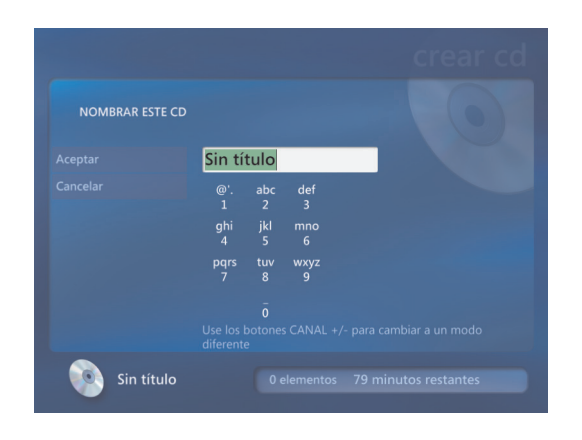

Vse los botones del teclado alfanumérico del mando a distancia o las teclas del teclado para introducir un nombre para su CD y seleccione Aceptar.

8 Seleccione Música.

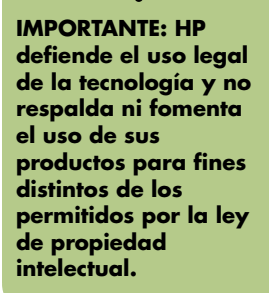

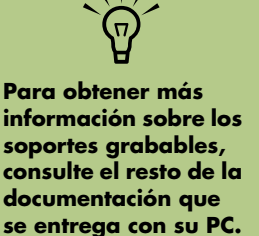

46

- Seleccione los archivos de música a grabar. Aparece una marca al lado de las canciones seleccionadas. Use el botón Atrás del mando a distancia o la tecla Borrar del teclado para seleccionar más canciones de menús diferentes.
- 10 Cuando haya terminado de agregar canciones, seleccione Ver CD para ver las canciones que ha seleccionado. Si desea eliminar canciones, use las flechas del mando a distancia para seleccionar la X que se encuentra al lado de la canción que desea eliminar. Pulse Aceptar en el mando a distancia o la tecla Intro del teclado para eliminar la canción de su lista de canciones que va a ser grabada a CD. Esto no eliminará la canción de su colección de música.
- Seleccione Crear CD.
- 12 Seleccione Sí.
- **13** Seleccione **Aceptar**.
- 14 Siga las instrucciones que aparecerán en pantalla.

Guía del software de PC HP Media Center

# **Operaciones con imágenes**

Use las áreas HP Image Zone y Mis imágenes de Media Center para ver, editar, imprimir y compartir sus fotos.

# **HP Image Zone**

HP Image Zone es un programa de software, que se encuentra en el menú Todos los programas, y que funciona conjuntamente con el área HP Image Zone de Media Center. Ambos programas funcionan conjuntamente para organizar, buscar, mostrar, imprimir y compartir sus imágenes digitales. Están diseñados para organizar sus fotos, imágenes escaneadas y clips de vídeo por fecha, palabras clave o ubicación. Para obtener más información sobre cómo usar HP Image Zone, consulte "Uso de HP Image Zone en Media Center" en la página 48.

# Mis imágenes

Con Mis imágenes, puede ver, ordenar, editar, imprimir y crear un CD o DVD con sus imágenes a partir de las carpetas que existen en el directorio Mis imágenes de Windows Explorer. Para obtener mayor información acerca de cómo usar Mis imágenes, consulte "Uso de Mis imágenes en Media Center" en la página 57.

# Operaciones con imágenes digitales

Puede conectar una fuente de imágenes digitales, como una cámara digital o una cámara de vídeo digital, directamente a su PC o a través de una estación de acoplamiento. La mayoría de imágenes digitales que copia o descarga desde el dispositivo aparecen en la carpeta Mis imágenes. Windows XP y Media Center detecta su dispositivo externo y muestra un mensaje preguntando si desea ver sus imágenes. Puede verlas desde el escritorio o desde Media Center.

Puede copiar archivos de imágenes digitales a partir de las tarjetas de memoria usadas por cámaras digitales y otros dispositivos de captura de imágenes digitales, utilizando el lector de tarjetas de memoria (sólo en algunos modelos).

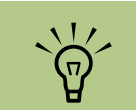

Cuando transfiera imágenes de una cámara digital a su PC en HP Image Zone, cambie la configuración USB de su cámara a unidad de disco en lugar de cámara digital.

# Uso de HP Image Zone en Media Center

La mayoría de tareas, como ver una presentación, compartir sus imágenes en línea, recortar, rotar e imprimir sus imágenes, puede hacerlas tanto en el programa HP Image Zone de su escritorio como desde Media Center. Hay unas cuantas cosas, como algunas funciones de edición y los archivos de Ayuda que sólo están disponibles en el programa HP Image Zone de su escritorio.

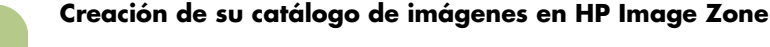

La primera vez que abra el programa HP Image Zone, aparecerá un mensaje preguntándole si desea crear un catálogo indexando las imágenes que se encuentran en la carpeta Mis imágenes y sus subcarpetas. Este catálogo le permite buscar sus imágenes por fecha, palabras claves o ubicación usando HP Image Zone.

Con el ratón, haga doble clic en el icono **HP Image Zone** que se encuentra en su escritorio.

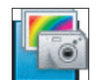

O bien,

Haga clic en **Inicio Inicio** en la barra de tareas, elija **Todos los programas**, **HP** y haga clic en **HP Image Zone**. Se abre la ventana HP Image Zone.

Cuando el mensaje del catálogo aparece, haga clic en Aceptar para indexar las imágenes y ponerlas en el catálogo de HP Image Zone. 3 En la parte superior de la ventana de galería, haga clic en la ficha Ver, haga clic en la ficha Explorar y luego haga clic en el icono Catálogo de imágenes para ver todas las imágenes del catálogo. También puede seleccionar la ficha Buscar para explorar las imágenes.

4 Haga clic en Ayuda en la parte superior de la ventana para obtener más información sobre cómo crear su catálogo de fotos en HP Image Zone.

Cuando Media Center detecte nuevas imágenes, mostrará un mensaje indicándole que puede agregar imágenes a la carpeta Mis imágenes.

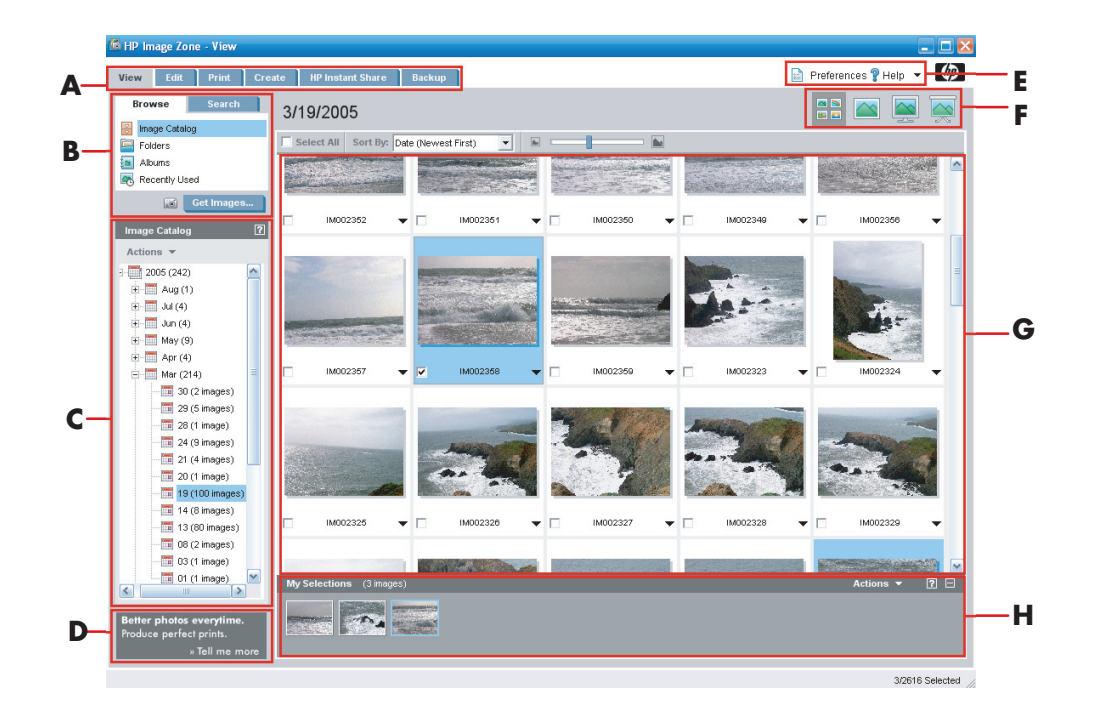

- A Las fichas Modo le permiten crear un proyecto de imagen, así como ver, editar, imprimir, compartir y respaldar sus imágenes.
- B Los elementos del menú y las opciones de pantalla le permiten visualizar imágenes y realizar varias tareas.
- C Varios elementos, dependiendo de la ficha que seleccione. La ficha Ver incluye un mapa de las carpetas que se encuentran en su disco duro.
- D La ventana Consejos muestra consejos útiles sobre cómo usar HP Image Zone.

- E El botón Preferencias le permite personalizar HP Image Zone. El menú Ayuda le proporciona consejos para solucionar problemas, vídeos de aprendizaje y otro tipo de información.
- F Los iconos Mostrar imagen le permiten ver imágenes en un grupo, una cada vez, en pantalla completa o como presentación.
- G Galería de imágenes.
- H La bandeja de selección muestra las imágenes que usted ha seleccionado.

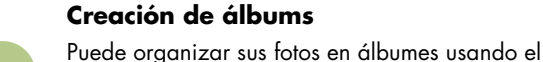

programa HP Image Zone. Una vez haya creado sus álbumes de fotos en HP Image Zone, puede verlos en Media Center.

Para crear un álbum:

Con el ratón, haga doble clic en el icono **HP Image Zone** que se encuentra en su escritorio.

O bien,

Haga clic en **Inicio Inicio** en la barra de tareas, elija **Todos los programas**, **HP** y haga clic en **HP Image Zone**. Se abrirá la ventana HP Image Zone.

- 2 Haga clic en la ficha Ver.
- 3 Seleccione el icono Catálogo de imágenes icon.

Seleccione las fotos que desea poner en un álbum marcando la casilla de selección que se encuentra debajo de cada imagen. Las imágenes seleccionadas aparecerán en el área Mis selecciones en la parte inferior de la ventana.

5 Seleccione el icono Álbumes y luego seleccione Crear un álbum nuevo.

Escriba un título usando su teclado y luego haga clic en Aceptar. Para ver sus álbumes en Media Center cuando abra Media Center, seleccione HP Image Zone y luego seleccione Álbumes.

### Cómo modificar una fecha asignada a sus imágenes

Las cámaras digitales y los escáners asignan una fecha de creación a las imágenes digitales. HP Image Zone reconoce automáticamente esta fecha de creación y organiza sus imágenes por fecha. Las imágenes más recientes se sitúan al principio del Catálogo de imágenes.

Para cambiar una fecha:

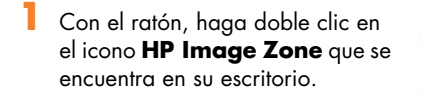

O bien,

Haga clic en **Inicio Inicio** en la barra de tareas, elija **Todos los programas**, **HP** y haga clic en **HP Image Zone**. Se abrirá la ventana HP Image Zone.

- 2 Haga clic en la ficha Ver y luego haga clic en Catálogo de imágenes bajo la ficha Explorar. Las imágenes más recientes se sitúan al principio del Catálogo de imágenes.
- 3 Seleccione una imagen o imágenes para asignar una nueva fecha.
- 4 Haga clic derecho en una de las imágenes y luego seleccione Cambiar fecha y hora de la imagen.
- 5 Seleccione una fecha y una hora y haga clic en Aceptar.

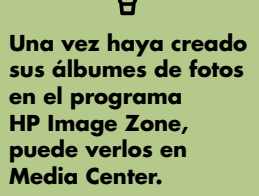

### Cómo asignar una palabra clave a sus imágenes

- Con el ratón, haga doble clic en el icono HP Image Zone que se encuentra en su escritorio.
- 2 Haga clic en la ficha Ver y luego haga clic en Catálogo de imágenes bajo la ficha Explorar. Las imágenes más recientes se sitúan al principio del Catálogo de imágenes.
- 3 Seleccione una imagen o imágenes para asignar una palabra clave.
- 4 Haga clic derecho en las imágenes y luego seleccione Palabras clave, Asignar y luego seleccione una palabra clave previamente creada o (Nueva palabra clave).
- 5 Escriba la nueva palabra clave y haga clic en **Aceptar**.
- Haga clic en Aceptar de nuevo.

### Cómo asignar una ubicación a sus imágenes

- Con el ratón, haga doble clic en el icono HP Image Zone que se encuentra en su escritorio.
- 2 Haga clic en la ficha Ver y luego haga clic en Catálogo de imágenes bajo la ficha Explorar. Las imágenes más recientes se sitúan al principio del Catálogo de imágenes.
- 3 Seleccione una imagen o imágenes para asignar una ubicación.
- 4 Seleccione la ficha Buscar y luego seleccione Por ubicación.

- 5 Bajo Por ubicación, seleccione Asignar.
- Haga clic en el mapa para encontrar su ubicación. Cada vez que hace clic en el mapa, éste se acercará más. Use los cursores que se encuentran alrededor del mapa para moverse por éste.
- 7 Cuando su ubicación esté en el centro de la cruz, haga clic en **Asignar**.
- 🞖 Haga clic en **Asignar de nuevo**.
- 🎐 Haga clic en **Cerrar**.

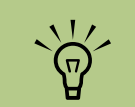

Hay dos formas de moverse por el mapa de HP Image Zone: puede hacer clic y arrastrar o apuntar y hacer clic en el globo pequeño.

#### Cómo buscar imágenes en Media Center

Puede buscar imágenes por fecha, palabra clave o ubicación usando su mando a distancia o ratón en Media Center. HP Image Zone organiza automáticamente sus fotos por fecha, basándose en la fecha asignada por la cámara cuando se tomó la fotografía o la fecha en que la foto se escaneó.

- Pulse el botón de Inicio de Media Center del mando a distancia o, usando su ratón, haga clic en **Inicio** en la barra de tareas y haga clic en **Media Center**.
- 2 Seleccione HP Image Zone.
- 3 Seleccione la ficha Buscar.
- 4 Seleccione Por fecha. Seleccione el año, el mes y el día usando el teclado numérico del mando a distancia o los números del teclado. El rango de fechas de las fotos que haya seleccionado se mostrará en esta ventana.

O bien,

Seleccione **Por ubicación**. Seleccione los cursores bajo el globo para rotarlo. Use el icono de la **lupa** para acercar y alejar. Seleccione una ubicación. Las ubicaciones que tienen imágenes asignadas aparecerán con un punto en el mapa.

#### O bien,

Seleccione **Por palabra clave**. Seleccione una palabra clave.

Seleccione **Buscar**.

### Visualización de imágenes en HP Image Zone

#### Visualización de una presentación en HP Image Zone

Para ver imágenes puede elegir ver una presentación de todas sus imágenes, ver álbumes individuales o ver imágenes seleccionadas a partir de una búsqueda.

- Pulse el botón de Inicio de Media Center del mando a distancia o, usando su ratón, haga clic en **Inicio** en la barra de tareas y haga clic en **Media Center**.
- 2 Seleccione HP Image Zone.
- 3 Navegue al grupo de imágenes que desea ver como una presentación.
- 4 Seleccione Presentación. Si no selecciona las imágenes que desea ver como una presentación, Media Center mostrará todas las imágenes.
- Use las teclas de reproducción multimedia del mando a distancia o mueva el ratón para mostrar los controles multimedia para poder controlar la reproducción de su presentación.

### Visualización de una presentación con música en HP Image Zone

- Seleccione **HP Tunes** o **Mi música** desde el menú Inicio de Media Center.
- 2 Seleccione la música que desea y pulse Aceptar en el mando a distancia. Si la música no se inicia automáticamente pulse el botón Reproducir del mando a distancia.
- Para regresar al menú Inicio de Media Center, pulse el botón de Inicio de Media Center del mando a distancia o, usando su ratón, haga clic en Inicio Inicio en la barra de tareas y haga clic en Media Center.
- 4 Seleccione HP Image Zone.
- 5 Seleccione las imágenes.
- Seleccione Presentación. Cuando Media Center pasa al modo de pantalla completa, la pequeña ventana desaparece pero la música continúa reproduciéndose.

# Edición de imágenes en HP Image Zone

### Edición de imágenes en HP Image Zone desde el escritorio

Puede hacer cambios a sus imágenes en HP Image Zone desde el escritorio. Algunas de las funciones de edición incluyen la eliminación de ojos rojos, recortes, cambio de tamaño y rotación de imágenes.

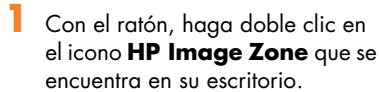

O bien,

Haga clic en **Inicio** en la barra de tareas, elija **Todos los programas**, **HP** y haga clic en **HP Image Zone**. Se abrirá la ventana HP Image Zone.

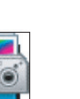

2 Haga clic en la lista desplegable Ayuda que se encuentra en la parte superior de la ventana y seleccione Ayuda de la ficha Editar para obtener más información sobre la edición de imágenes.

### Edición de imágenes en HP Image Zone en Media Center

Puede hacer cambios a sus imágenes y clips de vídeo en HP Image Zone desde Media Center. Algunas de las funciones de edición de imágenes incluyen eliminar ojos rojos, recortar o cambiar el tamaño, rotar y dar la vuelta y ajustar el color, brillo y nitidez.

- 1 Pulse el botón de Inicio de Media Center 🌌 del mando a distancia o, usando su ratón, haga clic en Inicio **Inicio** en la barra de tareas y luego haga clic en Media Center.
- 2 Seleccione HP Image Zone.
- Seleccione la imagen que desea editar. La ventana edición aparece cuando selecciona un archivo de imagen.
- 4 Seleccione una opción de edición, como Recortar.
- 5 Use los cursores que se encuentran debajo de la imagen para recortarla.
- Seleccione Guardar como cuando haya acabado de editar la imagen.
- Seleccione Aceptar para guardar su imagen editada.

# Cómo compartir imágenes en HP Image Zone

Para obtener más información sobre las utilidades HP Instant Share, consulte el menú Ayuda que está disponible en el programa HP Image Zone.

Puede compartir rápidamente sus fotos con amigos y familiares creando accesos directos y luego enviando miniaturas de sus fotos por email. El destinatario hace clic sobre uno de los accesos directos del email para ver la foto a tamaño completo mediante una página Web segura, sin tener que descargar ningún archivo adjunto. La página Web se mostrará automáticamente en un idioma basándose en la configuración del navegador del destinatario. Las fotos se pueden ver, imprimir y grabar en cualquier equipo.

Antes de empezar a compartir fotos en Media Center, debe aceptar el acuerdo de licencia de la versión de escritorio de Image Zone. Consulte el siguiente procedimiento.

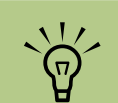

Puede que necesite

editada en las

HP Image Zone.

carpetas de

refrescar la ventana para ver su imagen

Para aceptar el acuerdo de licencia de Image Zone:

Con el ratón, haga doble clic en el icono **HP Image Zone** que se encuentra en su escritorio.

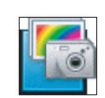

O bien,

1

Haga clic en **Inicio** en la barra de tareas, elija **Todos los programas**, **HP** y haga clic en **HP Image Zone**. Se abrirá la ventana HP Image Zone.

2 Seleccione la ficha HP Instant Share.

Para compartir fotos en Media Center:

- Pulse el botón de Inicio de Media Center del mando a distancia o, usando su ratón, haga clic en **Inicio** en la barra de tareas y luego haga clic en **Media Center**.
- 2 Seleccione HP Image Zone.
- 3 Seleccione el grupo de imágenes que desea compartir y seleccione **Compartir**.
- 4 Seleccione las imágenes que desea compartir marcando la casilla de selección que tiene cada imagen y luego seleccionando Siguiente.
- 5 Seleccione un acceso directo de email.

### O bien,

Use el mando a distancia o el teclado para escribir una dirección de email en el cuadro de texto. Si desea grabar esta dirección de email, seleccione **Guardar e-mail como** acceso directo marcando la casilla de selección que se encuentra a su lado. Introduzca un nombre de acceso directo para la dirección.

### 3 Seleccione E-mail.

- 4 Seleccione su región en el menú desplegable que se encuentra bajo "Seleccione su región".
- 5 Seleccione Acepto y luego seleccione Siguiente.
- 6 Seleccione Siguiente.
- 7 Seleccione el tamaño de imagen Original or Comprimida.
- 8 Use el mando a distancia o el teclado para escribir un asunto del email en el cuadro de texto y seleccione **Enviar**.
- Seleccione Aceptar para que HP Instant Share envie su email.
- Para ver el estado del email, seleccione Bandeja de salida en HP Image Zone.

### Uso de tipos de archivo soportados en HP Image Zone

HP Image Zone soporta los siguientes archivos de imagen, vídeo y sonido.

Si aparece el mensaje La imagen no se puede mostrar, es posible que el archivo esté corrupto o sea un archivo no soportado. Puede que necesite editar su imagen con un editor de fotografías y guardarla en un formato soportado.

 $\dot{\phi}$ 

| Extonsión do |                                                                                                |
|--------------|------------------------------------------------------------------------------------------------|
| archivo      | Tipo de archivo                                                                                |
| .jpg, .jpeg  | Grupo unido de expertos<br>fotógrafos (Joint<br>Photographic Experts<br>Group)                 |
| .tif, .tiff  | Formato de fichero de<br>imágenes con códigos<br>identificativos (Tagged<br>Image File Format) |
| .gif         | Formato de intercambio<br>gráfico (Graphics<br>Interchange Format)                             |
| .mov, .qt    | Archivo de película<br>QuickTime                                                               |
| .mpeg-1      | Película                                                                                       |
| .mlv         | Película                                                                                       |
| .mpg         | Archivo de película,<br>animación .mpeg                                                        |
| .avi         | Audio/Vídeo entrelazado                                                                        |
| .bmp         | Mapa de bits (Bitmap)                                                                          |
| .dcx         | Archivo multipágina .pcx                                                                       |
| .fpx         | Mapa de bits FlashPix                                                                          |
| .pcx         | Gráficos en mapa de bits                                                                       |
| .png         | Formato de gráficos<br>portables en redes (Portable<br>Network Graphics)                       |

- Sólo se mostrará en Mis imágenes los formatos de archivo soportados. Las presentaciones no mostrarán los archivos no soportados.
- Para los tipos de archivo de imagen no soportados o corruptos se mostrará un icono de imagen genérica pero no se mostrarán en Media Center.
- Algunos tipos de archivo están soportados sólo si se instalan los filtros y software apropiados.

# Cómo imprimir imágenes en HP Image Zone

- Pulse el botón de Inicio de Media Center del mando a distancia o, usando su ratón, haga clic en **Inicio** en la barra de tareas y haga clic en **Media Center**.
- 2 Seleccione HP Image Zone.
- 3 Seleccione Álbumes, Meses o Carpetas y luego seleccione el álbum, mes o carpeta donde se encuentra su imagen.
- 4 Seleccione Imprimir.

- 5 Seleccione la imagen que desea imprimir marcando la casilla de selección que tiene cada imagen y luego seleccionando Siguiente.
- Use (+) o (-) para elegir una impresora y seleccione Imprimir.
- 7 Siga las instrucciones que aparecerán en pantalla.

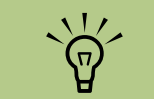

Necesita configurar su impresora antes de que pueda imprimir desde Media Center.

# Creación de un disco de respaldo de sus imágenes

Creación de un disco de respaldo de las imágenes que ha puesto en HP ImageZone:

- Haga clic en Inicio HINGO en la barra de tareas, elija Todos los programas, HP, HP ImageZone y haga clic en HP Image Zone de nuevo.
- 2 Seleccione la ficha Copia de seguridad y luego haga clic en Copia de seguridad de imágenes en la parte izquierda de la ventana.
- 3 Seleccione la configuración de respaldo y haga clic en Siguiente.
- 4 Introduzca un disco virgen.
- 5 Seleccione la unidad y el tipo de disco y luego seleccione **Siguiente**.
- 🗿 Haga clic en Iniciar copia de seguridad.
- 7 Siga las instrucciones que aparecerán en pantalla.

# Uso de Mis imágenes en Media Center

Mis imágenes es una carpeta de su disco duro en la carpeta Mis documentos y también es un elemento del menú de Media Center que le permite ver y buscar sus imágenes digitales usando el mando a distancia o el teclado y el ratón. Proporciona todas las herramientas necesarias para ver, organizar, editar, imprimir, compartir y proteger sus imágenes digitales.

### Cómo agregar imágenes a Mis imágenes

Cómo agregar archivos de imágenes desde su disco duro

- Pulse el botón de Inicio de Media Center del mando a distancia o, usando su ratón, haga clic en **Inicio** en la barra de tareas y haga clic en **Media Center**.
- 2 Seleccione Mis imágenes.
- 3 Pulse Ctrl+D en el teclado o pulse el botón i (Más información) del mando a distancia y seleccione Agregar imágenes.
- 4 Seleccione Agregar carpetas y seleccione Siguiente.

- 5 Seleccione Agregar carpetas en este equipo y seleccione Siguiente.
- Use las flechas del mando a distancia o del teclado para seleccionar una ubicación. Pulse el botón Aceptar en el mando a distancia o la tecla Intro del teclado para expandir una carpeta. Cuando encuentre la carpeta que contiene sus imágenes, selecciónela asegurándose de que aparece una flecha al lado de la carpeta. Repita este paso para agregar carpetas adicionales y seleccione Siguiente.
- Seleccione Finalizar.

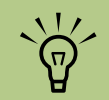

En el menú Mis imágenes, puede seleccionar Configuración para:

- Seleccionar una transición entre imágenes, un retardo para cada imagen y un color de fondo.
- Incluir carpetas de imágenes que haya creado.
- Mostrar títulos.
- Mostrar sus imágenes aleatoriamente.
- Mostrar información de una canción cuando está en una presentación.

# Visualización de imágenes en Mis imágenes

Una vez que organice sus imágenes en la carpeta Mis imágenes en Windows Explorer, abra Media Center para ver sus imágenes:

- Pulse el botón de Inicio de Media Center del mando a distancia o, usando su ratón, haga clic en **Inicio** en la barra de tareas y haga clic en **Media Center**.
- 2 Seleccione Mis imágenes. La parte derecha de la ventana muestra una imagen pequeña (miniatura) y, si usted ha organizado sus imágenes en carpetas, iconos de carpetas. Las imágenes se muestran tal como las haya organizado en la carpeta Mis imágenes en Windows Explorer.
- Use las flechas del teclado o del mando a distancia para moverse a través de los archivos y carpetas de imágenes y seleccione una imagen.

- 4 Pulse la tecla Intro del teclado o el botón Aceptar del mando a distancia para seleccionar una imagen o una carpeta que quiera ver. Se abrirá la imagen seleccionada en pantalla completa.
- De nuevo, pulse la tecla Intro del teclado o el botón Aceptar del mando a distancia para acercar a un 150 por ciento, pulse de nuevo para acercar a un 225 por ciento. Use las flechas para moverse por la imagen. Para regresar al tamaño original de la imagen, pulse Intro o Aceptar una tercera vez.

### Visualización de imágenes como una presentación

- Pulse el botón de Inicio de Media Center del mando a distancia o, usando su ratón, haga clic en **Inicio** en la barra de tareas y haga clic en **Media Center**.
- 2 Seleccione Mis imágenes.
- 3 Seleccione la carpeta o las imágenes que desea ver como una presentación y pulse Aceptar en el mando a distancia o Intro en el teclado.
- 4 Seleccione Reproducir presentación y pulse Aceptar.
- 5 Pulse Ctrl+D en el teclado o pulse el botón i (Más información) del mando a distancia y seleccione Detalles de la imagen. Aparecerán el nombre de la imagen, la ubicación, la última fecha de modificación y la resolución, si estuvieran disponibles.

Pulse la tecla Borrar del teclado o el botón Atrás del mando a distancia para ir a una pantalla anterior. Use las flechas del teclado o del mando a distancia para mostrar las imágenes anterior o siguiente.

Si no selecciona las imágenes que desea ver como una presentación, Media Center usará la primera carpeta mostrada. Si tiene archivos de imágenes que no están en carpetas previamente creadas, Media Center reproducirá todos los archivos que se encuentren en la carpeta Mis imágenes.

### Cómo ver una presentación con música en Mis imágenes

- Pulse el botón de Inicio de Media Center del mando a distancia o, usando su ratón, haga clic en **Inicio** en la barra de tareas y haga clic en **Media Center**.
- 2 Seleccione **Mi música**.
- 3 Seleccione la música que desea y pulse la tecla Intro del teclado o pulse Aceptar en el mando a distancia. Si la música no se inicia automáticamente, mueva el ratón hasta mostrar la barra de herramientas de control multimedia y seleccione el botón Reproducir o pulse el botón Reproducir del mando a distancia.
- Pulse el botón Atrás del mando a distancia o la tecla Borrar del teclado para volver al menú Inicio de Media Center.
- Seleccione Mis imágenes.
- Seleccione la carpeta de imágenes y pulse la tecla Intro del teclado o pulse Aceptar en el mando a distancia.
- Seleccione Reproducir presentación y pulse la tecla Intro del teclado o el botón Aceptar del mando a distancia. Cuando Media Center pasa al modo de pantalla completa, la pequeña ventana desaparece pero la música continúa reproduciéndose.

### Uso de formatos de archivo soportados en Mis imágenes

Puede visualizar los siguientes archivos de imagen en Media Center.

| arece el mensaje<br>agen no se                        | Extensió<br>archivo |
|-------------------------------------------------------|---------------------|
| e <i>mostrar,</i> es<br>le que el archivo             | ·ipg, .ip           |
| corrupto o sea<br>chivo no<br>rtado. Duodo            |                     |
| nado. Puede<br>necesite editar su<br>en con un editor | .tif, .tiff         |
| tografías y<br>darla en un                            |                     |
| ato soportado.                                        | .gif                |
|                                                       |                     |

Si ap

La im

pued posib

esté

un ai

sopo

que r imag

de fo

guar

form

| Extensión de<br>archivo | Tipo de archivo                                                                                |
|-------------------------|------------------------------------------------------------------------------------------------|
| .jpg, .jpeg             | Grupo unido de expertos<br>fotógrafos (Joint<br>Photographic Experts<br>Group)                 |
| .tif, .tiff             | Formato de fichero de<br>imágenes con códigos<br>identificativos (Tagged<br>Image File Format) |
| .gif                    | Formato de intercambio<br>gráfico (Graphics<br>Interchange Format)                             |
| .bmp                    | Mapa de bits (Bitmap)                                                                          |
| .wmf                    | Windows MetaFile                                                                               |
| .png                    | Formato de gráficos<br>portables en redes (Portable<br>Network Graphics)                       |

- Sólo se mostrará en Mis imágenes los formatos de archivo soportados. Las presentaciones no mostrarán los archivos no soportados.
- Los iconos de carpeta aparecerán aunque las imágenes en su interior no se puedan mostrar.
- Para los tipos de archivo de imagen no soportados o corruptos se mostrará un icono de imagen genérica pero no se mostrarán en Media Center.
- Algunos tipos de archivo están soportados sólo si se instalan los filtros y software apropiados.

# Edición de imágenes en Mis imágenes

### Cómo arreglar los ojos rojos o el contraste

- Pulse el botón de Inicio de Media Center del mando a distancia o, usando su ratón, haga clic en **Inicio** en la barra de tareas y haga clic en **Media Center**.
- 2 Seleccione Mis imágenes.
- 3 Seleccione la imagen que desea editar.
- 4 Haga clic derecho sobre la imagen o pulse el botón i (Más información) del mando a distancia y seleccione Detalles de la imagen.
- 5 Seleccione Retocar.

- Seleccione Ojos rojos o Contraste y luego pulse Aceptar en el mando a distancia o Intro en el teclado.
- 7 Una vez seleccione las opciones que quiere arreglar, seleccione Guardar. La imagen se mostrará usando la nueva configuración.
- 8 Seleccione Sí para guardar los cambios y reemplazar el archivo de imagen original.

#### Cómo recortar imágenes en Mis imágenes

- Pulse el botón de Inicio de Media Center del mando a distancia o, usando su ratón, haga clic en **Inicio** en la barra de tareas y haga clic en **Media Center**.
- 2 Seleccione Mis imágenes.
- 3 Seleccione la imagen que desea editar.
- Haga clic derecho sobre la imagen o pulse el botón i (Más información) del mando a distancia y seleccione
   Detalles de la imagen.
- 5 Seleccione Retocar y luego seleccione Recortar.
- Para este paso, debe usar un teclado y un ratón. Use los cursores que se encuentran bajo la imagen para mover la imagen de un lado al otro o arriba y abajo. Seleccione la lupa para mover la herramienta de recorte hacia dentro y afuera. Seleccione la herramienta de rotación para mover la herramienta de recorte a una posición vertical u horizontal.

- 7 Una vez seleccione las opciones que quiere arreglar, seleccione Guardar o Guardar como. Una vez guardado, no puede volver a la imagen original.
- Seleccione Sí para guardar los cambios y reemplazar la imagen original si ha seleccionado Guardar en el paso anterior.

O bien,

Seleccione **Sí** para crear una versión diferente del archivo original si ha seleccionado **Guardar como** en el paso anterior.

### Cómo rotar imágenes

Si su imagen aparece horizontalmente o verticalmente y desea cambiar la orientación, puede cambiarla en Media Center:

- Pulse el botón de Inicio de Media Center del mando a distancia o, usando su ratón, haga clic en **Inicio** en la barra de tareas y haga clic en **Media Center**.
- 2 Seleccione Mis imágenes.
- 3 Seleccione la imagen que desea rotar.
- Haga clic derecho sobre la imagen o pulse el botón i (Más información) del mando a distancia y seleccione
  Detalles de la imagen.

5 Seleccione Rotar y pulse la tecla Intro del teclado o el botón Aceptar del mando a distancia.

# Impresión de imágenes en Mis imágenes

- Pulse el botón de Inicio de Media Center del mando a distancia o, usando su ratón, haga clic en **Inicio princio** en la barra de tareas y haga clic en **Media Center**.
- 2 Seleccione Mis imágenes.
- **3** Seleccione la imagen que desea imprimir.
- 4 Pulse el botón Impimir del mando a distancia.

O bien,

Pulse Ctrl+D en el teclado o pulse el botón *i* (Más información) del mando a distancia y seleccione **Detalles de la imagen**. Seleccione **Imprimir** y luego seleccione **Imprimir** de nuevo.

Siga las instrucciones que aparecerán en pantalla.

# En Media Center, todas las imágenes se copian a CD como

archivos .jpg.

Necesita configurar

su impresora antes

de imprimir desde

contrario el archivo

Media Center, en caso

se auardará de forma

predeterminada en la

documentos cuando

seleccione imprimir la

carpeta Mis

imagen.

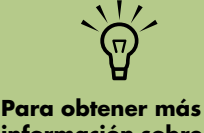

rara obtener mas información sobre los soportes grabables, consulte la otra documentación que se entrega con su PC.

# Cómo copiar imágenes a CD y DVD

Puede copiar sus imágenes a CD y DVD en Media Center o usar el programa Sonic Digital Media Projects. También puede crear una etiqueta LightScribe para su CD o DVD si tiene una unidad óptica LightScribe y utiliza discos del tipo LightScribe. Consulte la documentación que acompaña a su PC.

- Pulse el botón de Inicio de Media Center del mando a distancia o, usando su ratón, haga clic en Inicio de Inicio en la barra de tareas y haga clic en Media Center.
- 2 Seleccione Otros programas.
- Introduzca un disco grabable (CD-R, CD-RW, DVD+/-R o DVD+/-RW) en la unidad.
- 4 Seleccione Crear CD/DVD.
- Seleccione el área Sín título, introduzca el nombre de su disco usando el teclado o el mando a distancia y seleccione Aceptar. Use la tecla Borrar del teclado o el botón Borrar del mando a distancia para borrar letras.

### 5 Seleccione Imágenes.

- Seleccione las imágenes que desea copiar.
  Aparece una casilla de selección al lado de las imágenes seleccionadas.
- Seleccione Ver CD/DVD. Desde aquí podrá eliminar una imagen, agregar más imágenes o cambiar el nombre del disco.
- Una vez haya seleccionado todas sus imágenes, seleccione Crear CD/DVD.
- Seleccione Sí. Media Center mostrará un mensaje en caso que necesite introducir un disco adicional para completar la grabación. Media Center mostrará un mensaje cuando el disco se haya creado.

# Reproducción de vídeos

La ventana Mis vídeos de Media Center le facilita la reproducción de archivos de vídeo casero que haya creado o archivos de vídeo que haya descargado de Internet.

En Mis vídeos, usted puede:

- Reproducir vídeos que están guardados en cualquier lugar de su disco duro.
- Crear un CD o DVD con sus archivos de vídeo.
- Ver sus vídeos en pantalla completa o desde una pequeña ventana en Media Center.
- Ver una pequeña imagen (miniatura) y el título del archivo de vídeo.

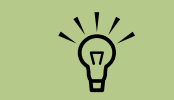

Cada usuario tiene una carpeta separada Mis vídeos que se puede abrir sólo por esa persona. Puede compartir vídeos con otros usuarios guardándolos en la carpeta Vídeos compartidos.

# Reproducción de vídeos digitales en Media Center

Una vez organice sus vídeos en la carpeta Mis vídeos o Vídeos compartidos de Windows Explorer, abra Media Center para ver sus vídeos.

- Pulse el botón de Inicio de Media Center del mando a distancia o, usando su ratón, haga clic en **Inicio** en la barra de tareas y haga clic en **Media Center**.
- 2 Seleccione Mis vídeos.
- 3 Seleccione la carpeta de vídeo que desea. Se abrirá la carpeta de vídeo, mostrando una lista de archivos de vídeo. Puede que necesite usar los controles de desplazamiento que se encuentran en la parte inferior de la ventana para ver todos los vídeos.
- 4 Seleccione el archivo de vídeo. Se abrirá el vídeo en pantalla completa. Use el ratón para cambiar el tamaño de la ventana si desea ver su vídeo a la vez que hace otras cosas en el escritorio.
- Para salir del modo pantalla completa y regresar a la ventana anterior, pulse Atrás en el mando a distancia o la tecla Borrar del teclado. Su vídeo continúa la reproducción en una pequeña ventana.

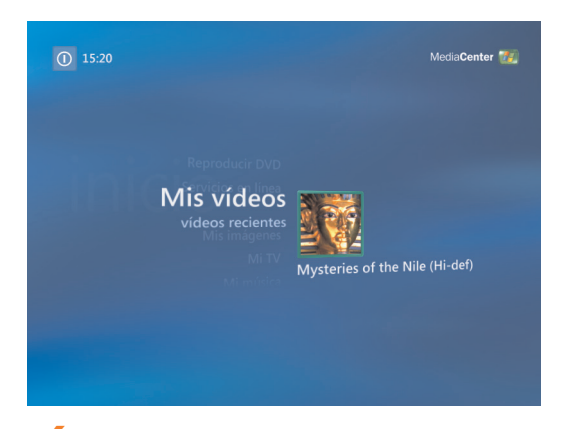

 Cuando el vídeo termine, seleccione
 Reiniciar para repetir el vídeo o seleccione
 Terminar para cerrar el archivo y regresar a la ventana Mis vídeos.

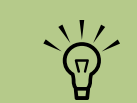

- Use el ratón para seleccionar las flechas arriba y abajo que se encuentran en la parte inferior de la pantalla, para ver nuevas páginas de archivos y carpetas de vídeo.
- Puede maximizar la reproducción de la pequeña ventana usando las flechas para seleccionar la ventana y pulsando Aceptar en el mando a distancia.

# Uso de los archivos de vídeo soportados

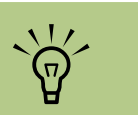

Para obtener más información sobre los tipos de archivo soportados, consulte el menú Ayuda de Media Center. Puede visualizar los siguientes archivos de vídeo en Media Center. Otros tipos de archivo están soportados si su PC tiene la versión correcta de software instalada.

| Extensión de<br>archivo                 | Tipo de archivo                                                       |
|-----------------------------------------|-----------------------------------------------------------------------|
| .avi                                    | Archivo de vídeo                                                      |
| .dvr-ms                                 | Grabación de Vídeo<br>Digital (DVR) —<br>Microsoft<br>(Archivo de TV) |
| .mpeg, .mpg, .mpe,<br>.m1v, .mp2, .mpv2 | Película                                                              |
| .wm, .asf                               | Archivo de Windows<br>Media                                           |
| .wmv                                    | Archivo de Windows<br>Media AV                                        |
|                                         |                                                                       |

# Transferencia y grabación de archivos de vídeo

Una vez que capture su vídeo usando el software de captura y edición de vídeo, puede usar Media Center para buscarlo y agregarlo al área Mis vídeos.

# Grabación de un archivo de vídeo analógico

Consulte la *Guía de inicio* y el resto de documentación que acompaña a su PC para obtener más información sobre captura y grabación de vídeo desde una videocámara analógica.

### Grabación de un archivo de vídeo digital

Consulte la *Guía de inicio* para obtener más información sobre grabación de archivos de vídeo desde una videocámara digital.

# Creación de un CD o DVD desde archivos de vídeo

- Pulse el botón de Inicio de Media Center del mando a distancia o, usando su ratón, haga clic en **Inicio** en la barra de tareas y haga clic en **Media Center**.
- 2 Seleccione Otros programas.
- Introduzca un disco grabable y seleccione Aceptar.
- 4 Seleccione Crear CD/DVD.
- 5 Seleccione el área Sín título, introduzca el nombre de su disco usando las teclas numéricas del mando a distancia o teclado y seleccione Aceptar. Use el botón Borrar del mando a distancia o teclado para borrar letras.

- 6 Seleccione Vídeo y luego seleccione Aceptar.
- 7 Seleccione el archivo de vídeo que desea copiar y luego seleccione Ver CD/DVD.
- 8 Seleccione **Agregar más** si desea agregar archivos de vídeo adicionales a su disco.
- 9 Seleccione Ver CD/DVD para comprobar el contenido de su disco antes de grabarlo.
- Seleccione Crear CD/Crear DVD para empezar a grabar el disco y luego seleccione Sí.

66 Guía del software de PC HP Media Center
## **Reproducción de DVD**

D

Puede controlar la reproducción de DVD en Media Center mediante el mando a distancia. Si reproduce su DVD en otro programa distinto de Media Center, no podrá usar el mando a distancia.

## Reproducción de DVD en Media Center

- Pulse el botón de Inicio de Media Center del mando a distancia o, usando su ratón, haga clic en **Inicio** en la barra de tareas y haga clic en **Media Center**.
- 2 Introduzca el DVD en la unidad. Si está reproduciendo otros medios, Media Center le preguntará si desea reproducir el DVD. Seleccione **Reproducir DVD**. Si no selecciona ninguna opción, el DVD se reproducirá automáticamente en pantalla completa al cabo de unos segundos.

O bien,

Si el DVD ya está en la unidad, seleccione **Reproducir DVD** en el menú Inicio. La película en DVD se empezará a reproducir en pantalla completa.

- 3 Si aparece un menú de DVD, use el mando a distancia o el ratón para seleccionar los elementos del menú de DVD y controlar la reproducción de la película.
- 4 Para detener la reproducción del DVD, pulse Detener en el mando a distancia o mueva el ratón para mostrar los controles multimedia y luego haga clic en el botón Detener.

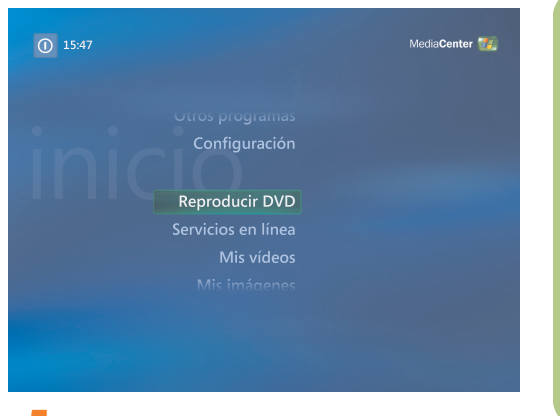

- 5 Para cambiar el tamaño de la ventana mientras la película está en reproducción, mueva el ratón para que aparezca el icono Cambiar tamaño.
- Haga clic en el icono Cambiar tamaño de la barra de tareas para ajustar el tamaño de la ventana.

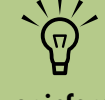

Para ver información sobre un DVD que está visualizando, por ejemplo el título del DVD, el título del capítulo, el género, calificación, duración y posición actual, pulse el botón *i* (Más información) del mando a distancia.

## Cómo cambiar el idioma de una película en DVD

Para cambiar la configuración de idioma del DVD para subtítulos y sonido:

- Pulse el botón de Inicio de Media Center del mando a distancia o, usando su ratón, haga clic en **Inicio** en la barra de tareas y haga clic en **Media Center**.
- 2 Seleccione Configuración.
- 3 En la ventana Configuración, seleccione **DVD**.
- 4 En la ventana Configuración del DVD, seleccione Idioma del DVD.
- 5 Use las flechas del mando a distancia o del teclado para seleccionar (+) o (-). Pulse Aceptar en el mando a distancia o pulse la tecla Intro del teclado para recorrer los idiomas disponibles.
- Cuando encuentre el que desea, seleccione Guardar y pulse Aceptar en el mando a distancia o pulse la tecla Intro del teclado.

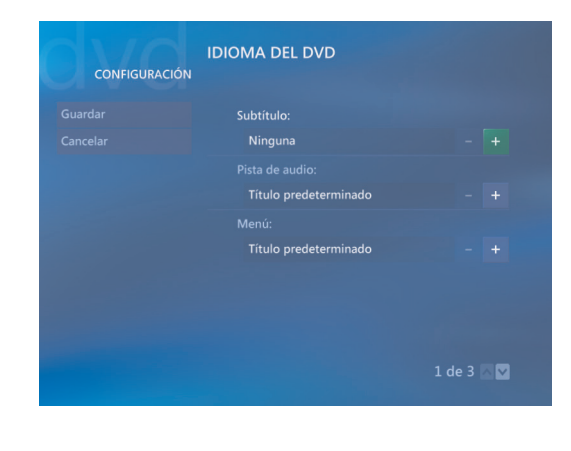

Para regresar a la ventana principal de Configuración, pulse la tecla Borrar de su teclado o pulse el botón Atrás del mando a distancia.

## Cómo cambiar la configuración de sonido del DVD

Para cambiar la configuración de sonido para reproducir el DVD:

- Pulse el botón de Inicio de Media Center del mando a distancia o, usando su ratón, haga clic en **Inicio** en la barra de tareas y haga clic en **Media Center**.
- 2 Seleccione Configuración.
- 3 Seleccione DVD.

- Seleccione Sonido. Se abre la ventana Propiedades de sonido.
- 5 Seleccione Configuración y luego seleccione sus opciones de altavoces y sonido. Seleccione su configuración de altavoces y canales, si es necesario. Seleccione Guardar.

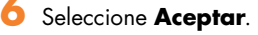

## Cómo escuchar emisoras de radio FM

Si su PC HP Media Center está equipado con una entrada sintonizadora de radio (FM Tuner In), Media Center puede reproducir radio FM. La ventana Radio de Media Center facilita la reproducción de emisoras de radio FM usando su mando a distancia.

En Radio usted puede:

- Escuchar emisoras de radio FM.
- Programar sus emisoras de radio favoritas.
- Eliminar o organizar sus emisoras programadas.
- Usar las funciones de desplazamiento: pausar, rebobinar y avance rápido hasta 30 minutos en programas de radio.

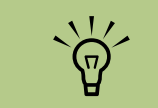

Asegúrese de que conecta la antena de radio FM a la parte trasera de su PC HP Media Center antes de seleccionar una emisora FM. Esta antena sólo es válida en algunos modelos.

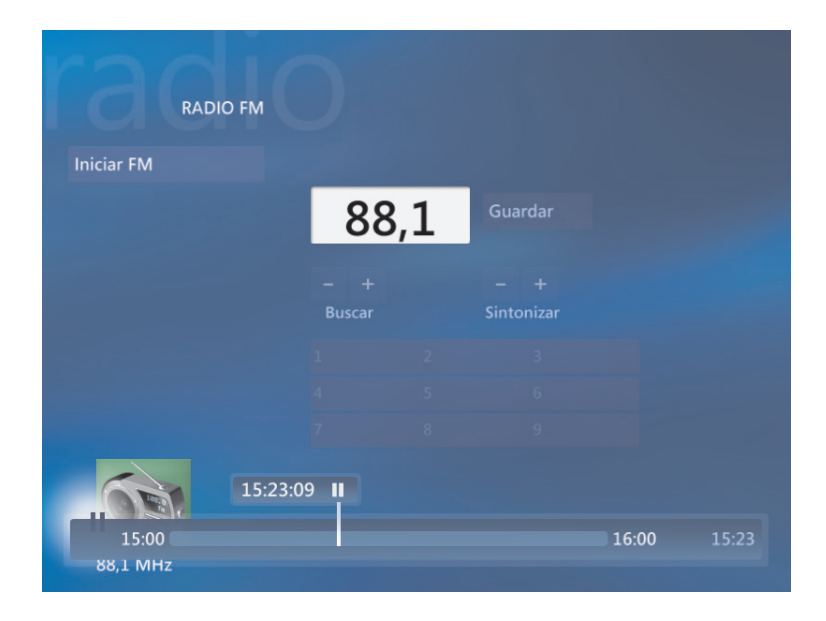

## Cómo reproducir emisoras de radio FM

- Conecte la antena de radio FM a la parte posterior del PC HP Media Center, en el conector etiquetado FM Antenna In.
  - 2 Pulse el botón de Inicio de Media Center del mando a distancia o, usando su ratón, haga clic en Inicio arrade tareas y en Media Center.
  - 3 Seleccione Radio.
    - Introduzca el número de una emisora de radio usando el teclado numérico del mando a distancia o del teclado.

O bien,

Use los botones **Buscar** (-) o (+) de Media Center para buscar la siguiente emisora.

O bien,

Seleccione los botones **Sintonizar** (–) o (+) para encontrar una estación de forma manual.

5 Si desea, seleccione Guardar para guardarla como una de las nueve emisoras programadas.

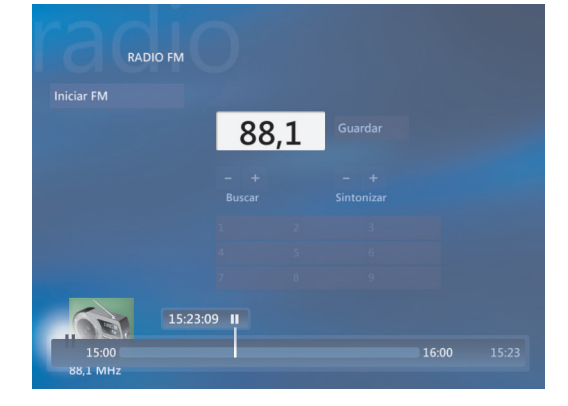

- 6 Seleccione Iniciar FM para empezar a reproducir una emisora.
- Use los controles de reproducción del mando a distancia, como Pausar, Rebobinar y Avance rápido para controlar la reproducción de radio. Si usted pulsa el botón Pausar, Media Center continúa la grabación del programa hasta un máximo de 30 minutos. Pulse Reproducir para reanudar la reproducción del programa donde lo dejó.
- Seleccione Atrás para regresar a la ventana anterior.

U Debe recorrer todos los pasos del Asistente de configuración del sintonizador de TV antes de poder reproducir emisoras de radio.

## Cómo organizar las emisoras de radio programadas

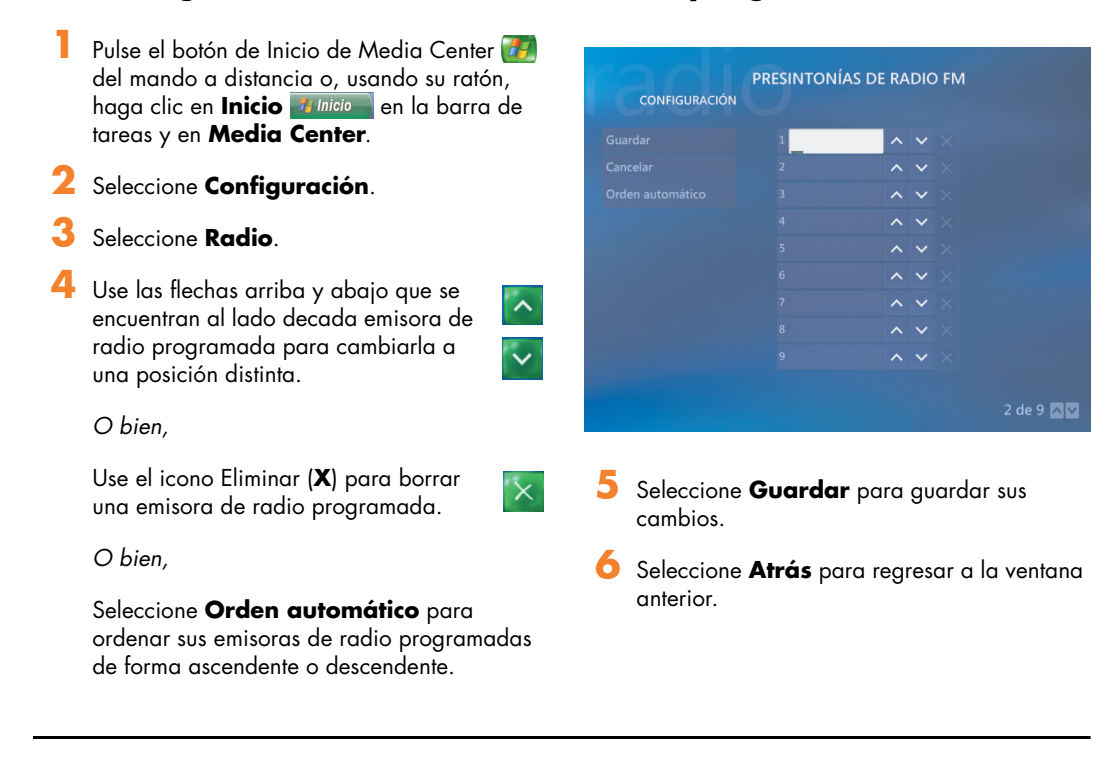

## Cómo usar la radio FM y la señal de TV al mismo tiempo

La señal de radio FM y la señal de entrada Mi TV comparten la misma tarjeta sintonizadora. Esto significa que no se puede ver o grabar TV y escuchar radio FM al mismo tiempo a menos que tenga dos sintonizadores de TV. Cuando Media Center está programado para empezar una grabación, aparecerá un aviso indicando que la radio FM se detendrá cuando empiece la grabación de TV. Si no selecciona **Cancelar grabación**, Media Center detendrá la radio de forma automática y empezará la grabación de TV.

## Creación de discos de sonido y datos

#### (Sólo en algunos modelos)

Este capítulo contiene los procedimientos que debe seguir para grabar archivos de música y de datos en discos CD y DVD. También incluye información acerca de cómo etiquetar sus discos usando la tecnología de etiquetado LightScribe que se incluye en algunos modelos.

Para obtener información acerca de cómo grabar archivos de vídeovideo a DVD, consulte "Proyectos de vídeo de Sonic MyDVD" en la página 90. Su PC HP Media Center puede incluir una o más unidades de CD, DVD o unidades ópticas combinadas capaces de grabar discos. Además, su PC HP Media Center puede incluir los siguientes programas de software para grabar CD o DVD:

- iTunes
- Reproductor de Windows Media
- Sonic MyDVD Plus (sólo en algunos modelos)
- Sonic Digital Media Plus
- Windows XP

Estos programas incluyen funciones que le permiten copiar, archivar y gestionar archivos de música y datos para grabarlos posteriormente a CD o DVD. También puede utilizar iTunes o el Reproductor de Windows Media para descargar y copiar archivos de música a un dispositivo portátil o a una tarjeta de memoria.

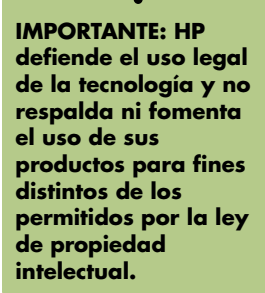

## Cómo borrar un disco regrabable antes de grabar

Los archivos previamente grabados en discos regrabables deben borrarse antes de grabar nuevos archivos. Los discos CD-R, DVD+R y DVD-R no se pueden borrar.

Para borrar un disco regrabable con Sonic DigitalMedia Plus:

- Abra el programa Sonic DigitalMedia Plus haciendo clic en Inicio, Todos los programas, Sonic y, posteriormente, DigitalMedia Home.
- 2 Haga clic en Herramientas y luego en Borrar disco.

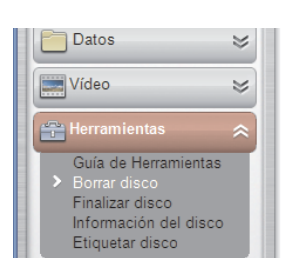

- 3 Introduzca el disco regrabable que desea borrar.
- 4 Haga clic en la opción Borrado rápido o Borrado completo y, posteriormente en Borrar disco.

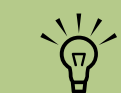

Burn, que significa "quemar", es un término inalés utilizado en el sector para describir la grabación de información en un DVD o un CD. La grabación óptica utiliza un rayo láser para grabar la información en el disco, y de ahí el término inglés "burn" y los correspondientes términos coloquiales "quemar" o "tostar" en español.

## Operaciones con CD de sonido

Sonic DigitalMedia Plus le permite crear CD de sonido que puede reproducir en su automóvil o en el reproductor de su casa, además de en su PC. Puede crear dos tipos principales de CD de música:

No comprimidos – Formato típico de los CD, como los CD comerciales que se adquieren en tiendas. Este tipo de CD puede almacenar de 10 a 20 canciones dependiendo de su duración.

Los archivos sin comprimir se pueden grabar en CD-R (que puede reproducir en la mayoría de equipos de música de automóvil, reproductores de DVD y ordenadores) o CD-RW (que puede reproducir sólo en algunos equipos de música, reproductores de DVD y PC).

El procedimiento para crear este tipo de CD se describe en "Cómo crear CD de sonido" en la página 76.

 Comprimidos – Los archivos se graban en disco usando formatos de archivo comprimidos (MP3, WMA o M4A). El formato de archivo comprimido le permite grabar una cantidad aproximada de canciones diez veces mayor que de la forma no comprimida (dependiendo de la longitud y el formato).

Los archivos comprimidos se pueden grabar en CD-R, CD-RW, DVD+R, DVD+R, DVD-R y DVD-RW (sólo en algunos modelos). Los archivos comprimidos sólo se pueden reproducir en PC, reproductores de CD o DVD que soporten el formato de archivo que use para crear el disco (MP3 es el más soportado). Para obtener más información acerca de la compatibilidad de formatos, consulte la documentación del dispositivo en el que quiere reproducir el disco. Es posible que perciba una pequeña pérdida de calidad de sonido al usar archivos de sonido comprimidos.

El procedimiento para crear este tipo de CD se describe en "Cómo crear discos "jukebox"" en la página 76.

Para obtener información acerca de la compatibilidad, consulte "Características y compatibilidad de los discos" en la página 84

Ambos programas de Sonic crean discos CD de música de *sesión cerrada*, lo cual significa que debe grabar en el CD todos los archivos de música en una sola sesión de grabación. Los archivos de música pueden volver a grabarse en un disco CD-RW regrabable, pero primero se borrarán todos los archivos grabados anteriormente. Los discos CD-R no se pueden borrar.

IMPORTANTE: HP defiende el uso legal de la tecnología y no respalda ni fomenta el uso de sus productos para fines distintos de los permitidos por la ley de propiedad intelectual.

#### Cómo verificar que el disco de sonido se ha grabado sin errores

Cuando se copian o graban archivos de sonido a un CD, se recomienda que use Sonic DigitalMedia Plus porque incluye una función que confirma que su disco se ha creado sin errores.

Esta función de verificación de escritura está activada de forma predeterminada.

Para comprobar el estado de la función de verificación de escritura en Sonic DigitalMedia Plus:

- Abra el programa Sonic DigitalMedia Plus haciendo clic en Inicio, Todos los programas, Sonic y, posteriormente, DigitalMedia Home.
- 2 Haga clic en Herramientas y luego en Opciones.

# Sonic DigitalMedia Plus v7 Archivo Herramientas Ayuda

- 3 En la ventana Opciones, haga clic en Copiar.
- 4 Asegúrese de que la opción Comprobar los discos de datos copiados (más lento) está activada.
- Haga clic en Aceptar.

### Consejos para CD de sonido

Cuando grabe archivos de música, es importante tener en cuenta que:

- Para reproducir un CD de música en un equipo estéreo del hogar o del automóvil, es necesario que esté grabado como un CD de música en formato CD Audio (CDA) y no como un CD de datos.
- A medida que agrega los archivos de música en la sesión de grabación, Sonic DigitalMedia Plus calcula y muestra la cantidad de tiempo de grabación restante para grabar archivos de música adicionales.
- No puede grabar títulos de canciones, a no ser que haga una copia exacta de un CD de música de su colección.
- Si su grabación falla, elija manualmente una velocidad de grabación menor, si está disponible, cada vez que haga una grabación. Si desea más información sobre cómo seleccionar una velocidad de grabación menor, consulte el menú Ayuda del programa.
- Si intenta grabar más de lo que un CD estándar puede contener, se mostrará un mensaje que le advertirá de la posibilidad de que todas las pistas no quepan en el disco.

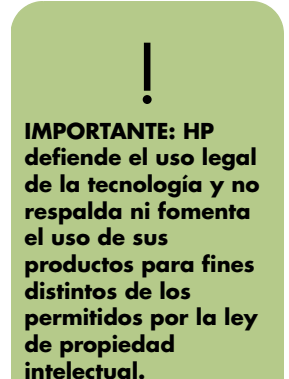

#### Cómo crear CD de sonido

Para crear un CD de sonido sin comprimir con Sonic DigitalMedia Plus:

- Abra el programa Sonic DigitalMedia Plus haciendo clic en Inicio, Todos los programas, Sonic y, posteriormente, DigitalMedia Home.
- 2 Haga clic en la ficha Audio y luego haga clic en CD de audio.
- 3 Puede elegir entre los siguientes pasos, o seguir ambos:
  - Haga clic en Agregar música y navegue hasta la carpeta de su PC HP Media Center.
  - En el panel Búsqueda rápida, haga clic en Explorar para buscar de forma automática las canciones que se encuentran en su PC HP Media Center.
  - Introduzca un CD y agregue canciones desde éste.

- 4 Seleccione las canciones que desee grabar y, a continuación, haga clic en **Agregar**.
- 5 Haga clic en el icono Grabar cuando haya agregado todos los archivos de sonido a su proyecto de CD de música.

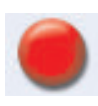

Cuando se le indique, introduzca un disco virgen CD-R o CD-RW. Si desea reproducir su CD de música en un equipo estéreo doméstico o de automóvil, utilice un disco CD-R. Los discos CD-RW pueden no reproducirse en algunos equipos estéreo.

Puede obtener ayuda detallada en línea haciendo clic en el menú **Ayuda** y luego seleccionando **Ayuda**.

#### Cómo crear discos "jukebox"

Para crear CD o DVD de música comprimidos (o CD "jukebox") con Sonic DigitalMedia Plus:

- Abra el programa Sonic DigitalMedia Plus haciendo clic en Inicio, Todos los programas, Sonic y, posteriormente, DigitalMedia Home.
- 2 Haga clic en la ficha Audio y luego en Jukebox CD/DVD.
- 3 Puede elegir uno o más de los siguientes pasos:
  - Haga clic en Agregar música y navegue hasta la carpeta de su PC HP Media Center.
  - En el panel Búsqueda rápida, haga clic en Explorar para buscar de forma automática las canciones que se encuentran en su PC HP Media Center.
  - Introduzca un CD y agregue canciones desde éste.

- 4 Seleccione las canciones que desee grabar y, a continuación, haga clic en Agregar.
- Haga clic en el icono Grabar cuando haya agregado todos los archivos de sonido a su proyecto de CD de música.

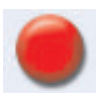

Cuando se le indique, introduzca un disco virgen CD-R o CD-RW. Si desea reproducir su CD de música en un equipo estéreo doméstico o de automóvil, utilice un disco CD-R. Los discos CD-RW pueden no reproducirse en algunos equipos estéreo.

7 Haga clic en **Aceptar**.

Puede obtener ayuda detallada en línea haciendo clic en el menú **Ayuda** y luego seleccionando **Ayuda**.

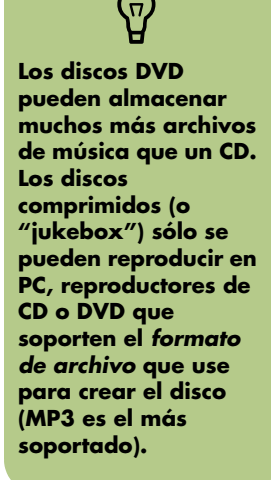

<sup>7</sup> Haga clic en Aceptar.

## Operaciones con DVD y CD de datos

A diferencia de los CD de música, los DVD y los CD de datos se pueden grabar en varias sesiones.

#### Cómo verificar que el disco de datos se ha grabado sin errores

Cuando se copian o graban archivos de datos a un DVD o CD, se recomienda que use Sonic DigitalMedia Plus porque incluye una función que confirma que su disco se ha creado sin errores.

Para comprobar el estado de la función de verificación de escritura en Sonic DigitalMedia Plus:

- Abra el programa Sonic DigitalMedia Plus haciendo clic en Inicio, Todos los programas, Sonic y, posteriormente, DigitalMedia Home.
- 2 Haga clic en Herramientas y luego en Opciones.

## Sonic DigitalMedia Plus v7 Archivo Herramientas Ayuda

Esta función de verificación de escritura está activada de forma predeterminada.

- 3 En la ventana Opciones, haga clic en Datos.
- Asegúrese de que la opción Comprobar los datos del disco después de grabar está activada.
- 5 Haga clic en **Aceptar**.

#### Consejos para discos de datos

A la hora de almacenar archivos de datos en un disco, es importante tener en cuenta que:

 Puede agregar archivos de datos nuevos a un CD-R, DVD-R o DVD+R en una sesión de grabación posterior, hasta que el disco esté lleno. Cuando uso

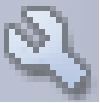

disco esté lleno. Cuando use discos DVD+R o DVD-R, introduzca su DVD parcialmente grabado, haga clic en el icono **De la llave** para mostrar la ventana Opciones, haga clic en **Datos**, seleccione la primera opción que hay en **Compatibilidad** con discos DVD grabables una sola vez y luego haga clic en Aceptar.

 Cuando se graban archivos que tienen el mismo nombre que archivos previamente grabados, Sonic DigitalMedia actualiza el archivo y sobreescribe la versión anterior.

- Sonic DigitalMedia Plus le permite cambiar los nombres de los archivos que desee grabar y de los archivos ya grabados.
- A medida que se seleccionan los archivos de datos que desea grabar en el disco, Sonic DigitalMedia Plus calcula y muestra la cantidad de espacio de grabación usado en el disco.
- Si su grabación falla, elija manualmente una velocidad de grabación menor, si está disponible, cada vez que haga una grabación. Si desea más información sobre cómo seleccionar una velocidad de grabación menor, consulte el menú Ayuda del programa.

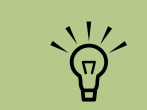

Pueden agregarse archivos adicionales a un disco si dispone de espacio libre. Los CD de sonido grabados son discos de sesión cerrada a los que no se les puede agregar nada.

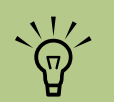

Puede cambiar el nombre de los archivos de la ventana de selección de archivos, seleccionando cada uno de los archivos y sobrescribiendo otros nombres. Esto no afecta a los archivos originales del disco duro.

Los discos DVD pueden almacenar muchos más archivos que un CD.

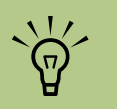

La unidad DVD Writer o CD Writer no copia películas en DVD de uso comercial. *La mayoría* de los DVD de uso comercial están codificados a fin de evitar la realización de copias no autorizadas.

### Cómo crear discos de datos

Para crear CD o DVD de datos con Sonic DigitalMedia Plus:

- Abra el programa Sonic DigitalMedia Plus haciendo clic en Inicio, Todos los programas, Sonic y, posteriormente, DigitalMedia Home.
- 2 Haga clic en la ficha Datos y luego en Disco de datos.
- Puede elegir uno o más de los siguientes pasos:
  - Haga clic en Agregar datos y navegue hasta los archivos de su PC HP Media Center.
  - En el panel Búsqueda rápida, seleccione un tipo de archivo a buscar y luego haga clic en **Explorar** para buscar de forma automática los archivos del tipo seleccionado que se encuentran en su PC HP Media Center.
  - Inserte el CD o DVD que contiene el archivo que desea agregar.

- 4 Seleccione los archivos que desee grabar y, a continuación, haga clic en **Agregar**.
- 5 Para asignar un nombre al disco, haga clic en Etiqueta del volumen y escriba el nombre. Si no escribe un nombre, Sonic DigitalMedia Plus asignará un nombre basándose en la fecha de grabación.
- Haga clic en el icono Grabar cuando haya agregado todos los archivos a su proyecto de datos.

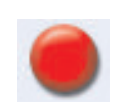

Cuando se le indique, introduzca un disco virgen o que permita agregar archivos (sólo en algunos modelos).

Los discos DVD pueden almacenar muchos más archivos que un CD.

B Haga clic en **Aceptar**.

Puede obtener ayuda detallada en línea haciendo clic en el menú **Ayuda** y luego seleccionando **Ayuda**.

## Copia de un DVD o CD

Sonic DigitalMedia Plus le permite realizar copias de un disco de música o datos. Puede configurar Sonic DigitalMedia Plus para verificar que:

Los archivos de datos se han copiado sin errores siguiendo los pasos descritos en "Cómo verificar que el disco de datos se ha grabado sin errores" en la página 77.

Para realizar una copia de un disco de música o datos con Sonic DigitalMedia Plus:

- Abra el programa Sonic DigitalMedia Plus haciendo clic en Inicio, Todos los programas, Sonic y, posteriormente, DigitalMedia Home.
- 2 Haga clic en la ficha Copiar y luego en Copia de disco.

- Los archivos de música se han copiado sin errores siguiendo los pasos descritos en "Cómo verificar que el disco de sonido se ha grabado sin errores" en la página 75.
- 3 Introduzca el CD o DVD que desee copiar.
- 4 Introduzca un disco DVD o CD virgen en la unidad.
- 5 Haga clic en el icono **Copiar**.
- 5 Haga clic en **Listo** al terminar de grabar.

## Almacenamiento de archivos en un CD o DVD

Para hacer una copia de seguridad de los archivos que se encuentran en su PC HP Media Center con Sonic DigitalMediaPlus:

- Abra el programa Sonic DigitalMedia Plus haciendo clic en Inicio, Todos los programas, Sonic y, posteriormente, DigitalMedia Home.
- 2 Haga clic en la ficha Datos y luego en Easy Archive.
- 3 Seleccione la ubicación de los archivos que desea respaldar (o haga clic en Explorar para llegar hasta la ubicación).
- 4 Seleccione el tipo de archivos que desea almacenar, o seleccione Todos los archivos de la ruta seleccionada.
- 5 Marque la casilla de verificación Almacenar sólo modificados desde y seleccione una fecha para limitar la búsqueda a archivos que han cambiado desde esa fecha específica.

- Haga clic en Guardar, introduzca un nombre para su copia de respaldo y posteriormente haga clic en Aceptar.
- Haga clic en el icono **Grabar**.
- Cuando se le indique, introduzca un disco grabable, y haga clic en **Aceptar**.

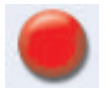

Si los archivos no caben en un disco, se le solicitarán más discos.

9 Haga clic en **Listo** al terminar de grabar.

Para obtener información adicional acerca de guardar las copias de respaldo en su disco duro, o automatizar las copias, consulte la ayuda en línea.

### Cómo almacenar archivos con Media Center

Para almacenar sus archivos del disco duro:

- Pulse el botón de Inicio de Media Center del mando a distancia o, usando su ratón, haga clic en **Inicio Minicio** en la barra de tareas y en **Media Center**.
- 2 Seleccione Otros programas.
- 3 Elija Almacenamiento de medios.
- 4 Seleccione la unidad donde se almacenarán sus archivos usando (+) o (-).
- 5 Seleccione el tipo de archivos a almacenar poniendo una marca de selección al lado de Música, Fotos, Vídeo y TV grabada.
- Seleccione la unidad donde desea almacenar sus archivos usando (+) o (-).
- 7 Elija Almacenar. Siga las instrucciones que aparecerán en pantalla.

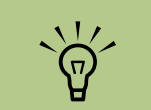

La unidad DVD Writer o CD Writer no copia películas en DVD de uso comercial. *La mayoría* de los DVD de uso comercial están codificados a fin de evitar la realización de copias no autorizadas.

## Operaciones con archivos de imagen

Los programas de grabación de Sonic pueden convertir todos los archivos de un CD o DVD en un único archivo de imagen (.iso) o una serie de archivos de Imagen Global (.gi) (ninguno puede exceder de 2GB). Puede usar los archivos de imagen para reproducir el disco original. Los archivos de imagen se usan normalmente cuando tienen que hacer múltiples copias del mismo disco.

#### Cómo crear un archivo de imagen

Para crear un archivo de imagen con Sonic DigitalMedia Plus:

- Abra el programa Sonic DigitalMedia Plus haciendo clic en Inicio, Todos los programas, Sonic y, posteriormente, DigitalMedia Home.
- Haga clic en Copiar, seleccione .iso o .gi (si se le pide el tipo de archivo) y luego haga clic en Guardar imagen.
- Introduzca el CD o DVD desde donde desea crear un archivo de imagen.
- 4 Haga clic en Explorar para seleccionar la ubicación donde se creará el archivo de imagen.
- 5 Haga clic en el icono **Guardar imagen** para crear el archivo de imagen.

#### Cómo grabar un archivo de imagen

El archivo de imagen permanece en su disco duro hasta que lo elimine. Puesto que un archivo de imagen suele ser grande, se recomienda que lo elimine si no desea grabar discos adicionales.

Para grabar un CD o DVD desde un archivo de imagen con Sonic DigitalMedia Plus:

- Abra el programa Sonic DigitalMedia Plus haciendo clic en Inicio, Todos los programas, Sonic y, posteriormente, DigitalMedia Home.
- 2 Haga clic en **Copiar** y posteriormente en **Grabar imagen**.
- 3 Haga clic en Explorar para seleccionar el archivo de imagen.
- 4 Introduzca un disco CD o DVD grabable en la unidad.
- 5 Haga clic en el icono Grabar imagen.

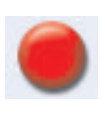

Haga clic en Listo al terminar de grabar.

## Etiquetado de discos con LightScribe

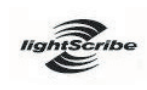

LightScribe (sólo en algunos modelos) es el nombre de la tecnología empleada para el etiquetado directo de discos que le

permite grabar de forma sencilla las etiquetas que desea, con calidad profesional. Combina la unidad de CD o DVD de su PC HP Media Center y discos con un recubrimiento especial (vendidos por separado), así como software avanzado para etiquetar discos.

Las unidades para discos de CD o DVD compatibles con LightScribe utilizan el láser óptico de la unidad para grabar la etiqueta sobre una delgada capa coloreada en el lado del disco que lleva la etiqueta. Sin tinta que pueda manchar, papel que pueda plegarse ni adhesivos que puedan despegarse. Los discos LightScribe pueden identificarse por medio del logotipo de LightScribe que se encuentra en la caja de venta al público y en el área central interna del disco. Su PC HP Media Center puede trabajar con varias versiones de discos LightScribe (sólo en algunos modelos) pero cuando se lancen al mercado nuevas versions de discos, deberá actualizar el controlador de su unidad de CD o DVD compatible con LightScribe. Obtenga actualizaciones de controladores del sitio Web de Soporte de HP:

http://www.hp.com/support

#### **Requisitos de Lightscribe**

Para grabar una etiqueta con LightScribe se necesitan tres cosas:

- Unidad de DVD compatible con LightScribe (sólo en algunos modelos)
- Software de etiquetado que soporta LightScribe
- Discos LightScribe (se venden por separado)

#### Cómo grabar una etiqueta LightScribe con Sonic ExpressLabeler

- Haga clic en Inicio, elija Todos los programas, Sonic y, posteriormente, Express Labeler.
- 2 En el Paso 1: Seleccione el área del proyecto, asegúrese de que está seleccionada la opción Etiqueta de disco.
- 3 En el Paso 2: Editar:
  - Haga clic en Títulos de disco para mostrar la ventana Edición del título del disco. Introduzca el texto del título y del subtítulo.
- Haga clic en Pistas para mostrar la ventana Edición de pistas. Haga clic en Nuevo para mostrar la ventana Pista. Introduzca el texto para identificar la primera pista o archivo (opcionalmente puede introducir el nombre del artista, la fecha o la duración) y luego haga clic en Aceptar.
- Repita el procedimiento anterior con cada pista o archivo del disco.
- d Haga clic en las flechas izquierda o derecha que se encuentran al lado de
   Diseño y Fondo para seleccionar los elementos de diseño para el disco. Las selecciones que haga se previsualizarán en la ventana de disco.

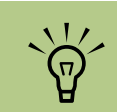

Puede abrir Express Labeler desde Sonic DigitalMedia Plus haciendo clic en Herramientas y luego en Etiquetar disco.

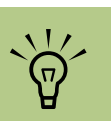

LightScribe graba imágenes en escala de grises (monocromáticas), similares a las fotos en blanco y negro.

- 4 Cuando consiga la etiqueta deseada, coloque el disco LightScribe (con la etiqueta hacia abajo) en la bandeja de la unidad de discos y haga clic en **Imprimir**.
- 5 Seleccione Disco LightScribe de 12cm en el menú Etiqueta de disco.
- Haga clic en Aceptar para empezar a grabar la etiqueta.

Aparecerá un cálculo aproximado del tiempo que puede tardar la grabación de la etiqueta y una barra en la cual se indica cuánto tiempo falta para terminar. Mientras LightScribe graba la etiqueta, puede continuar trabajando en su PC HP Media Center.

### Cómo grabar una etiqueta LightScribe después de grabar un disco con iTunes

iTunes puede usarse con Sonic Express Labeler para grabar etiquetas en un CD de sonido LightScribe. La lista de temas creada en iTunes para grabar un disco se importa automáticamente en Express Labeler para que pueda utilizarla en la etiqueta LightScribe. Para poder usar Express Labeler desde iTunes, las pistas de música en la lista de temas que está usando deben caber en un solo CD.

Haga clic en **Inicio**, **Todos los** programas, iTunes y luego nuevamente en iTunes.

- 2 Grabe un CD de sonido con iTunes. Cuando finalice el proceso de grabación, haga clic en Sí en la ventana Crear etiqueta LightScribe.
- 3 En el Paso 1: Seleccione el área del proyecto, compruebe que esté seleccionada la opción Etiqueta de disco.
- 4 En el Paso 2: Editar:
  - Haga clic en Títulos de disco para mostrar la ventana Edición de texto. Introduzca el texto del título y del subtítulo.
  - Haga clic en Pistas para mostrar la ventana Edición de pistas. Haga clic en Nuevo para mostrar la ventana Pista. Introduzca el texto para identificar la primera pista o archivo (opcionalmente puede introducir el nombre del artista, la fecha o la duración) y luego haga clic en Aceptar.
  - Repita el procedimiento anterior con cada pista o archivo del disco.

d Haga clic en las flechas izquierda o derecha que se encuentran al lado de Diseño y Fondo para seleccionar los elementos de diseño para el disco. Las selecciones que haga se previsualizarán en la ventana de disco.

Cuando consiga la etiqueta deseada, coloque el disco LightScribe (con la etiqueta hacia abajo) en la bandeja de la unidad de discos y haga clic en **Imprimir**.

- 5 Seleccione **Disco LightScribe de 12cm** en el menú Etiqueta de disco.
- Haga clic en Aceptar para empezar a grabar la etiqueta.

Aparecerá un cálculo aproximado del tiempo que puede tardar la grabación de la etiqueta y una barra en la cual se indica cuánto tiempo falta para terminar. Mientras LightScribe graba la etiqueta, puede continuar trabajando en su PC HP Media Center.

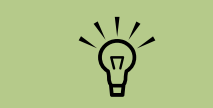

LightScribe graba imágenes en escala de grises, similares a las fotos en blanco y negro.

#### Uso de etiquetas adhesivas para discos

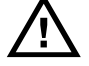

ADVERTENCIA: Cuando etiquete sus CD y DVD, no utilice etiquetas adhesivas. Pueden provocar que el disco se reproduzca de forma irregular. En su lugar, ponga el nombre al disco utilizando un rotulador con punta de fieltro. O puede crear una etiqueta LightScribe para el disco si tiene una unidad óptica LightScribe y utiliza discos del tipo LightScribe. Consulte "Etiquetado de discos con LightScribe" en la página 81.

## Información sobre compatibilidad

Una característica importante de una grabadora DVD Writer/CD Writer es su gran compatibilidad con otras unidades ópticas y otros reproductores de CD y DVD.

- Los CD creados pueden reproducirse en la mayoría de equipos estéreo domésticos o de automóvil y en la mayoría de unidades de DVD-ROM y CD-ROM.
- Los DVD creados serán compatibles con algunos reproductores de vídeo DVD y con la mayoría de unidades de DVD-ROM.
- Los discos CD-R son más compatibles con los equipos estéreo domésticos y de automóvil que los discos CD-RW.

La grabadora DVD Writer/CD Writer puede leer y grabar datos en prácticamente todos los tipos de discos ópticos. Gracias a la alta velocidad de grabación de la grabadora DVD Writer/CD Writer, se reduce el tiempo de grabación.

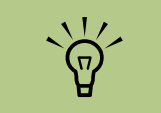

Los discos CD-R son más compatibles con los equipos estéreo del hogar y de automóvil que los discos CD-RW.

| Disco                               | Tipo de<br>archivo | Se<br>puede<br>grabar | Se<br>reproduce<br>en PC | Se reproduce<br>en equipo<br>estéreo<br>doméstico o<br>de automóvil | Se reproduce<br>en<br>reproductores<br>DVD<br>domésticos |
|-------------------------------------|--------------------|-----------------------|--------------------------|---------------------------------------------------------------------|----------------------------------------------------------|
| CD-ROM                              | Datos              | No                    | Sí                       | No                                                                  | No                                                       |
|                                     | Música             | No                    | Sí                       | Sí                                                                  | Varía según el<br>modelo                                 |
| CD-R                                | Datos              | Sí                    | Sí                       | No                                                                  | No                                                       |
|                                     | Música             | Sí                    | Sí                       | Varía según el<br>modelo                                            | Varía según el<br>modelo                                 |
| CD-RW                               | Datos              | Sí                    | Sí                       | No                                                                  | No                                                       |
|                                     | Música             | Sí                    | Sí                       | Varía según el<br>modelo                                            | Varía según el<br>modelo                                 |
| DVD-ROM                             | Datos              | No                    | Sí                       | No                                                                  | No                                                       |
|                                     | Película<br>en DVD | No                    | Sí                       | No                                                                  | Sí                                                       |
| DVD+R y<br>DVD-R                    | Datos              | Sí                    | Sí                       | No                                                                  | No                                                       |
|                                     | Película<br>en DVD | Sí                    | Sí                       | No                                                                  | Varía según el<br>modelo                                 |
| DVD+R/<br>DVD-R de<br>doble<br>capa | Datos              | Sí                    | Varía según<br>el modelo | No                                                                  | Varía según el<br>modelo                                 |
|                                     | Película<br>en DVD | Sí                    | Varía según<br>el modelo | No                                                                  | Varía según el<br>modelo                                 |
| DVD+RW                              | Datos              | Sí                    | Sí                       | No                                                                  | No                                                       |
| y<br>DVD-RW                         | Película<br>en DVD | Sí                    | Sí                       | No                                                                  | Varía según el<br>modelo                                 |
| VCD                                 | Película<br>en DVD | No                    | Sí                       | No                                                                  | Varía según el<br>modelo                                 |

## Características y compatibilidad de los discos

La tecnología de DVD

de doble capa está soportada sólo en algunos modelos.

 $\widetilde{\Theta}$ 

Los programas de

soportan la

doble capa.

tecnología de

grabación de Sonic

**NOTA:** Algunos equipos PC HP Media Center incluyen una unidad grabadora DVD Writer de doble capa. Esta unidad soporta discos DVD de una capa y de doble capa. La tecnología de doble capa le ofrece una capacidad más alta y le permite almacenar hasta 8 GB\* de datos en discos DVD+R o DVD-R de doble capa.

La doble capa es una tecnología nueva. La compatibilidad de los discos de doble capa será distinta según el reproductor de DVD y las unidades de DVD-ROM. \*Se define 1 GB como 1.000 millones de bytes cuando se hace referencia a la capacidad de un disco duro. La capacidad real formateada es menor.

Para obtener la información más actualizada sobre compatibilidad de su PC HP Media Center, visite el sitio Web de Soporte técnico de HP:

http://www.hp.com/support

| La unidad óptica puede:                                                      | CD-ROM | CD-RW | DVD-ROM | DVD+RW/+R<br>DVD-RW/-R | DVD de<br>doble capa | Unidad<br>combinada<br>CD-RW/DVD |
|------------------------------------------------------------------------------|--------|-------|---------|------------------------|----------------------|----------------------------------|
| Leer CD, CD-R<br>y CD-RW                                                     | Sí     | Sí    | Sí      | Sí                     | Sí                   | Sí                               |
| Leer discos DVD                                                              | No     | No    | Sí      | Sí                     | Sí                   | Sí                               |
| Leer datos de un CD                                                          | Sí     | Sí    | Sí      | Sí                     | Sí                   | Sí                               |
| Reproducir música                                                            | Sí     | Sí    | Sí      | Sí                     | Sí                   | Sí                               |
| Grabar datos o música en<br>el disco para su<br>almacenamiento o<br>respaldo | No     | Sí    | No      | Sí                     | Sí                   | Sí                               |
| Ver películas en DVD                                                         | No     | No    | Sí      | Sí                     | Sí                   | Sí                               |
| Grabar películas en DVD                                                      | No     | No    | No      | Sí                     | Sí                   | No                               |
| Reproducir juegos.                                                           | Sí     | Sí    | Sí      | Sí                     | Sí                   | Sí                               |

## Tabla de referencia rápida de las unidades ópticas

## Tabla de referencia rápida sobre el software

#### (Sólo en algunos modelos)

Su PC HP Media Center incluye una serie de programas de software que:

- Graban y reproducen CD.
- Graban CD de datos.
- Importan y editan archivos de vídeo.
- Graban CD y DVD de vídeo.
- Organizan archivos de medios digitales.

La siguiente tabla describe la funcionalidad específica de cada uno de estos programas. Úsela para determinar qué programas usar para realizar una tarea.

Tenga en cuenta que algunos programas pueden no estar incluidos en su modelo, y que ésta no es una lista completa de todo el software incluido.

Para abrir cualquiera de estos programas, haga clic en **Inicio** en la barra de tareas, elija **Todos los programas**, seleccione la carpeta del programa (por ejemplo, **Sonic**) y, por último, haga clic en el programa para abrir el software.

| Con este programa:                              | Puede:                                                                                                    |  |  |  |
|-------------------------------------------------|----------------------------------------------------------------------------------------------------|--|--|--|
| InterVideo WinDVD Player                        | <ul> <li>Reproducir películas en DVD y CD de vídeo (VCD).</li> </ul>                                                                                                    |  |  |  |
|                                                 |                                                                                                    |  |  |  |
| iTunes                                          | <ul> <li>Reproducir CD de música, archivos MP3 y otros archivos de sonido.</li> </ul>                                                                                                    |  |  |  |
|                                                 | <ul> <li>Grabar archivos de música.</li> </ul>                                                                                                    |  |  |  |
| (P)                                             | ■ Grabar una copia de un CD existente de música o datos para utilizarla en su PC HP Media Center.                                                                                                    |  |  |  |
|                                                 | <ul> <li>Organizar archivos digitales dentro de una biblioteca, para grabarlos o escucharlos.</li> </ul>                                                                                                    |  |  |  |
| muvee autoProducer (Sólo<br>en algunos modelos) | <ul> <li>Agregar su propio estilo a sus películas, con música, fotos, títulos, transiciones entre escenas y<br/>subtítulos.</li> </ul>                                                                                                |  |  |  |
| 2                                               | <ul> <li>Editar sus películas caseras.</li> </ul>                                                                                                    |  |  |  |
| RealPlayer                                      | <ul> <li>Reproducir CD de música, archivos MP3 y otros archivos de sonido.</li> </ul>                                                                                                    |  |  |  |
| C                                               | <ul> <li>Reproducir películas en DVD. (RealPlayer sólo puede reproducir DVD si hay instalado otro<br/>programa de reproducción de DVD, como por ejemplo InterVideo WinDVD).</li> </ul>                                                |  |  |  |
| *                                               | ■ Reproducir CD de vídeo.                                                                                                    |  |  |  |
|                                                 | <ul> <li>Grabar archivos de música.</li> </ul>                                                                                                    |  |  |  |
|                                                 | <ul> <li>Organizar archivos digitales dentro de una biblioteca, para grabarlos o escucharlos.</li> </ul>                                                                                                    |  |  |  |
| Sonic Digital Media Plus                        | <ul> <li>Grabar archivos de datos y de música.</li> </ul>                                                                                                    |  |  |  |
|                                                 | ■ Grabar una copia de un CD existente de música o datos para utilizarla en su PC HP Media Center.                                                                                                    |  |  |  |
| $\bigcirc$                                      | <ul> <li>Crear CD de música personalizados a partir de otros CD de música de su colección, o a partir de<br/>archivos .wav, .mp3 o .wma. Estos CD se pueden reproducir en el equipo estéreo del hogar o del<br/>automóvil.</li> </ul> |  |  |  |
|                                                 | <ul> <li>Copiar y compartir archivos de datos.</li> </ul>                                                                                                    |  |  |  |
|                                                 | <ul> <li>Almacenar en CD o DVD archivos que se encuentran en su PC HP Media Center.</li> </ul>                                                                                                    |  |  |  |
|                                                 | <ul> <li>Capturar (copiar) archivos de vídeo.</li> </ul>                                                                                                    |  |  |  |
|                                                 | <ul> <li>Verificar que el disco que ha creado no tiene errores.</li> </ul>                                                                                                    |  |  |  |

| Con este programa:                                                                                                    | Puede:                                                                                                    |  |  |
|----------------------------------------------------------------------------------------------------|----------------------------------------------------------------------------------------------------|--|--|
| Sonic MyDVD Plus                                                                                                    | <ul> <li>Grabar archivos de datos y de películas.</li> </ul>                                                                                                    |  |  |
| (solo en algunos modelos)                                                                                                    | <ul> <li>Grabar una copia de un DVD existente para utilizarla en su PC HP Media Center.</li> </ul>                                                                          |  |  |
|                                                                                                    | <ul> <li>Copiar y compartir archivos de vídeo.</li> </ul>                                                                                                    |  |  |
| 0                                                                                                    | <ul> <li>Capturar (copiar) archivos de vídeo.</li> </ul>                                                                                                    |  |  |
| Windows Movie<br>Maker 2.0Importar audio, vídeo y otros archivos de medios desde una cinta de vídeo, una<br>una cámara Web o una emisión de televisión. |                                                                                                    |  |  |
| ( <b>6</b> )                                                                                                    | <ul> <li>Grabar archivos de audio y vídeo para crear un proyecto de vídeo y guardarlo en formato de<br/>archivo fuente para Windows Media con la extensión .wmv.</li> </ul> |  |  |
|                                                                                                    | <ul> <li>Editar y obtener una vista previa de los archivos.</li> </ul>                                                                                                    |  |  |
|                                                                                                    | <ul> <li>Enviar una película por correo electrónico o mandarla a un servidor Web.</li> </ul>                                                                                |  |  |
|                                                                                                    | <ul> <li>Agregar archivos de música (.mp3).</li> </ul>                                                                                                    |  |  |
|                                                                                                    | <ul> <li>Importar archivos de audio como .mp3, .asf o .wma; archivos de vídeo como .wmv, .asf, .avi o<br/>.mpg; o archivos de imágenes como .jpg o .gif.</li> </ul>         |  |  |

Crear archivos .avi y .wmv (vídeo de Windows Media).

## Creación de discos de vídeo y películas

#### (Sólo en algunos modelos)

Su PC HP Media Center puede incluir los siguientes programas de edición de películas.

- Sonic MyDVD
- Sonic Digital Media Plus (que incluye MyDVD)
- Windows Movie Maker
- muvee autoProducer

## Antes de comenzar a capturar vídeo

Puede capturar (copiar) archivos de vídeo en la unidad de disco duro con el programa Sonic MyDVD. Entre los dispositivos compatibles con Sonic MyDVD están los dispositivos de vídeo analógico, las cámaras de vídeo digital y las cámaras Web. Use las entradas de vídeo compuesto o S-vídeo (los conectores de entrada pueden variar según el modelo) para capturar vídeo desde una vídeo casetera o una cámara de vídeo analógico.

Para capturar archivos de vídeo, necesita:

- Conectar el dispositivo origen del vídeo según las instrucciones del mismo.
- 2 Activar el dispositivo y ponerlo en modo de reproducción.
- 3 Asegurarse de que Sonic MyDVD puede detecta rel dispositivo digital o analógico.

4 Si su PC HP Media Center tiene conectados múltiples dispositivos de vídeo, aparecerán en la pantalla Capturar. Tiene que elegir la fuente de vídeo que quiere usar.

Para obtener más información haga clic en **Inicio**, **Todos los programas**, **Sonic** y, posteriormente, en **DigitalMedia Home**. Cuando el programa aparezca, haga clic en **Ayuda** y, posteriormente, en **Ayuda**.

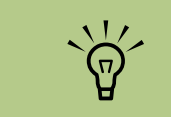

Es posible que necesite apagar y volver a encender el dispositivo de vídeo digital, para que el programa lo detecte.

defiende el uso legal de la tecnología y no respalda ni fomenta el uso de sus productos para fines distintos de los permitidos por la ley de propiedad intelectual.

**IMPORTANTE: HP** 

## Proyectos de vídeo de Sonic MyDVD

Un proyecto de vídeo de Sonic MyDVD es una forma de agrupar, ordenar, almacenar, reproducir y grabar fotografías digitales y vídeos relacionados entre sí. Por ejemplo, si usted va de vacaciones con la familia, podría obtener fotografias, imágenes de vídeo e impresiones desde su cámara de vídeo. Puede transferir todas estas imágenes a su PC y organizarlas en un mismo proyecto. (Se requiere un escáner, no incluido, para transferir las impresiones de fotografías).

Un proyecto puede permanecer en su PC para reproducirlo como archivo y se puede grabar a un DVD o un VCD.

Sonic MyDVD le permite crear proyectos de vídeo usando las siguientes interfaces:

- Interfaz estándar del programa (descrita en "Creación de un proyecto de vídeo" en la página 90).
- Asistente Direct-to-Disc (Directo al disco) (descrito en "Cómo crear un proyecto de vídeo con el Asistente Direct-to-Disc (Directo al disco)" en la página 96).

Observe que el Asistente Direct-to-Disc (Directo al disco) no incluye las funciones de edición que están disponibles en la interfaz estándar. Puede editar un proyecto creado con un asistente antes de grabarlo al disco, tal como se describe en:

- "Cómo editar el estilo de un proyecto de vídeo" en la página 94.
- "Cómo editar los archivos de películas" en la página 94.

## Creación de un proyecto de vídeo

Para crear un proyecto de vídeo:

- Haga clic en Inicio, elija Todos los programas, Sonic y, posteriormente, DigitalMedia Home.
- 2 Haga clic en la ficha Vídeo para ver la Guía de Vídeo.
- Haga clic en Crear proyecto y, posteriormente, en DVD o VCD, dependiendo del tipo de proyecto que desea crear.

Se creará un proyecto llamado Sin título (DVD-Vídeo) o Sin título (VCD-Vídeo) y se mostrará en la ventana de proyecto de MyDVD. 4 Haga clic en Archivo y, posteriormente, en Guardar para cambiar el nombre de su proyecto de "Sin título" a un nombre más descriptivo. Una vez ha cambiado el nombre del proyecto, haga clic en Guardar.

Continúe su proyecto siguiendo los procedimientos descritos en una o más de las siguientes secciones:

- "Cómo agregar archivos a un proyecto de vídeo" en la página 91.
- "Cómo capturar vídeo en un proyecto de vídeo" en la página 91.
- "Cómo agregar presentaciones a un proyecto de vídeo" en la página 92.
- "Cómo agregar submenús a un proyecto de vídeo" en la página 93.

#### Cómo agregar archivos a un proyecto de vídeo

Puede agregar archivos a su proyecto de DVD o VCD desde:

- Otro DVD o VCD.
- Archivos de vídeo que se encuentran en su PC.
- Vídeo capturado desde una cámara de vídeo digital (tal como se describe en la siguiente sección).

Para agregar archivos desde un DVD, VCD o desde el disco duro:

- Haga clic en **Archivo**, **Abrir** y, posteriormente, seleccione un proyecto de vídeo que haya creado siguiendo los pasos que se encuentran en "Creación de un proyecto de vídeo" en la página 90.
- 2 Haga clic en Agregar archivos.

#### Cómo capturar vídeo en un proyecto de vídeo

Puede capturar vídeo en directo o imágenes estáticas conectando una cámara Web o una cámara de vídeo digital al conector USB que se encuentra en el panel frontal de su PC (sólo en algunos modelos). El vídeo capturado se agregará a su proyecto de vídeo y se almacenará en un archivo del disco duro.

Para agregar el vídeo capturado a un proyecto de vídeo:

- Haga clic en **Archivo**, **Abrir** y, posteriormente, seleccione un proyecto de vídeo que haya creado siguiendo los pasos que se encuentran en "Creación de un proyecto de vídeo" en la página 90.
- 2 Conecte su videocámara digital al puerto USB.
- 3 Haga clic en Capturar vídeo para mostrar la pantalla Capturar.

Sonic MyDVD muestra el nombre del dispositivo de captura (su cámara), el tipo de captura predeterminado (sonido y vídeo) y la Calidad predeterminada (alta calidad).

- Navegue hasta la carpeta que contiene los archivos de vídeo que desea agregar o hasta la unidad que contiene el DVD o VCD.
- 4 Seleccione los archivos que desea agregar, y haga clic en Abrir. Los archivos se agregarán al proyecto actual y se mostrarán en la ventana de proyecto.

- 4 Haga clic en Configuración de grabación para editar cualquiera de estos valores predeterminados.
- De forma opcional, configure la Duración de la captura, los Marcadores de capítulo o la Detección de escenas. Haga clic en el icono correspondiente de **Ayuda** para mostrar la ayuda en línea para cada una de estas funciones.

Haga clic en una de las siguientes opciones:

- Obtener imagen La imagen que se muestra en la ventana Captura se almacena como un archivo de imagen (en formato jpg, bmp, gif, tif o png).
- Iniciar la captura Empieza a capturar vídeo (en formato .mpg). Haga clic en Detener la captura para detener la captura de forma manual si no tiene configurada una Duración de la captura específica (paso 5).
- En el cuadro de diálogo Guardar como, dé un nombre al archivo capturado, seleccione el formato de archivo y la carpeta donde desea guardarlo. Haga clic en **Guardar**.
- 8 Haga clic en Aceptar para volver a la ventana de proyecto.

El archivo se almacena en el disco duro y se agrega al proyecto actual.

#### Cómo agregar presentaciones a un proyecto de vídeo

Puede crear una *presentación* (una serie de imágenes estáticas que se muestran de forma automática) agregando fotos estáticas existentes a su proyecto o capturándolas desde una fuente de vídeo digital.

Para agregar una presentación a un proyecto de vídeo:

- Haga clic en Archivo, Abrir y, posteriormente, seleccione un proyecto de vídeo que haya creado siguiendo los pasos que se encuentran en "Creación de un proyecto de vídeo" en la página 90.
- 2 Puede elegir entre los siguientes pasos, o seguir ambos:
  - Agregar archivos de fotografía existentes, tal como se describe en "Cómo agregar archivos a un proyecto de vídeo" en la página 91.
  - Capturar imágenes estáticas, tal como se describe en "Cómo capturar vídeo en un proyecto de vídeo" en la página 91.
- Haga clic en Nueva presentación para agregar una presentación al proyecto de vídeo.

- 4 Haga clic en Opciones para configurar la duración de las diapositivas, o agregar una banda sonora. La ayuda en línea para estas funciones está disponible haciendo clie en el icono Ayuda.
- 5 Haga clic en Aceptar para agregar una presentación al proyecto de vídeo.

#### Cómo agregar submenús a un proyecto de vídeo

Cada uno de los *elementos del proyecto* (archivos de vídeo, archivos de imágenes estáticas y presentaciones) que agregue al proyecto de vídeo se representa en la ventana principal del proyecto.

Cada menú muestra seis elementos antes de que, de forma automática, se cree un nuevo menú y se vincule al menú previo mediante el botón **Siguiente**.

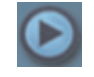

Puede agregar submenús de forma manual a un proyecto y usarlos para organizar temas asociados con el tema principal de su proyecto. Por ejemplo, si el proyecto trata sobre un partido de fútbol de su hijo, los archivos de vídeo del partido podrían ser los elementos del menú principal, y podría insertar un submenú que incluyera las entrevistas con su hijo y sus compañeros.

Para agregar un submenú a un proyecto de vídeo:

- Haga clic en **Archivo**, **Abrir** y, posteriormente, seleccione un proyecto de vídeo que haya creado siguiendo los pasos que se encuentran en "Creación de un proyecto de vídeo" en la página 90.
- 2 Haga clic en Nuevo submenú. Se agregará un submenú llamado Menú sin título 1 al primer menú que tenga menos de seis elementos de proyecto.
- 3 Haga clic en el nombre del submenú Menú sin título 1 y escriba un nombre apropiado para el menú (por ejemplo, Entrevistas, siguiendo el ejemplo anterior).

 Haga doble clic sobre el nuevo submenú, y siga uno o más de los siguientes pasos:

- Agregar archivos de fotografía existentes, tal como se describe en "Cómo agregar archivos a un proyecto de vídeo" en la página 91.
- Capturar imágenes estáticas, tal como se describe en "Cómo capturar vídeo en un proyecto de vídeo" en la página 91.

#### Cómo editar el estilo de un proyecto de vídeo

Puede cambiar el estilo de distintos elementos de su proyecto de vídeo. Estos elementos incluyen:

- Color de fondo y gráficos en los menús y submenús.
- Estilo de los botones.
- Banda sonora.
- Formato del texto (fuente, color y tamaño).
- Estilos personalizado importados.

Para editar el aspecto de un proyecto de vídeo:

- Haga clic en **Archivo**, **Abrir** y, posteriormente, seleccione un proyecto de vídeo que haya creado siguiendo los pasos que se encuentran en "Creación de un proyecto de vídeo" en la página 90.
- 2 Haga clic en Editar estilo.

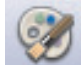

En el cuadro de diálogo Editar estilo, cambie cualquiera de los elementos mencionados anteriormente y, posteriormente, haga clic en Aplicar a todos los menús o Aplicar a este menú.

### Cómo editar los archivos de películas

Una vez haya capturado o importado archivos de vídeo, puede editarlos usando Sonic MyDVD para:

- Agregar archivos adicionales.
- Agregar banda sonora.
- Buscar escenas específicas.
- Eliminar escenas.
- Agregar efectos de transición entre escenas.
- Superponer colores, temas y efectos sobre escenas de vídeo.
- Superponer efectos de texto sobre escenas de vídeo.

Para editar los archivos de vídeo:

- Si su proyecto ya está abierto, haga clic en **Editar película** y pase a paso 4.
- Haga clic en Inicio, elija Todos los programas, Sonic y, posteriormente, DigitalMedia Home.
- Haga clic en la ficha Vídeo y, posteriormente, en Archivo, Nuevo proyecto o Abrir proyecto existente.
- Si ya ha capturado archivos de vídeo para este proyecto, aparecerán a lo largo de la parte inferior como un guión gráfico. Si tiene archivos de vídeo en su disco duro que quiere agregar a este proyecto, haga clic en Agregar archivos.
- En la ventana de Sonic MyDVD, haga clic en **Editar película**.

Haga clic en una de las cuatro pestañas (Atenuaciones y disoluciones, Filtros, Texto o Temas y fondos) que se encuentran al lado de la ventana de vista previa.

| AB |  | Т |  |
|----|--|---|--|
|----|--|---|--|

- 7 Arrastre cualquiera de los efectos y suéltelo sobre las escenas (o entre las escenas para transiciones) del guión gráfico.
- Haga clic en Aceptar para guardar las ediciones.

Para obtener más información acerca de cualquiera de las funciones de edición, haga clic en **Ayuda** y posteriormente en **Ayuda de Sonic MyDVD** desde la ventana Edición.

#### Cómo grabar un proyecto de vídeo en disco

Una vez que esté satisfecho con el contenido y el estilo de su proyecto de vídeo, puede grabarlo en un DVD o VCD siguiendo estos pasos:

- Haga clic en **Archivo**, **Abrir** y, posteriormente, seleccione un proyecto de vídeo que haya creado siguiendo los pasos que se encuentran en "Creación de un proyecto de vídeo" en la página 90.
- 2 Guarde el archivo si ha realizado cambios.
- 3 En el apartado Calidad, configure la calidad de grabación y el tipo DVD o VCD:
  - La configuración de calidad va desde HQ (la calidad más alta, usando el máximo espacio en disco), hasta EP (la calidad más baja, usando menos espacio y, por lo tanto, permite grabar más archivos).

Al seleccionar los distintos valores de calidad, el indicador de espacio en disco disponible muestra la cantidad de espacio libre que hay en el disco para este modo de calidad específico.  Los formatos de DVD incluyen 2xDVD (8,5GB) (doble capa), DVD (4,7GB) (el valor predeterminado), DVD-RAM (2,6GB) y DVD (1,4BGB).

Es posible que algunos de estos formatos mencionados anteriormente no estén soportados por el modelo de su PC.

Introduzca el tipo de disco seleccionado en la bandeja de unidad apropiada, ciérrela y haga clic en **Grabar**.

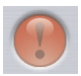

Para obtener información detallada acerca de la calidad y los tiempos de grabación de DVD y VCD,consulte:

- "Calidad de vídeo y tamaño del disco" en la página 97.
- "Tiempo de grabación de los DVD" en la página 98.

## Cómo crear un proyecto de vídeo con el Asistente Direct-to-Disc (Directo al disco)

Sonic MyDVD incluye un Asistente Direct-to-Disc (Directo al disco) que le ayuda a crear un *proyecto de vídeo* DVD o VCD. Un proyecto de vídeo es una forma de agrupar, ordenar, almacenar, reproducir y grabar fotografías digitales y vídeos relacionados entre sí.

- Conecte su videocámara digital o cámara Web a su PC HP Media Center.
- Haga clic en Inicio, elija Todos los programas, Sonic y, posteriormente, DigitalMedia Home.
- 3 Haga clic en la ficha Vídeo y luego en Direct-to-Disc.
- 4 Haga clic en DVD o VCD, dependiendo del tipo de proyecto que desea crear. Aparecerá el Asistente Direct-to-VCD o Direct-to-DVD.
- 5 Haga clic en Editar estilo y edite cualquiera de los siguientes elementos:
  - Color de fondo y gráficos en los menús y submenús
  - Estilo de los botones
  - Banda sonora
  - Formato del texto (fuente, color y tamaño)
  - Estilos personalizados

Además, puede hacer clic en **Sin menús** si no desea tener que seleccionar desde archivos múltiples en el proyecto.

 Escriba un nombre para el proyecto en el campo de nombre del proyecto.

- 7 Haga clic en una de las siguientes opciones:
  - Guardar en DVD (o Grabar en VCD si está creando un proyecto de VCD) – Seleccione el dispositivo, el número de copias y la velocidad de escritura.
  - Grabar en disco duro El vídeo capturado se almacena por defecto en la carpeta Mis DVD. Haga clic en Ubicación si desea seleccionar una carpeta distinta.
- Haga clic en Siguiente. Aparece la pantalla Capturar.

Asegúrese de que la salida de su cámara de vídeo digital aparece en la ventana de vista previa. Si no lo hace, revise de nuevo sus conexiones y asegúrese de que su cámara esté en modo de reproducción.

- Haga clic en Configuración de grabación para editar cualquiera de los valores predeterminados.
- De forma opcional, configure la Duración de la captura, los Marcadores de capítulo o la Detección de escenas. Haga clic en el icono correspondiente de **Ayuda** para mostrar la ayuda en línea para cada una de estas funciones.

Haga clic en una de las siguientes opciones:

- Obtener imagen La imagen que se muestra en la ventana Captura se almacena como un archivo de imagen (en formato jpg, bmp, gif, tif o png).
- Iniciar la captura Empieza a capturar vídeo (en formato .mpg). Haga clic en Detener la captura para detener la captura de forma manual si no tiene configurada una Duración de la captura específica (paso 10).
- 12 Se mostrará un mensaje de confirmación indicando que el disco o el archivo ha sido creado de forma exitosa. Haga clic en Aceptar.

El Asistente Direct-to-Disc (Directo al disco) no incluye las funciones de edición que están disponibles en la interfaz estándar. Puede editar un proyecto creado con un asistente antes de grabarlo al disco, tal como se describe en:

- "Cómo editar el estilo de un proyecto de vídeo" en la página 94.
- "Cómo editar los archivos de películas" en la página 94.

## Calidad de vídeo y tamaño del disco

Sonic MyDVD incluye cuatro valores de calidad (también llamados "bitrate" o velocidad de transferencia) de vídeo DVD, y una opción llamada Fit-to-DVD (ajustar al DVD) que se puede aplicar a un proyecto de vídeo o a archivos individuales de películas. Los valores de calidad del DVD son:

- HQ (Alta calidad) Mejor calidad de sonido y vídeo, pero requiere la mayor cantidad de espacio en disco por cada segundo de vídeo. Es una buena opción para archivos de vídeo que contienen acción de alta velocidad (por ejemplo, carreras de motos).
- SP (estándar) Buena calidad de sonido y vídeo con la mayoría de fuentes de vídeo.

- LP (larga) Permite grabar, en el mismo DVD, aproximadamente el doble de vídeo que con el valor HQ. No se recomienda cuando el vídeo original es de baja calidad o ruidoso.
- EP (extendida) Permite grabar la mayor cantidad de vídeos en un DVD, pero con baja calidad de vídeo. No se recomienda a menos que el vídeo original sea de muy buena calidad.
- Fit-to-DVD (ajustar al DVD) A medida que agregue más contenido al proyecto, MyDVD reducirá la calidad del proyecto de forma automática para que quepa en el tamaño de disco seleccionado. Fit-to-DVD es el valor predeterminado para todos los nuevos proyectos.

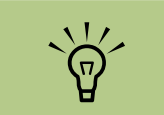

Puede grabar el mismo archivo en un disco con distintas velocidades para comparar los resultados.

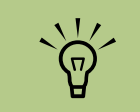

Los VCD tienen un bitrate fijo que proporciona un único nivel de calidad. Puede grabar aproximadamente una hora de vídeo en un VCD (el tiempo de grabación se reduce si usa botones de menú animados o fondos).

## Tiempo de grabación de los DVD

La siguiente tabla muestra los tiempos de grabación aproximados para los distintos tamaños de disco DVD-Vídeo en diferentes calidades de vídeo (su grabadora de DVD podría no soportar todos estos tamaños de disco)

|                  |                      | Tiempo<br>aproximado por<br>tamaño del disco |          |          |         |
|------------------|----------------------|----------------------------------------------|----------|----------|---------|
| Calidad de vídeo | Formato de<br>sonido | 8,5 GB                                       | 4,7 GB   | 2,6 GB   | 1,4 GB  |
| HQ               | Dolby Digital        | 130 min.                                     | 70 min.  | 40 min.  | 20 min. |
|                  | PCM                  | 110 min.                                     | 60 min.  | 30 min.  | 15 min. |
| SP               | Dolby Digital        | 210 min.                                     | 120 min. | 65 min.  | 35 min. |
|                  | PCM                  | 160 min.                                     | 95 min.  | 50 min.  | 25 min. |
| LP               | Dolby Digital        | 310 min.                                     | 180 min. | 100 min. | 50 min. |
|                  | PCM                  | 215 min.                                     | 125 min. | 65 min.  | 35 min. |
| EP               | Dolby Digital        | 415 min.                                     | 240 min. | 130 min. | 70 min. |
|                  | PCM                  | 265 min.                                     | 150 min. | 85 min.  | 45 min. |

- La calidad de vídeo depende de la velocidad de su PC y su capacidad de procesamiento de gráficos. Algunos PC pueden ser incapaces de capturar vídeo en la configuración HQ.
- Estos son tiempos de grabación aproximados. La duración máxima se reduce si usa botones de menú animados o fondos.
- Su versión de MyDVD puede no soportar el sonido Dolby Digital. Consulte la Ayuda para obtener más detalles.

`\\{

La codificación Dolby Digital sólo está disponible con la versión Deluxe de Sonic MyDVD.

## Creación de películas con muvee autoProducer

#### (Sólo en algunos modelos)

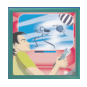

Con muvee autoProducer, un programa que se encuentra en su PC, puede crear películas personalizadas y de aspecto profesional de una forma sencilla.

## Pasos básicos para crear una película

Los pasos básicos para producir una película con muvee autoProducer son:

- Capturar vídeo digital: Capture vídeo grabado o en directo a su disco duro directamente desde una cámara de vídeo digital (sólo en la versión de escritorio de muvee autoProducer).
- 2 Agregar vídeos y fotos: Seleccione los archivos de vídeo y de fotografía desde su PC. Puede agregar vídeos e imágenes estáticas a su película de una forma fácil. Puede usar esos vídeos e imágenes estáticas en su proyecto:

| Extensión<br>de archivo | Tipo de archivo                                                                                    |
|-------------------------|----------------------------------------------------------------------------------------------------|
| .dv                     | Vídeo digital                                                                                      |
| .avi                    | Audio/Vídeo entrelazado                                                                            |
| .mpeg-1                 | Reproducción de vídeo "Motion<br>Picture Experts Group"                                            |
| .mpeg-2                 | Reproducción de vídeo "Motion<br>Picture Experts Group DVD"                                        |
| .mpeg-4                 | Formato de vídeo de alta calidad<br>(para transmisión por Web,<br>dispositivos inalámbricos, etc.) |
| .mov                    | Película QuickTime                                                                                 |
| .wmv                    | Windows Movie Video (sólo en la versión de escritorio de muvee autoProducer)                       |
| .asf                    | Formato avanzado de transmisión<br>(Advanced Streaming Format)                                     |
| .jpg, .jpeg             | Imagen estática, Grupo unido de<br>expertos fotógrafos (Joint<br>Photographic Experts Group)       |
| .gif                    | Imagen estática, Formato de<br>intercambio gráfico (Graphics<br>Interchange Format)                |
| .bmp                    | lmagen estática, mapa de bits<br>(Bitmap)                                                          |

3 Agregar música: Seleccione los archivos de música en su PC para agregar a la banda sonora de la película.

Puede usar estos archivos de música en su película:

| Extensión<br>de archivo | Tipo de archivo                                            |
|-------------------------|------------------------------------------------------------|
| .aac                    | Codificación avanzada de sonido<br>(Advanced Audio Coding) |
| .mp3                    | MPEG Layer 3                                               |
| .m4a                    | Capa de sonido MPEG-4                                      |
| .wav                    | Sonido de Windows                                          |
| .wma                    | Sonido de Windows Media<br>(Windows Media Audio)           |

Seleccionar un estilo: Aplique una plantilla de edición de estilo para obtener distintos efectos y transiciones en su película.

5 Agregar títulos: Personalice su película con títulos de presentación y créditos al final de la película.

- Crear la película: Analice automáticamente los vídeos, fotos, música, estilo de película y subtítulos que haya agregado a su película y guárdela al disco duro de su PC, CD o DVD.
- Grabar en disco: Puede grabar un vídeo a DVD, VCD o SVCD sólo en la versión de escritorio de muvee autoProducer.

Las siguientes secciones tienen instrucciones detalladas.

### Cómo acceder a las dos versiones de muvee autoProducer

Puede acceder a las dos versiones de muvee autoProducer (sólo en algunos modelos):

#### Escritorio

Haga clic en Inicio Inicio en la barra de tareas y seleccione Todos los programas, muvee Technologies, muvee autoProducer y luego muvee autoProducer para abrir muvee autoProducer. Esta versión de muvee autoProducer tiene más funciones, como captura de vídeo y grabación de discos.

Vea "Cómo usar muvee autoProducer en el escritorio" en la página 101.

O bien,

#### **Media Center**

Pulse el botón de Inicio de Media Center 7 del mando a distancia o, usando su ratón, haga clic

en Inicio Inicio en la barra de tareas y haga clic en Media Center. Seleccione Otros programas y luego Hacer una muvee para abrir el programa muvee autoProducer unPlugged. Use su mando a distancia desde Media Center para personalizar sus archivos de vídeo.

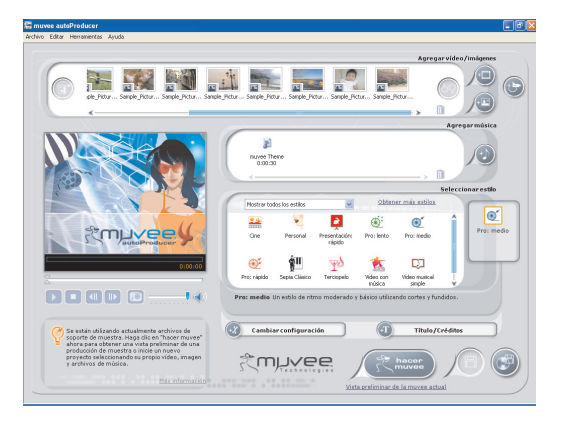

Vea "Cómo usar muvee autoProducer unPlugged en Media Center" en la página 108.

Para ver los archivos de ayuda, pulse la tecla de función F1 del teclado.

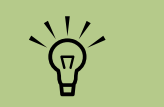

Para ver los archivos de ayuda, seleccione el ? y pulse Aceptar en el mando a distancia.

## Cómo usar muvee autoProducer en el escritorio

#### Guía de inicio del escritorio

Para abrir muvee autoProducer (sólo en algunos modelos):

- Cierre o minimice Media Center.
- 2 Haga clic en Inicio Inicio en la barra de tareas.
- 3 Seleccione Todos los programas, muvee Technologies, muvee autoProducer y luego muvee autoProducer para abrir muvee autoProducer.

4 Abra un proyecto seleccionando desde el menú Archivo Nuevo proyecto o Abrir proyecto.

5 Seleccione una de estas opciones:

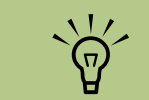

También puede ejecutar el programa muvee autoProducer desde Sonic DigitalMedia Plus: en la etiqueta Vídeo, seleccione muvee autoProducer.

| Botón                          |                | Le permite                                                                                                    | Consulte                                                                          |
|--------------------------------|----------------|----------------------------------------------------------------------------------------------------|-----------------------------------------------------------------------------------|
| Obtener vídeo de<br>una cámara |                | Abrir la ventana Captura de vídeo para capturar (copiar) vídeo<br>grabado o en directo.                                          | "Cómo capturar vídeo de una<br>videocámara digital (DV)" en<br>la página 102.     |
| Agregar vídeo                  | +              | Abrir la ventana Agregar vídeo para agregar archivos de vídeo<br>existentes a su proyecto.                                       | "Cómo agregar vídeos" en la<br>página 103.                                        |
| Agregar fotos                  | +              | Abrir la ventana Agregar fotos para agregar imágenes estáticas a<br>su proyecto.                                                 | "Cómo agregar fotos" en la<br>página 104.                                         |
| Agregar música                 | +              | Abrir la ventana Agregar música para agregar archivos de música existentes a su proyecto.                                        | "Cómo agregar música" en la<br>página 105.                                        |
| Seleccionar estilo             |                | Abrir la ventana Seleccionar estilo para seleccionar una plantilla<br>de edición para su película.                               | "Cómo seleccionar el estilo"<br>en la página 105.                                 |
| Cambiar<br>configuración       | +              | Abrir la ventana Configuración de muvee para ajustar la<br>configuración de la producción de vídeo y sonido para su<br>película. | "Cómo cambiar la<br>configuración" en la<br>página 105.                           |
| Título/créditos                | (+T            | Abrir la ventana Título y créditos de muvee para escribir un título<br>inicial y unos créditos finales para su película.         | "Cómo agregar un título de<br>apertura y créditos de cierre"<br>en la página 106. |
| Hacer una muvee                | hacer<br>Muvee | Abrir la ventana Hacer una muvee para crear y previsualizar de<br>forma automática una película.                                 | "Cómo hacer la película" en<br>la página 107.                                     |
| Guardar muvee                  | B              | Abrir la ventana Guardar muvee para guardar la película<br>terminada en el disco duro de su PC en formato .wmv o .mpeg.          | "Cómo guardar el proyecto<br>de su película" en la<br>página 107.                 |
| Grabar al disco                |                | Abrir la ventana Grabador de muvee para grabar la película terminada en formato DVD, VCD o SVCD.                                 | "Cómo grabar el proyecto a<br>disco" en la página 108.                            |

#### Cómo capturar vídeo de una videocámara digital (DV)

Puede capturar (copiar) archivos de vídeo digital en la unidad de disco duro con muvee autoProducer ya sea:

 En directo (también llamado modo cámara) usando una videocámara de vídeo digital compatible. Vea "Cómo capturar vídeo en directo de una videocámara digital (DV)" en la página 102.

O bien,

 Grabado (también llamado modo reproductor) usando una cinta grabada en su videocámara de vídeo digital. Vea "Cómo capturar vídeo grabado de una videocámara digital (DV)" en la página 103. Los archivos de video capturado se agregan de forma automática al proyecto de su película. Para eliminar el archivo del proyecto de su película, seleccione el archivo de vídeo de la lista de vídeos digitales capturados, y haga clic en el icono **Papelera**.

Cuando esté capturando video, es importante que tenga en cuenta la cantidad de espacio libre disponible en su disco duro. La captura de video puede usar una gran cantidad de espacio de disco. La cantidad de espacio libre se mostrará en la ventana Capturar vídeo de muvee autoProducer, mientras esté capturando vídeo.

#### Cómo capturar vídeo en directo de una videocámara digital (DV)

La captura de vídeo en directo en el modo cámara le permite crear un archivo de video incluso sin tener una cinta en la videocámara.

Para capturar (copiar) vídeo en directo a su disco duro usando muvee autoProducer:

- Conecte su videocámara de vídeo digital al puerto FireWire<sup>®</sup> (IEEE 1394) de su PC.
- 2 Active la cámara y póngala en modo de reproducción. Consulte las instrucciones que aparecen en la documentación del fabricante.
- 3 Haga clic en el botón Obtener vídeo de una cámara.
- 4 Haga clic en el botón Iniciar captura para empezar a capturar el video en directo directamente al disco duro.

- 5 Haga clic en el botón Detener captura para dejar de capturar.
- Haga clic en Carpeta de captura para especificar la carpeta donde se almacena el archivo de vídeo capturado.
- 7 Haga clic en Nombre de archivo para especificar el nombre del archivo del vídeo capturado.
- 8 Haga clic en el botón Terminar para agregar los vídeos capturados automáticamente a su proyecto.
## Cómo capturar vídeo grabado de una videocámara digital (DV)

Para obtener mejores resultados con muvee autoProducer, capture únicamente el video que le interese para usar en el proyecto de su película.

Para capturar (capturar) vídeo grabado de su videocámara a su disco duro:

- Conecte su videocámara de vídeo digital al puerto FireWire (IEEE 1394) de su PC.
- 2 Active la cámara y póngala en modo de reproducción. Consulte las instrucciones que aparecen en la documentación del fabricante.
- 3 Haga clic en el botón Obtener vídeo de una cámara.
- 4 Haga clic en el botón Play (Reproducir) de la pantalla para empezar a visualizar el video.
- 5 Haga clic en Iniciar captura cuando se inicie el vídeo que desea usar en su proyecto.

- Haga clic en el botón Detener captura para dejar de capturar.
- Repita los pasos 5 y 6 para capturar videos adicionales.
- 8 Haga clic en Carpeta de captura para especificar la carpeta donde se almacena el archivo de vídeo capturado.
- 9 Haga clic en Nombre de archivo para especificar el nombre del archivo del vídeo capturado.
- Haga clic en el botón Terminar para agregar los vídeos capturados automáticamente a su proyecto.

#### Cómo agregar vídeos

Para agregar archivos de vídeo a su película:

- Seleccione el botón **Agregar** vídeo en el área vídeo/fotos. Se abrirá la ventana Agregar fotos.
- 2 Explore las carpetas de su disco duro para seleccionar los archivos de vídeo existentes para su película:
  - Agregue hasta tres archivos de vídeo.
  - Seleccione múltiples archivos de vídeo pulsando la tecla Ctrl de su teclado y dejándola apretada mientras selecciona archivos.

- Ajuste el orden de los archivos de vídeo seleccionando archivos y arrastrándolos. Seleccione un clip de vídeo y haga clic en el icono **Papelera** para eliminarlo de la producción.
- Con la función magicMoments de muvee autoProducer, puede marcar escenas concretas de su clip de vídeo para incluirlas o dejarlas fuera de la película final.

Para seleccionar escenas de vídeo con magicMoments:

 Seleccione un archivo de vídeo en la ventana Seleccionar Video/ Imágenes y, posteriormente, haga clic en el botón magicMoments. Se abrirá la ventana magicMoments.

- b Haga clic en el botón Play (Reproducir) para empezar a visualizar el video.
- Use los controles de magicMoment para marcar las escenas de vídeo que desea incluir o excluir:

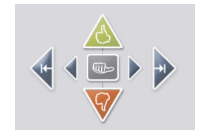

- Haga clic en el botón del **pulgar** verde y déjelo apretado para marcar las escenas que se incluirán en la película.
- Haga clic en el botón del pulgar rojo y déjelo apretado para marcar las escenas que no se incluirán en la película.
- Haga clic en el botón del pulgar gris para deshacer un segundo la escena seleccionada. Pulse la tecla Shift del teclado y luego haga clic en la escena

para deshacer escenas que se marcaron con los botones pulgar verde o pulgar rojo.

 Haga clic en los botones de las flechas para navegar hacia atrás o adelante en la película.

El video que no esté marcado también se analizará cuando cree la película y se puede incluir en la versión final de la película.

Para obtener mejores resultados con la producción de su película:

- Mantenga cada magicMoment menor de 10 segundos.
- Mantenga la duración total de magicMoments a menos del 50 por ciento de la duración de su película. Se recomienda que seleccione sólo unas cuentas escenas.
- d Haga clic en **Aceptar** cuando haya terminado de marcar escenas. Se cerrará la ventana. Note que el clip de vídeo se marca en la parte inferior izquierda.

#### Cómo agregar fotos

Para agregar archivos de imágenes estáticas a su película:

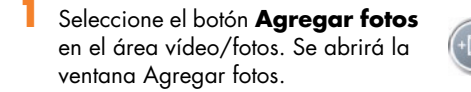

Explore las carpetas de su disco duro para seleccionar los archivos de imagénes estáticas existentes para su película:

- Agregue hasta 50 archivos de fotografía .jpg, .gif o .bmp.
- Seleccione múltiples archivos de fotos pulsando la tecla Ctrl de su teclado y dejándola apretada mientras selecciona archivos.
- Ajuste el orden de los archivos de fotografía seleccionando archivos y arrastrándolos. Seleccione una foto y haga clic en el icono Papelera para eliminarla de la producción.
- 4 Seleccione el botón Rotar imagen en el sentido de las agujas del reloj para rotar imágenes estáticas.

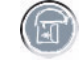

#### Cómo agregar música

Para agregar archivos de música a la banda sonora de su película del escritorio:

- Seleccione el botón Agregar música en el área música. Se abrirá la ventana Agregar música.
- 2 Explore las carpetas.

- Seleccione los archivos de música de su disco duro que desee que estén en su película:
  - Agregue hasta tres archivos .mp3, .m4a, .wav o .wma.
  - Seleccione múltiples archivos de música pulsando la tecla Ctrl de su teclado y dejándola apretada mientras selecciona archivos.
- 4 Ajuste el orden de los archivos de música seleccionando archivos y arrastrándolos. Seleccione la música y haga clic en el icono Papelera para eliminarla de la producción.

#### Cómo seleccionar el estilo

El programa muvee autoProducer viene con una serie de plantillas de estilo para ajustar el ritmo, los efectos de transición entre escenas y fuentes para títulos. El estilo que use también afecta a la forma en que muvee autoProducer combina los archivos de video, imágenes y música de su película para producir la película final. Por ejemplo, el uso del estilo Cinema tendrá como resultado una película con un ritmo moderado, optimización de colores y formato de pantalla panorámica.

Para seleccionar un estilo, haga clic en el estilo que desea de la lista. Un ejemplo del estilo se mostrará en la ventana de Vista previa.

#### Cómo cambiar la configuración

Puede ajustar la configuración de sonido y vídeo de su película:

- Seleccione el botón **Cambiar configuración**. Se abrirá la ventana Configuración de muvee.
- ¥+
- 2 Seleccione la etiqueta Duración para configurar la longitud de su película así como las preferencias. Haga clic en una de las siguientes opciones de duración:
  - Ajustar a la música. La versión final puede reutilizar o no utilizar algunas de los vídeos e imágenes.
  - Mejor ajuste para vídeos y fotos. La versión final puede repetir o recortar música.

- Definida por el usuario. Seleccione la duración en minutos y segundos:
  - Si la duración de su música es mayor que la duración del vídeo y las fotos, marque la opción Permitir que el vídeo y las fotos se repitan para repetir clips de vídeo y fotos para que la duración se ajuste a la duración de sus archivos de música.
  - Si la duración total de sus archivos de vídeo y fotografía es mayor que la duración de la música, marque la opción Permitir que la música se repita para repetir la música y que la duración se ajuste a la duración de sus clips de vídeo.

- 3 Seleccione la etiqueta Vídeo para configurar la configuración del vídeo y las imágenes estáticas. Haga clic en una de las siguientes opciones:
  - Estilo predeterminado. Seleccione este estilo para secuenciar imágenes estáticas y clips de vídeo.
  - Mantener fotos en secuencia. Select este estilo para usar la secuencia de imágenes estáticas y clips de vídeo que se encuentran en la ventana Agregar vídeo/ fotos.
  - Reorganizar fotos. Seleccione este estilo para desplazar la barra deslizante para determinar la frecuencia de secuenciación de imágenes estáticas y clips de vídeo.
  - Marque la casilla de selección Intercalar fotos para mezclar fotos con vídeo a intervalos.

- Seleccione la etqueta Sonido para configurar las preferencias de sonido. Haga clic en una de las siguientes opciones:
  - Usar toda la música. Seleccione este estilo para usar una secuencia de archivos de sonido en la ventana Agregar música.
  - smartJoin™ de múltiples archivos de música. Seleccione este estilo para eliminar automáticamente el silencio entre pistas de música.
  - Normalizar música. Seleccione este estilo para ajustar automáticamente el volumen de la reproducción de sonido al mismo nivel.
  - Mueva la barra deslizante para ajustar el nivel de sonido de la música y la banda sonora original.
- 5 Haga clic en Aceptar cuando haya terminado de ajustar la configuración de su película.

O bien,

Haga clic en **Cancelar** para no cambiar la configuración.

#### Cómo agregar un título de apertura y créditos de cierre

Puede personalizar su película agregando un título de apertura y títulos de créditos:

- Haga clic en el botón **Título/** créditos. Se abrirá la ventana Título y créditos muvee.
- Haga clic en la etiqueta Título:
  - Seleccione un efecto de título de la lista desplegable.
  - Escriba el texto que quiere que aparezca al inicio de su película en el cuadro Introduzca su título aquí.
  - Haga clic en el botón Usar fuente para seleccionar la fuente, el estilo, el tamaño, el color y los efectos en la ventana Fuente.
  - d Seleccione una imagen de fondo para el título.

- Haga clic en la etiqueta **Créditos**:
  - Seleccione un efecto de créditos de la lista desplegable.
  - Escriba el texto que quiere que aparezca al final de su película en el cuadro
    Introduzca sus créditos aquí.
  - Haga clic en el botón Usar fuente para seleccionar la fuente, el estilo, el tamaño, el color y los efectos en la ventana Fuente.
  - d Seleccione una imagen de fondo para los créditos de cierre.
- 4 Haga clic en **Aplicar**.
  - Haga clic en **Aceptar** para cerrar la ventana Título y créditos de muvee.

#### Cómo hacer la película

Una vez que haya agregado al menos un archivo de video o una imagen a su película, puede dejar que muvee autoProducer haga la película.

El programa muvee autoProducer hace la película, combinando los archivos de video, imágenes, y música que haya seleccionado, junto con el estilo de la película, y lo pone todo junto para crear una película de aspecto profesional.

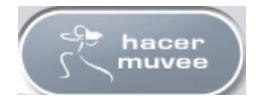

Para hacer una película:

Haga clic en el botón hacer una muvee. Haga clic en Aceptar.

- 2 Una vez que haya creado una película, puede previsualizarla en la ventana Vista previa de muvee autoProducer. Para reproducir, pausar y detener la vista previa de la película, use los controles que se encuentran debajo en la ventana Vista previa.
  - Cada vez que cree o cambie un proyecto de película, tiene que hacer clic de nuevo en el botón hacer una muvee para agregar ese cambio a su película.
  - Puede revisar y previsualizar la película tantas veces como desee para experimentar con el contenido de la película y con estilos diferentes.

#### Cómo guardar el proyecto de su película

Una vez que esté satisfecho con el aspecto de su película, está lista para guardarse.

Puede guardar la película a un archivo en su disco duro o crear un disco VCD o DVD:

Haga clic en el botón **Guardar muvee**. Se abrirá la ventana Guardar muvee.

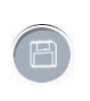

- 2 Seleccione el tipo de archivo para guardar la película en la unidad de disco duro:
  - Reproducción en equipo PC
  - Correo electrónico
  - DV (videocámara)
  - DVD
  - VCD (Vídeo CD)
  - SVCD
  - Transferencia por Web

Haga clic en el botón **Cambiar** configuración para cambiar la configuración de vídeo y sonido del tipo de archivo tal como necesite (sólo usuarios avanzados).

- Haga clic en el botón **Guardar**.
- Introduzca un nombre para la película. Seleccione una carpeta en su disco duro. La película se guardará.
  - Puede ver una vista previa mientras se guarda.
- Haga clic en el botón Guardar.
- Haga clic en Sí para previsualizar la película en el Reproductor de Windows Media.

#### Cómo grabar el proyecto a disco

Para crear un disco DVD, VCD o SVCD:

- Haga clic en el botón **Grabar al disco**. Se abrirá la ventana Grabador de muvee.
- 2 Escriba el título del disco.
- 3 Seleccione los vídeos que desea grabar al disco.
  - Seleccione el orden de los capítulos.
  - Agregue o elimine vídeos, tal como necesite.
- 4 Seleccione el tema de menú del disco en la lista desplegable.

Seleccione la unidad de grabación de CD o DVD.

Seleccione el tipo de disco que desea grabar:
DVD, VCD o SVCD.

- Haga clic en Grabar ahora para empezar a grabar su película al disco. Para guardar la configuración actual para un futuro, haga clic en Grabar más tarde.
- 8 Haga clic en **Aceptar** al terminar de grabar. Cierre la ventana Grabador de muvee.

## Cómo usar muvee autoProducer unPlugged en Media Center

Para abrir muvee autoProducer unPlugged en Media Center:

Haga clic en **Inicio Multico** en la barra de tareas, seleccione **Media Center** o pulse el botón Inicio de Media Center **1** en el mando a distancia para abrir Media Center.

Si estaba trabajando en muvee y cerró el programa, muvee cargará la configuración de su sesión anterior. Seleccione un botón para continuar con la sesión anterior, o seleccione **Nueva sesión** para empezar una sesión nueva.

2 Seleccione Otros programas y luego seleccione el icono hacer una muvee. Se mostrará la ventana principal con la información de la producción del vídeo del proyecto actual. 3 Seleccione una opción para producir su vídeo y siga las instrucciones en pantalla:

| Botón         | Le permite                                                         | Consulte                                                                  |
|---------------|--------------------------------------------------------------------|---------------------------------------------------------------------------|
| Seleccionar   | Explorar carpetas de vídeo y agregar archivos                      | "Cómo seleccionar vídeos"                                                 |
| vídeo         | de vídeo a su producción.                                          | en la página 110.                                                         |
| Seleccionar   | Explorar carpetas de imágenes y agregar                            | "Cómo seleccionar fotos"                                                  |
| fotos         | archivos de fotografía a su producción.                            | en la página 110.                                                         |
| Seleccionar   | Explorar carpetas de música y agregar archivos                     | "Cómo seleccionar música"                                                 |
| música        | de música a la banda sonora de su producción.                      | en la página 111.                                                         |
| Seleccionar   | Explorar la lista de estilos y seleccionar una                     | "Cómo seleccionar el                                                      |
| estilo        | plantilla de edición para su producción.                           | estilo" en la página 111.                                                 |
| Configuración | Ajustar la configuración de sonido y producción<br>de su película. | "Cómo ajustar la<br>configuración de vídeo y<br>sonido" en la página 112. |
| Hacer una     | Empezar el análisis de medios y construir su                       | "Cómo hacer la película"                                                  |
| muvee         | película.                                                          | en la página 112.                                                         |

4 Cuando haya completado una tarea:

 Seleccione Siguiente para abrir la siguiente opción.

O bien,

 Seleccione Volver al menú principal para abrir otra opción.

Si desea capturar (copiar) vídeo desde una videocámara digital o grabar un disco, consulte "Cómo usar muvee autoProducer en el escritorio" en la página 101.

#### Cómo seleccionar vídeos

Para agregar archivos de vídeo a su película:

- Seleccione el botón **Seleccionar vídeo** para explorar las carpetas de vídeos de su PC para seleccionar los archivos de vídeo que desea usar en su película.
- Z Seleccione una carpeta con fotos usando las flechas del mando a distancia:
  - Seleccione el botón Mis vídeos para acceder a la carpeta y subcarpetas Mis vídeos.

O bien,

 Seleccione el botón Vídeo compartido para acceder a la carpeta y subcarpetas Vídeos compartidos.

O bien,

 Seleccione la carpeta con la flecha arriba de color verde para explorar carpetas.

- Navegue usando las flechas y pulse Aceptar en el mando a distancia para agregar un archivo de vídeo a la lista Vídeos seleccionados. Puede seleccionar hasta tres archivos de vídeo en cualquier combinación de formatos entre .dv, .avi, .mpeg-1 o .mpeg-2.
- 4 Ajuste el orden de los clips de vídeo seleccionándolos y luego usando los botones Mover arriba y Mover abajo. Seleccione el botón Eliminar para borrar un clip de vídeo de la producción.
- 5 Haga clic en Siguiente para confirmar su selección de vídeos y pasar al siguiente paso.

#### Cómo seleccionar fotos

Para agregar archivos de imágenes estáticas a su película:

- Seleccione el botón Seleccionar fotos para explorar las carpetas de imágenes de su PC para seleccionar los archivos de fotografía que desea usar en su película.
- Seleccione una carpeta con fotos usando las flechas del mando a distancia:
  - Seleccione el botón Mis imágenes para acceder a la carpeta y subcarpetas Mis imágenes.

O bien,

 Seleccione el botón Imágenes compartidas para acceder a la carpeta y subcarpetas Imágenes compartidas.

O bien,

 Seleccione la carpeta con la flecha arriba de color verde para explorar carpetas.

- 3 Navegue usando las flechas y pulse Aceptar en el mando a distancia para agregar un archivo de imagen a la lista Imágenes seleccionadas. Puede seleccionar hasta 50 imágenes estáticas en cualquier combinación de formatos entre .jpg, .gif o .bmp.
- 4 Ajuste el orden de las imágenes seleccionándolas y luego usando los botones Mover arriba y Mover abajo. Use el botón Eliminar para borrar una imagen de la producción.
- Haga clic en Siguiente para confirmar su selección de imágenes y pasar al siguiente paso.

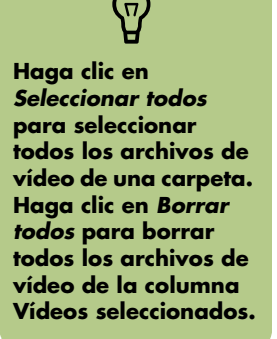

Haga clic en Seleccionar todos para seleccionar todos los archivos de imágenes de una carpeta. Haga clic en Borrar todos para borrar todos los archivos de imágenes de la columna Imágenes seleccionadas.

#### Cómo seleccionar música

Para agregar música a la banda sonora de su película:

- Use el botón **Seleccionar música** para explorar las carpetas de su PC para seleccionar los archivos de música que desea usar en su película.
- 2 Seleccione una carpeta con música usando las flechas del mando a distancia:
  - Use el botón Mi música para acceder a la carpeta y subcarpetas Mi música.

O bien,

 Seleccione el botón Música compartida para acceder a la carpeta y subcarpetas Música compartida.

O bien,

 Seleccione la carpeta con la flecha arriba de color verde para explorar carpetas.

- 3 Navegue usando las flechas y pulse Aceptar en el mando a distancia para agregar un archivo de música a la lista Música seleccionada. Puede seleccionar hasta tres archivos de música en cualquier combinación de formatos entre .mp3, .wma o .wav.
- 4 Ajuste el orden de los clips de música seleccionándolos y luego usando los botones Mover arriba y Mover abajo. Seleccione el botón Eliminar para borrar un clip de música de la producción.
- Haga clic en Siguiente para confirmar su selección de música y pasar al siguiente paso.

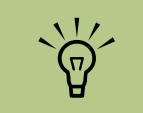

Haga clic en Seleccionar todos para seleccionar todos los archivos de música de una carpeta. Haga clic en Borrar todos para borrar todos los archivos de música de la columna Música seleccionada.

#### Cómo seleccionar el estilo

El programa muvee autoProducer viene con una serie de plantillas de estilo para ajustar el ritmo, los efectos de transición entre escenas y fuentes para títulos. El estilo que use también afecta a la forma en que muvee autoProducer combina los archivos de video, imágenes y música de su película para producir la película final.

Por ejemplo, el uso del estilo Cinema tendrá como resultado una película con un ritmo moderado, optimización de colores y formato de pantalla panorámica.

Para seleccionar un estilo:

- Use el botón Seleccione estilo.
- 2 Seleccione un estilo de la lista, basándose en la descripción del estilo mostrado.

3 Haga clic en Siguiente para confirmar su selección de estilos y pasar al siguiente paso.

#### Cómo ajustar la configuración de vídeo y sonido

Puede ajustar la configuración de sonido y vídeo de su película.

- Seleccione el botón **Configuración**.
- 2 Seleccione Sonido para ajustar el nivel de sonido de la música y la banda sonora original y para comprobar las preferencias de los clips de música.
- Seleccione **Producción** para comprobar la configuración de la producción:
  - Si la duración de su música es mayor que la duración del vídeo y las fotos, marque la opción Permitir que el vídeo y las fotos se repitan para repetir clips de vídeo y fotos para que la duración se ajuste a la duración de sus archivos de música.
  - Si la duración total de sus archivos de vídeo y fotografía es mayor que la duración de la música, marque la opción Permitir que la música se repita para repetir la música para que la duración se ajuste a la duración de sus clips de vídeo.
  - Marque la opción Mantener vídeo y fotos en secuencia para mantener la secuencia seleccionada.
- Haga clic en Siguiente para confirmar su configuración y pasar al siguiente paso.

#### Cómo hacer la película

Una vez que haya agregado al menos un archivo de vídeo o una imagen a su película, puede dejar que muvee autoProducer haga la película.

Cada vez que cree o cambie un proyecto de pr película, tiene que hacer clic de nuevo en el botón hacer una muvee para agregar ese cambio a su película.

El programa muvee autoProducer hace la película, combinando los archivos de vídeo, imágenes, y música que haya seleccionado, junto con el estilo de la película, y lo pone todo junto para crear una película de aspecto profesional en unos pocos pasos. Para hacer una película:

- Haga clic en el botón **hacer una muvee**.
- 2 Seleccione la duración de su película haciendo clic en:
  - Automático para dejar que muvee autoProducer configure la duración de la película.
  - O bien,
  - Manual para permitirle a usted configurar la duración de la película en minutos y segundos.
- 3 Haga clic en Siguiente para empezar el proceso de creación de la película. Muvee analiza su vídeo y música.

Una vez que haya creado una película, puede previsualizarla en la ventana Vista previa de muvee autoProducer. Para rebobinar, reproducir, detener y avanzar la película, use los controles que se encuentran en la ventana Vista previa.

Puede revisar y previsualizar la película tantas veces como desee para experimentar con el contenido de la película y con estilos diferentes.

- 5 Haga clic en el botón Guardar si ha completado todos los cambios y está satisfecho con el aspecto de su película:
  - C Seleccione un tipo de archivo.
  - Escriba el nombre de la película usando su mando a distancia o teclado.
  - C Haga clic en el botón Continuar para guardar la película a su disco duro. La película se guardará en su disco duro.

Para crear un disco CD o DVD en muvee autoProducer unPlugged, copie el archivo guardado usando el escritorio de Windows.

## Cómo actualizar muvee autoProducer

Puede adquirir una versión actualizada de muvee autoProducer con las siguientes mejoras:

- Soporte de los formatos de vídeo MPEG-4 y DivX
- Soporte de formato TIFF
- Posibilidad de incluir hasta 75 clips de vídeo y sonido en su película

# Uso de la unidad HP Personal Media Drive

La unidad HP Personal Media Drive se vende por separado. Se puede utilizar como un disco duro USB interno o externo, diseñado para incrementar de una manera rápida y fácil su capacidad de almacenamiento y a la vez, transferir archivos multimedia, tales como: fotografías digitales, música, vídeos y otros archivos importantes entre dos equipos. También puede utilizar la unidad HP Personal Media Drive para hacer una copia de seguridad de otras unidades en su PC HP Media Center.

La unidad HP Personal Media Drive está diseñada para:

- Usarse conjuntamente con su PC HP Media Center y otros equipos PC que tengan un puerto USB.
- Almacenar archivos multimedia y archivos personales de gran tamaño.
- Transferir archivos entre equipos.
- Reproducir archivos multimedia.
- Hacer copias de seguridad de sus archivos.

Para obtener más información sobre cómo usar su unidad HP Personal Media Drive con Media Center, consulte la documentación que se encuentra en el sitio Web de Soporte técnico de HP en:

#### http://www.hp.com/support

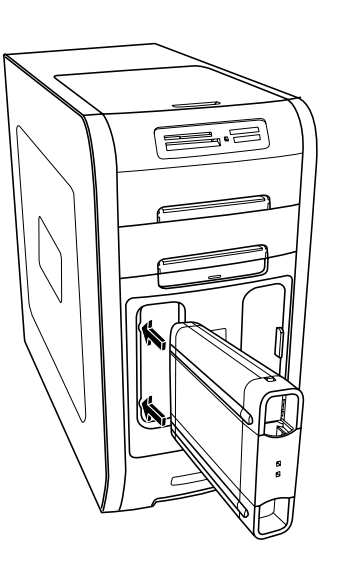

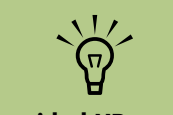

La unidad HP Personal Media Drive se vende por separado.

## Cómo configurar la unidad HP Personal Media Drive para usarla con Media Center

Cuando haya completado este proceso de configuración, podrá acceder fácilmente a su música, fotos, vídeos y programas de TV grabados, desde las carpetas personalizadas de su unidad HP Personal Media Drive.

Una vez que haya completado el Asistente para la configuración, podrá arrastrar su música, vídeo, fotos y archivos de TV grabados desde su unidad principal a las carpetas personalizadas de su unidad HP Personal Media Drive para hacer copias de seguridad. También podrá usar su mando a distancia para acceder a estos archivos desde Media Center.

- Introduzca el CD de Instalación de HP Personal Media Drive incluida con su unidad HP Personal Media Drive.
- 2 Cuando aparezcan las opciones de instalación del menú, seleccione los elementos que desea instalar poniendo una marca en el cuadro de selección que se encuentra al lado de las opciones. Asegúrese de poner una marca al lado de HP Media Center Setup Utility (Utilidad de configuración de HP Media Center) y haga clic en **Instalar**.
- Introduzca la unidad HP Personal Media Drive en la bahía de unidades o conéctela a un puerto USB y luego haga clic en Continuar.
- 4 Siga las instrucciones en pantalla para completar el Asistente de configuración y reinicie su PC.

## Cómo encontrar la unidad después de la instalación

Una vez que haya instalado la unidad HP Personal Media Drive en su PC HP Media Center, encontrará la unidad en Mi PC. Su PC HP Media Center asigna automáticamente una letra de unidad que puede cambiar a menos que le asigne una letra específica. Consulte "Cómo asignar una letra a la unidad HP Personal Media Drive" en la página 117.

Haga clic en **Inicio** en la barra de tareas.

2 Haga clic en Mi PC.

3 Seleccione su unidad en Unidades de disco duro. El nombre por defecto es unidad HP Personal Media Drive.

## Cómo asignar una letra a la unidad HP Personal Media Drive

Puede asignar permanentemente una letra a la unidad para evitar que cambie cada vez que conecta y desconecta esta unidad y otros dispositivos. Asimismo, resulta más fácil para un programa de software ubicar los archivos en la unidad HP Personal Media Drive si se le asigna una letra. Algunos programas pueden no encontrar archivos si la letra de unidad cambia cada vez que la conecta.

Cómo asignar una letra de unidad:

- Haga clic en Iniciar.
- 2 Haga clic derecho en Mi PC.
- 3 Seleccione Administrar y luego haga clic en Administración de discos.
- 4 Haga clic derecho en HP Personal Media Drive.
- 5 Seleccione **Cambiar la letra y rutas de acceso de unidad**. HP recomienda que elija la letra **Z**.
- Haga clic en Cambiar y seleccione una letra, posteriormente realice los cambios haciendo clic en Aceptar.

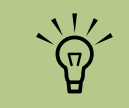

Para evitar que múltiples unidades de disco duro usen la misma letra de unidad cuando conecta y quita las unidades, asigne la letra Z.

## Cómo ver y almacenar archivos

La manera recomendada de transferir archivos a la unidad HP Personal Media Drive es arrastrándolos desde su unidad de disco duro local a la unidad HP Personal Media Drive.

Si desea que los archivos que están almacenados en su unidad HP Personal Media Drive aparezcan en Media Center, debe arrastrarlos a las carpetas correctas, como Mis vídeos personales y Mis imágenes personales de su unidad HP Personal Media Drive. Estas carpetas aparecerán una vez que complete el proceso, "Cómo configurar la unidad HP Personal Media Drive para usarla con Media Center" en la página 116.

## Reproducción de archivos multimedia

Puede reproducir todo tipo de medios desde la unidad HP Personal Media Drive:

- Haga clic en **Inicio** en la barra de tareas.
- 2 Haga clic en Mi PC.

- Haga doble clic en el icono de la unidad HP Personal Media Drive para ubicar su archivo multimedia.
- 4 Haga doble clic en el archivo. La mayoría de los archivos multimedia pueden abrirse en el Reproductor de Windows Media.

## Reproducción de archivos de música

Puede reproducir todo tipo de archivos de música que estén almacenados en la unidad HP Personal Media Drive. Si desea que los archivos de música que están almacenados en su unidad HP Personal Media Drive aparezcan en la ventana Mi música de Media Center, debe completar el proceso "Cómo configurar la unidad HP Personal Media Drive para usarla con Media Center" en la página 116. Cuando desconecte la unidad, puede que sus archivos de música aparezcan todavía en la Biblioteca del Reproductor de Windows Media y la ventana Mi música. Para actualizar su PC HP Media Center, abra y cierre el Reproductor de Windows Media o Media Center. Si eso no funciona, reinicie su PC HP Media Center.

## Cómo ver archivos de fotos

Puede ver sus fotos guardadas en una unidad HP Personal Media Drive. Si desea que los archivos de fotos que están almacenados en su unidad HP Personal Media Drive aparezcan en la ventana Mis imágenes de Media Center, debe completar el proceso "Cómo configurar la unidad HP Personal Media Drive para usarla con Media Center" en la página 116.

## Reproducción de archivos de vídeo

Puede ver sus vídeos guardados en una unidad HP Personal Media Drive. Si desea que los archivos de vídeo que están almacenados en su unidad HP Personal Media Drive aparezcan en la ventana Mis vídeos de Media Center, debe completar el proceso "Cómo configurar la unidad HP Personal Media Drive para usarla con Media Center" en la página 116. Cuando desconecte la unidad, puede que sus archivos de vídeo aparezcan todavía en la ventana Mis vídeos de Media Center. Para actualizar su PC HP Media Center, abra y cierre Media Center.

## Visualización de programas de TV almacenados en la unidad HP Personal Media Drive

Para reproducir archivos de TV almacenados en su unidad HP Personal Media Drive, debe:

- Conectar su unidad HP Personal Media Drive a su PC HP Media Center con la corriente apagada.
- 2 Encender su PC HP Media Center y abrir Media Center.
- 3 Hacer clic en Configuración, TV, Grabadora, Almacenamiento de grabadora.

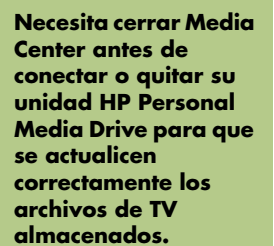

 $\dot{\phi}$ 

- 4 En Grabar en unidad seleccione HP Personal Media Drive, seleccione Guardar, y luego seleccione Sí. Se creará en su unidad HP Personal Media Drive una carpeta llamada TV grabada. Las grabaciones de TV se deben poner en esta carpeta para acceder a éstas desde Media Center.
- 5 En Grabar en unidad, seleccione la unidad de disco duro, Guardar y luego Sí.

Mover o copiar sus programas de TV grabados a la carpeta TV grabada de su unidad HP Personal Media Drive. Ahora podrá ver sus programas de TV almacenados en Media Center o hacer doble clic en el archivo y ver los programas en el Reproductor de Windows Media.

7 Cerrar Media Center antes de desconectar la unidad.

Cuando conecte su unidad, los archivos almacenados aparecerán unos segundos después de que abra Media Center.

## Información sobre la grabación de TV en la unidad HP Personal Media Drive

Su PC HP Media Center está preparado para grabar programas de TV en su unidad de disco duro usando Media Center. Puede cambiar la ruta de grabación a una unidad HP Personal Media Drive, pero pueden tener lugar errores importantes si la unidad se desconecta de forma inesperada o incorrecta.

Se recomienda que grabe sus programas de TV en el disco duro y luego copie los archivos a su unidad HP Personal Media Drive.

Si decide cambiar su ruta de grabación a la unidad HP Personal Media Drive, considere los siguientes puntos:

- La ruta de grabación de TV predeterminada no volverá a la unidad de disco duro una vez que desconecte la unidad HP Personal Media Drive. Esto significa que las grabaciones programadas no se realizarán. Puede aparecer el error de grabación Poco espacio en disco y su programa no se grabará. Consulte "Cómo cambiar la asignación del disco" en la página 122 para obtener más información sobre cómo arreglar este error.
- Cuando la unidad se desconecta, la asignación de disco para TV grabada pasa al 10% y sus programas grabados se pueden perder si ha seleccionado la opción "Guardar

hasta que se necesite espacio" en Mi TV. Consulte "Cómo cambiar la asignación del disco" en la página 122 para obtener más información sobre cómo cambiar la asignación.

- Si desconecta la unidad mientras se está grabando TV en vivo puede ocurrir un error de vídeo.
- Las grabaciones de TV no se actualizan en Media Center cuando la unidad se quita.
- Se puede asignar una letra diferente a la unidad, lo cual impedirá que Media Center reconozca la ruta de grabación o los archivos de TV grabada almacenados.

Cuando configura la ruta para las grabaciones de TV a su unidad HP Personal Media Drive, Media Center almacena en esta unidad el "buffer" de grabación para poder realizar pausas cuando vea TV en vivo. Esto significa que si está viendo TV en vivo, no podrá quitar la unidad de forma segura.

Para evitar esto, cambie la ruta de grabación a su unidad de disco duro y reinicie su PC HP Media Center antes de desconectar la unidad HP Personal Media Drive.

#### Grabación de programas de TV en la unidad HP Personal Media Drive

- Cambie la ruta de grabación a su unidad HP Personal Media Drive. Consulte "Cómo cambiar la ruta de grabación a la unidad HP Personal Media Drive" en la página 120.
- 2 Abra Media Center.
- Grabe programas de TV. Consulte "Cómo grabar TV desde la Guía" en la página 28 Sus programas se grabarán en la unidad HP Personal Media Drive.
- 4 Antes de desconectar la unidad:
  - Asegúrese de que no hay grabaciones programadas o en curso para evitar la pérdida de datos.
  - Cambie la ruta de grabación a su unidad de disco duro. Consulte "Cómo cambiar la ruta de grabación de TV a la unidad de disco duro" en la página 121.
- 5 Cierre Media Center.
- Reinicie su PC HP Media Center. Debe realizar este último paso, o pueden darse errores al grabar en su unidad.
- 7 Desconecte su unidad HP Personal Media Drive de forma segura. Consulte "Cómo desconectar la unidad HP Personal Media Drive de forma segura" en la página 121.

#### Cómo cambiar la ruta de grabación a la unidad HP Personal Media Drive

Si decide cambiar su ruta de grabación para grabar directamente en su unidad HP Personal Media Drive, Media Center creará la carpeta TV grabada en su unidad:

- Asigne una letra a su unidad HP Personal Media Drive. Consulte "Cómo asignar una letra a la unidad HP Personal Media Drive" en la página 117.
  - Abra Media Center.
- 3 Seleccione Configuración, TV, Grabadora y luego Almacenamiento de grabadora.
- 4 En Grabar en la unidad use (+) para seleccionar la unidad HP Personal Media Drive. También puede configurar la asignación del disco y la calidad de grabación en esta ventana.

HP Recomienda que sepa la letra asignada y la cantidad de espacio de su unidad HP Personal Media Drive.

- 5 Haga clic en **Guardar** y luego en **Sí**.
- 5 Cierre Media Center.
- Reinicie su PC HP Media Center.

Para cambiar la ruta de grabación de TV a su unidad de disco duro, siga este proceso y seleccione su unidad de disco duro en el paso 4.

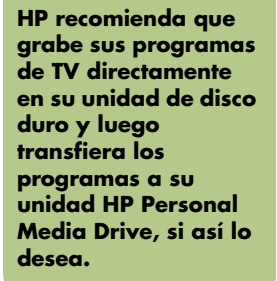

#### Cómo cambiar la ruta de grabación de TV a la unidad de disco duro

Para cambiar la ruta de grabación de TV de Media Center a su unidad de disco duro:

 Abra Media Center.
Seleccione Configuración, TV, Grabadora y luego Almacenamiento de grabadora. También puede configurar la asignación del disco y la calidad de grabación en esta ventana.
Seleccione su unidad de disco duro (C:).
Haga clic en Guardar y luego en Sí.
Cierre Media Center.
Reinicie su PC HP Media Center.

# Cómo desconectar la unidad HP Personal Media Drive de forma segura

Puede quitar sin ningún problema la unidad cuando no está activada. Cuando la luz ámbar de actividad parpadea, la unidad está encendida, grabando o transfiriendo datos. Si quita la unidad mientras la luz está parpadeando se pueden perder datos o dañar los archivos.

Para desconectar la unidad HP Personal Media Drive de forma segura:

- Cierre Media Center y todos los programas que pueden estar accediendo a su unidad HP Personal Media Drive. Asegúrese de que el indicador de actividad esté apagado.
- 2 Haga doble clic en el icono Quitar hardware con seguridad situado en la bandeja del sistema en la parte inferior del escritorio. Si el icono está escondido, haga clic en las flechas de la barra de tareas para abrirlo. Se abrirá la ventana Quitar hardware con seguridad.
- Haga doble clic en Dispositivo USB de almacenamiento masivo para ubicar la unidad HP Personal Media. El dispositivo USB de almacenamiento masivo puede aparecer en la lista dos veces. Es posible que uno de ellos contenga un lector de tarjetas de memoria u otras unidades de almacenamiento masivo.

Seleccione el dispositivo etiquetado como unidad HP Personal Media Drive y haga clic en **Aceptar**. Este nombre de unidad puede aparecer como Volumen genérico seguido de la letra asignada. Un mensaje que dice Se puede quitar hardware con seguridad aparecerá en la bandeja del sistema en la parte inferior del escritorio y le permitirá saber que podrá desconectar su unidad de manera segura.

- 5 Haga clic en **Cerrar**.
- Desconecte la unidad de su PC HP Media Center.

## Cómo cambiar la asignación del disco

Si obtiene un mensaje de error *Poco espacio en disco* y desea cambiar la asignación de su unidad HP Personal Media Drive a un valor más alto:

- Abra Media Center.
- 2 Seleccione Configuración, TV, Grabadora y luego Almacenamiento de grabadora.

3 Cambie el porcentaje de asignación del disco usando (+) o (-).

## Cómo actualizar la lista TV grabada después de quitar la unidad HP Personal Media Drive

Si desea actualizar la lista TV grabada después de quitar la unidad:

- Cierre Media Center.
- 2 Abra Media Center.

Si no se actualizan sus archivos, reinicie su PC HP Media Center.

## Requisitos del sistema para ver programas de TV grabados en otros equipos

Para reproducir archivos de grabaciones de TV (archivos .dvr-ms) que se grabaron en su PC HP Media Center u otro PC que no sea Media Center, su PC debe tener los siguientes componentes instalados:

- Sistema operativo Windows XP
- Windows XP Service Pack 1
- Reproductor de Windows Media 9 o posterior
- Software para reproducir DVD

Los códecs de audio y vídeo permiten al Reproductor de Windows Media reproducir grabaciones de TV (archivos .dvr-ms). Puede encontrarlos en Windows Update. Haga clic en Inicio, seleccione Todos los programas y, a continuación, haga clic en Windows Update. También puede ir al sitio Web de Windows y buscar el siguiente código (Q810243).

Si desea obtener más información sobre este archivo puede visitar el sitio Web de Microsoft en:

#### http://www.microsoft.com

# Índice alfabético

## A

actualización de controladores, LightScribe 81 actualizar, unidad LightScribe 81 agregar archivos de música a la colección desde el disco duro 39 pistas de un CD a la colección de música 41 agregar a un disco 77 almacenar archivos 79 almacenar archivos de datos 77 archivos agregar a discos parcialmente grabados 77 almacenar 79 formatos de vídeo soportados 92 imagen 80 verificar datos 77 verificar integridad de copias de seguridad 77 archivos de imagen 80 Asistente Direct-to-Disc (Directo al disco) (MyDVD) 90, 96 ayuda en línea Programas de grabación Sonic 92

## B

bitrate DVD 97 VCD 97 borrar discos regrabables 73 botones mando a distancia 14 Botones de Teletexto, uso 16 buscar programas 26

## С

captura de vídeo en proyectos de vídeo 91 requisitos 89 capturar desde una videocámara digital 102 capturar desde videocámara 102 capturar vídeo en directo 102 vídeo grabado 102 Carpeta Vídeos compartidos 63 CD "jukebox" 76 almacenar archivos 79 archivos de imagen 80 borrar discos regrabables 73 comprimidos 76 consejos de grabación discos de datos 77 discos de sonido 75 copiar 78 crear un CD de música en Mi música 45 datos 78 reproducir en Mi música 43 sesión cerrada 74 verificar integridad de datos 75, 77 CD comprimidos 76 CD de jukebox 76 colección de música agregar pistas de un CD 41 creación 39

configuración color de fondo 10 conexiones a Internet 10 configuración de calibración 10 general 10 mando a distancia y sensor remoto 10 notificación de llamada de teléfono 10 sonido 10 configuración de calidad, grabar DVD 95 configuración de la producción, muvee 112 configuración de verificar datos copiados 77 configuración Optimización 10 copia de CD y DVD 78 creación archivos de imagen 80 CD 73, 80 CD comprimidos 76 CD de jukebox 76 CD de música 76 CD y DVD de datos 78 DVD 80, 95 VCD 95

## D

datos archivos almacenar 79 consejos de grabación 77 verificar integridad 77 CD y DVD 78 grabar en múltiples sesiones 77 DigitalMedia Home agregar archivos, agregar archivos, proyectos de vídeo 91 discos borrar discos regrabables 73 compatibilidad de unidades 83 etiquetado adhesivo 83 con LightScribe 82 después de grabar con iTunes 82 funciones y compatibilidad 84

discos regrabables, borrar 73 DVD almacenar archivos 79 archivos de imagen 80 borrar discos regrabables 73 configuración de calidad 95 copiar 78 datos 78 discos de datos, consejos de grabación 77 formatos soportados 94 grabar en disco 95 tiempo de grabación 98 verificar integridad de datos 75, 77

## E

editar archivos de vídeo (MyDVD) 94 imágenes 60 editar vídeo guía de inicio de muvee autoProducer 101 errores reducir velocidad de grabación 75 verificar integridad de datos de discos de datos 75, 77 etiquetado de discos con LightScribe 81 etiquetas adhesivas 83 grabar con iTunes 82 etiquetas adhesivas de disco 83

## F

FireWire 102, 103 formato de archivo sonido comprimido 74 vídeo 92

## G

grabación CD, VCD y DVD consultar: grabar opciones en Mi TV 28 programas de radio 71 programas de TV 27 cómo detener la grabación 27 tiempo **DVD 98** para cada tamaño de disco 98 **VCD 97** grabación de sesión cerrada 74 grabaciones de TV 30 grabar archivos de sonido y datos 73 CD "iukebox" 76 almacenar archivos 79 archivos de datos 78 archivos de imagen 80 consejos sobre 75 copiar 78 sesión cerrada 74 verificar que no hay errores 75, 77 consejos, discos de datos 77 discos de datos 75, 77 DVD almacenar archivos 79 archivos de imagen 80 bitrate 97 calidad de vídeo 97 configuración de calidad 97 introducción 95 valor Fit-to-DVD 97 verificar que no hay errores 75, 77 etiquetas, LightScribe 81 múltiples sesiones grabar CD y DVD 77 proyectos de vídeo en disco 95 **VCD 95** 

grabar programas de TV conflicto de programación 28 manualmente 28 usar la Guía 28 grabar programas TV asegurar que un programa se graba 27 programas o series, cancelar 27 grabar TV modo Suspender 5 Guía de programas de televisión buscar programas de TV 26 configurar método de descarga 23 filtrar categorías 23 grabar programas de TV 28 no hay datos disponibles 22 usar el botón Más información 23 ver 22 Guía de programas, consultar Guía de programas de televisión Guía, consultar Guía de programas de televisión

## Н

HP Image Zone 48 archivos soportados 56 asignar una palabra clave a sus imágenes 51 asignar una ubicación a sus imágenes 51 creación de álbumes 50 crear disco de respaldo 57 crear su catálogo de imágenes 48 imprimir imágenes 57 modificar una fecha asignada a su imagen 50 ver presentación con música 53 HP Personal Media Drive 115 **HP** Tunes crear lista tipo cola 36 reproducir CD 35 Resolución de problemas 37 uso de iTunes con Media Center 31, 32

## 

imágenes copiar imágenes a CD 62 editar 60 imagen no mostrada en Mis imágenes 60 imprimir 60 resolución de problemas imagen no mostrada en Mis imágenes 56 rotar 61 iTunes 37 agregar archivos de música desde Internet 34 agregar archivos de música desde su disco duro 34 agregar música a la colección 33 agregar música desde un CD 33 archivos soportados 35 cambiar información de música 35 crear CD de música 37 crear lista de reproducción 36 etiquetado con LightScribe 82 funciones 86

## L

lector de tarjetas de memoria 47 LightScribe actualización de controladores 81 etiquetado de discos 81 etiquetado de discos iTunes 82 requisitos 81 soportes compatibles 81 lista de reproducción crear en iTunes 36 crear en Mi música 45 lista tipo cola crear en Mi música 44

## Μ

mando a distancia botones 14 usar en Mi TV 20 Media Center barras de menú 4 cambiar tamaño de ventana 4 menú Inicio 8 navegar 5 qué puede hacer en Mi música 31 en Mi TV 17 en Mis imágenes 47 en Mis vídeos 63 en Radio 69 reproducir DVD 67 usar con otro programa abierto 4 usar muvee autoProducer unPlugged 108 ver sus imágenes 58 mensajes de error Descarga incompleta 22 errores de grabación comunes 30 La alineación o ubicación actual seleccionada para la Guía no está soportada 22 La búsqueda en Mi TV no está disponible porque no hay información de la Guía 22 La imagen no se puede mostrar 56, 60 La información de la Guía está corrupta o no existe. 22 La información del canal no está disponible actualmente 22 No hay datos disponibles 22 Poco espacio en disco 119, 122 menú Inicio Media Center 3

Mi música 31, 111 archivos soportados 42 copiar música a CD 45 crear lista tipo cola 44 eliminar archivos de música de la colección Mi música 41 encontrar v reproducir un álbum 44 reproducir música 42 reproducir un álbum 43, 44 reproducir una canción 43 Mi TV 17 buscar programas de TV 26 descargar manualmente la Guía 23, 24, 25 desplazamiento horario 19 Errores de la Guía de programas de televisión 22 grabar programas de TV 27 grabar TV desde la Guía 28 grabar TV manualmente 28 iconos 27 opciones avanzadas de grabación 28 ordenar programas 30 reproducir TV grabada 30 usar mando a distancia 19 Mis Imágenes 110 Mis imágenes 47 activar y desactivar títulos 58 editar imágenes 60 imprimir imágenes 60 rotar imágenes 61 tipos de archivos que puede mostrar 60 ver imágenes 58 ver imágenes como una presentación 59 ver presentación con música 59 Mis vídeos 63 ordenar vídeos 64, 65 organizar y guardar vídeos 63 reproducción de vídeos digitales 63 Modo Ausente configuración energía 2 usar 6 modo Ausente activar 6

música consejos para crear CD 75 arabar CD 37 muvee autoProducer abrir la versión de escritorio 100 abrir la versión Media Center 100 actualizar 113 agregar archivos de imágenes estáticas 110 agregar fotos 101, 104 agregar música 101 agregar un título y créditos 101 agregar vídeo 101, 103 ajustar configuración de producción 112 ajustar la configuración de vídeo y sonido 112 cambiar configuración 105 configurar la duración de la película 105, 113 funciones 86 grabar una película al disco 101 guardar película 101, 107 hacer una película 107, 112 inicio 101 mantener vídeo y fotos en secuencia 112 obtener vídeo de una cámara 101 pasos básicos para crear una película 99 permitir que el vídeo y las películas se repitan 105 permitir que la música se repita 105 rotar imágenes en el sentido de las agujas del reloj 104 seleccionar el estilo 111 seleccionar estilo 101, 105 usar la función magicMoments 103 usar muvee en Media Center 108 uso de configuración 112 vista previa de una película 101, 107, 113 MyDVD consultar Sonic MyDVD

## 0

ordenar programas de TV por categoría 30 por fecha 30 por nombre 30

## Ρ

Parámetro Optimización 2 películas de vídeo grabar película al disco 108 ordenar 64, 65 películas en DVD cambiar configuración de sonido 68 idioma 68, 79 creación 108 reproducir en Media Center 67 presentación HP Image Zone 52 mostrar información sobre las imágenes 59 ver con música 59 ver imágenes 59 presentaciones en MyDVD 92 programas de software creación de películas 89 iTunes 86 Sonic Digital Media Plus 89 Windows Movie Maker 2.0 87 WinDVD Player 86 programas para creación de películas 89

## R

radio conexión antena a su PC 69 conseguir recepción 69 organizar emisoras de radio programadas 71 radio FM radio, consultar radio radio por Internet 69 RealPlayer, funciones 86 referencia rápida de las unidades ópticas 85 reproducir archivos de música digital 42 canciones en Mi música 43 CD de música en Media Center 42 DVD en Media Center 67 vídeos digitales 63 reproducir canciones opción Comprar música 44 opción Visualizar 44 Reproductor de Windows Media configurar un reproductor predeterminado 35, 42 tipos de archivos 35, 42 resolución de problemas recepción de radio 70 rotar imágenes 61

## S

Sonic Digital Media Plus consulte: Sonic MyDVD Sonic MyDVD Asistente Direct-to-Disc (Directo al disco) 90, 96 ayuda en línea 92 borrar discos 73 configuración predeterminada de verificar datos 75, 77 editar archivos de vídeo 94 función verificar datos 77 vídeo calidad 97 configuración (calidad) 98 proyectos 90 soportados formatos de archivo de vídeo 92 formatos de DVD 94 submenús en proyectos de vídeo 93

## T

tipo de archivo .aac 35, 100 .aiff 35 .asf 99 .avi 99 .bmp 99 .cda 42 .dv 99 .gif 99 .jpg 99 .m4a 100 .mov 99 .mov (QuickTime) 113 .mp3 35, 100 .mpeg-1 99 .mpeg-2 99 .mpeg-4 99 .wav 35, 100 .wma 100 .wmv 99 M4A 74 MP3 74 MPEG-4 113 **SVCD 108 TIFF 113** WMA 74

#### ΤV

buscar programas por categoría 27 desplazamiento horario 19 reproducir programas de TV grabados 30 ver 18 ver y grabar vídeo al mismo tiempo 19

## V

valor Fit-to-DVD (MyDVD) 97 VCD bitrate 97 grabar 97 tiempo de grabación 97 ventana Radio 69 grabar programas de radio 71 organizar emisoras de radio programadas 71 reproducción emisoras FM 69 reproducción radio en Media Center 69 vídeo capturar 89, 91, 96 configuración de calidad (MyDVD) 98 editar archivos (MyDVD) 94 formatos de DVD soportados 94 proyectos archivos (agregar) 91 Asistente Direct-to-Disc (Directo al disco) 96 banda sonora 94 buscar escenas 94 captura de vídeo 91 detección de escenas 91 duración de la captura 91 editar 94 efectos de transición 94 estilos de botones 94 estilos personalizados 94 formato del texto 94 formatos de archivo soportados 92 grabar en disco 95 interfaces de usuario 90 marcadores de capítulo 91 MyDVD 90 presentaciones 92 submenús 93 tiempos de grabación de los DVD 98

## W

Windows Movie Maker 2.0, funciones 87 WinDVD Player, funciones 86

Part Number: 5991-3823